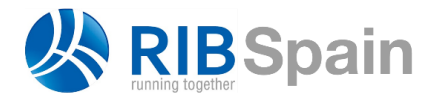

+34 914 483 800 info@rib-software.es www.rib-software.es

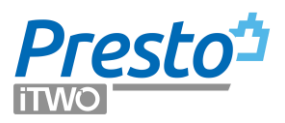

# **Presto Planificación**

En cada apartado se indican las notas técnicas que describen con más detalle sus características.

#### Tipos de planificación

Presto ofrece dos sistemas complementarios de planificación:

- La planificación *técnica* o temporal definir los procesos necesarios para ejecutar la obra y situarlos en el tiempo. Se realiza mediante un diagrama de barras y debe contener todos los componentes del proyecto, tengan o no coste asociado.
- La planificación *económica* contiene la información necesaria para describir el modelo de ingresos y costes de la obra, que determina los intercambios monetarios entre los agentes.

Aunque las dos planificaciones reflejan un mismo proyecto, representan dos puntos de vista diferentes.

|                         | PLANIFICACIÓN TÉCNICA        | PLANIFICACIÓN ECONÓMICA           |
|-------------------------|------------------------------|-----------------------------------|
| Objetivo                | Tiempos y costes             | Ingresos y costes                 |
| Resultado principal     | Planificación y coste        | Certificación y beneficio         |
| Componentes             | Actividades                  | Unidades de obra                  |
| Número                  | Del orden de miles           | Del orden de cientos              |
| Punto de vista          | ASAP / ALAP                  | PV / EV / AC                      |
| Diferencia              | Holgura                      | Beneficio                         |
| Unidad de tiempo        | Días                         | Períodos de certificación         |
| Énfasis                 | Uso de recursos<br>laborales | Necesidades de fondos             |
| Para ello tiene         | Multitud de fechas           | Multitud de precios               |
| Base de cálculo         | Importes                     | Cantidades y precios unitarios    |
| Avance por              | Porcentaje ejecutado         | Cantidad ejecutada                |
| Imputación de<br>costes | Directa                      | Analítica, contable o financiera  |
| Integración de obras    | Para nivelar recursos        | Para consolidar ingresos y costes |

Todas las posibilidades de Presto descritas en este documento se realizan en Presto Planificación, excepto donde se indique lo contrario.

# Planificación técnica

El sistema de planificación técnica de Presto dispone de todas las opciones necesarias para organizar la programación de proyectos de pequeña y mediana complejidad.

Si la planificación temporal se realiza con otros programas, como Microsoft Project o Primavera, Presto puede importar los resultados para visualizarlos, comprobarlos y reutilizarlos en la planificación económica y en la gestión del proyecto durante la ejecución.

## Planificación económica

Los componentes más importantes de la planificación económica son:

- La preparación del objetivo, o presupuesto de coste, una estructura de precios paralela al presupuesto, realizada por la empresa constructora para ofertar la obra.
- Periodificar la ejecución por fases de certificación o períodos financieros, como base de los procesos que se describen a continuación.

Esta periodificación se puede realizar desglosando directamente las cantidades, a partir de un diagrama de barras realizado con Presto o con otro programa de gestión de proyectos, o aplicando patrones de gasto predefinidos, conocidos como curvas "S".

## Cálculo de recursos

Los recursos necesarios para ejecutar la obra se pueden calcular en base a:

- Los espacios
- La planificación del diagrama de barras
- La planificación económica
- Los conceptos de la EDT definidos como centros de coste

El desglose en contratos o lotes de compra de los recursos, la búsqueda y la asignación de proveedores se realiza mediante Presto Contratación.

# Planificación financiera

Añade a la planificación económica las condiciones reales de pago de los proveedores y clientes, obteniendo un calendario diario de cobros y pagos que permite conocer las necesidades reales de fondos en cada momento, el coste financiero y la rentabilidad de la inversión.

## Resultados durante la ejecución

La planificación es la base de las comparaciones que permiten conocer la situación real de la obra en cada momento:

- Comparar las estimaciones con la ejecución real y la certificación
- Obtener datos desglosados por estados de aprobación del presupuesto
- Aplicar el Método del Valor Ganado
- Realizar el seguimiento de la producción por curvas "S" predefinidas

## Planificación económica

La planificación económica en Presto tiene dos aspectos:

#### Objetivo de coste

Estimación del coste, realizada en paralelo al presupuesto del proyecto, que realiza la empresa constructora para ofertar y para controlar la ejecución.

Cuando se analiza la rentabilidad de un proyecto que recibe ingresos, como las promociones de viviendas, el presupuesto contiene los ingresos esperados y el objetivo los costes.

#### Periodificación

Reparto del presupuesto durante la ejecución de la obra en meses u otros períodos de certificación.

Desde el punto de vista del cliente y del gestor del proyecto, el objetivo de coste es idéntico al presupuesto, por lo que sólo necesita realizar la periodificación.

A diferencia de los programas de gestión de proyectos, Presto obtiene los importes como producto de cantidades y precios unitarios, como es habitual en la construcción. Si se necesita trabajar con importes globales se introduce el importe como precio y se usan las cantidades como porcentajes.

## Objetivo de coste

Para acudir a la licitación y, si obtiene la obra, para contratar y controlar la ejecución, la empresa constructora necesita realizar una estimación previa del coste, que es su objetivo de coste.

Aplicando el margen o beneficio deseado a este coste se obtiene el presupuesto de licitación. Si la oferta es aceptada por el cliente, este presupuesto se convierte en su coste previsto y sus unidades de obra certificables son los centros de ingresos de la empresa constructora.

|   |      | Código      | NatC | Resumen                                                     | CanPres | CanObj Ud        | Pres         | Obj          | ImpPres      | ImpObj       | ImpObjPres   |
|---|------|-------------|------|-------------------------------------------------------------|---------|------------------|--------------|--------------|--------------|--------------|--------------|
| - |      | 0           | 1    | Objetivo de coste y planificación                           | 1       | 1                | 3.006.529,96 | 2.104.371,78 | 3.006.529,96 | 2.104.371,78 | 3.006.529,96 |
|   | + 1  | E01         | 12   | ACTUACIONES PREVIAS                                         | 1       | 1                | 4.990,54     | 3.492,97     | 4.990,54     | 3.492,97     | 4.990,54     |
|   | + 2  | E02         | 6    | ACONDICIONAMIENTO DEL TERRENO                               | 1       | 1                | 60.064,46    | 42.045,91    | 60.064,46    | 42.045,91    | 60.064,46    |
|   | - 3  | E03         | 6    | RED DE SANEAMIENTO                                          | 1       | 1                | 6.497,77     | 4.553,14     | 6.497,77     | 4.553,14     | 6.497,77     |
|   | + 3. | 1 E03ALA010 |      | Arqueta a pie de bajante registrable de ladrillo, con tapa, | 15,00   | 15,00 ud         | 111,94       | 78,36        | 1.679,10     | 1.175,40     | 1.679,10     |
|   | + 3. | 2 E03OEP130 |      | Colector de PVC compacto, teja, 4 kN/m2, D=160 mm           | 81,16   | 81,16 m          | 23,56        | 16,49        | 1.912,13     | 1.338,33     | 1.912,13     |
|   | + 3. | B E03OEP140 |      | Colector de PVC compacto, teja, 4 kN/m2, D=200 mm           | 32,46   | 32,46 <b>m</b>   | 31,50        | 22,05        | 1.022,49     | 715,74       | 1.022,49     |
|   | + 3. | 4 E03DMP020 |      | Membrana drenante de polietileno de alta densidad H-15      | 322,06  | 322,06 m2        | 5,85         | 4,11         | 1.884,05     | 1.323,67     | 1.884,05     |
|   | - 4  | E04         | 12   | CIMENTACIONES                                               | 1       | 1                | 80.458,60    | 56.186,84    | 80.458,60    | 56.186,84    | 80.458,60    |
|   | + 4. | 1 E04CM040  |      | Hormigón de limpieza HM-20/P/20/I, vertido manual           | 34,55   | 34,55 <b>m</b> 3 | 76,61        | 53,63        | 2.646,88     | 1.852,92     | 2.646,88     |
|   | + 4. | 2 E04CA060  |      | Hormigón armado HA-25/P/40/IIa, en zapatas, vertido cc      | 220,91  | 220,91 m3        | 151,44       | 105,65       | 33.454,61    | 23.339,14    | 33.454,61    |
|   | + 4. | B E04SE020  |      | Encachado de piedra caliza 40/80, e=20 cm                   | 660,00  | 660,00 m2        | 8,42         | 5,89         | 5.557,20     | 3.887,40     | 5.557,20     |
|   | + 4. | 4 E04SA020  |      | Solera de hormigón HA-25 armado con mallazo, e=15 cr.       | 660,00  | 660,00 m2        | 17,17        | 12,01        | 11.332,20    | 7.926,60     | 11.332,20    |
|   | + 4. | 5 E04MA010  |      | Hormigón armado HA-25/P/20/I, en muro de 25 cm, 1 co        | 88,46   | 88,46 <b>m</b> 3 | 310,51       | 216,83       | 27.467,71    | 19.180,78    | 27.467,71    |
|   | + 5  | E05         | 13   | ESTRUCTURAS                                                 | 1       | 1                | 562.291,22   | 393.148,54   | 562.291,22   | 393.148,54   | 562.291,22   |
|   | + 6  | E07         | 13   | CERRAMIENTOS Y DIVISIONES                                   | 1       | 1                | 346.811,44   | 243.030,79   | 346.811,44   | 243.030,79   | 346.811,44   |
|   | + 7  | E08         | 6    | REVESTIMIENTOS Y FALSOS TECHOS                              | 1       | 1                | 213.039,13   | 149.074,52   | 213.039,13   | 149.074,52   | 213.039,13   |

Presupuesto, objetivo, producción esperada y margen

Además de los precios, las cantidades del objetivo pueden ser diferentes a los del presupuesto, para tener en cuenta errores en las mediciones y otras

modificaciones o ampliaciones no contempladas en el proyecto. Para ello, pueden existir conceptos que inicialmente formen parte del objetivo, pero no del presupuesto.

La diferencia entre ambos indica el margen esperado para la obra y para cada uno de sus componentes.

|              |                                                                                                    | CANTE     | AD       | un       | DREC          | 0      |            | MDODTE     |            |           | DIEEDEN  | 941    |
|--------------|----------------------------------------------------------------------------------------------------|-----------|----------|----------|---------------|--------|------------|------------|------------|-----------|----------|--------|
| CÓDIGO       | RESUMEN                                                                                                    | Pres      | Obj      | 00.      | Pres          | Obj    | Pres       | ObjPres    | Obj        | Margen    | Cantidad | Mi     |
| E01          | Actuaciones previas                                                                                         |           |          |          |               |        |            |            |            |           |          |        |
| E01AE010     | Entibación símple en zanias con madera, h < 3 m                                                             | 127.04    | 127.04   | m2       | 11.94         | 9.59   | 1.516.44   | 1.516.44   | 1,218,31   | 298.13    | 0.00     | 298    |
| E01AE070     | Entibación simple en zapatas o pozos con madera, h < 3 m                                                    | 203,59    | 203,59   | m2       | 13,91         | 11,17  | 2.831,09   | 2.831,09   | 2.274,10   | 556,99    | 0,00     | 556    |
|              |                                                                                                    | TOTAL E01 |          |          |               |        | 4.347,53   | 4.347,53   | 3.492,41   |           |          | 855,   |
| F02          | Acondicionemiento del terreno                                                                               |           |          |          |               |        |            |            |            |           |          |        |
|              |                                                                                                    | 1001.00   | 4 004 00 | - 1      | 0.02          | 4.00   | 0.000.07   | 2 000 07   | 0.000.00   | 700.04    | 0.00     | 78.0   |
| E02CM030     | Excavación en terrenos compactos a maquina                                                                  | 1901,80   | 1.901,80 | ma<br>m2 | 2,03          | 1,03   | 3,850,87   | 3.860,87   | 3.099,93   | 760,94    | 0,00     | 760,   |
| 202000000    | Fielinado de vaciados, en terrenos duros, a mano                                                            | 324,00    | 324,00   | -2       | 4,00          | 3,77   | 1.010,77   | 1.010,77   | 1.221,40   | 201,20    | 0,00     | ai,    |
| E02Q8000     | Excavacion en bataches, en terrenos duros, a maguna<br>Excavación en patac es fermenos compositos, a máguna | 190,00    | 260,00   | ma       | 13,12         | 10,04  | 2,493,12   | 3.411,04   | 2.740,40   | 490,02    | 918,52   | 671,   |
| E02P8030     | Excavación empozos en tenenos compactos, a magana                                                           | 200,79    | 200,70   |          | 4.03          | 3.00   | 4 207 70   | 4 207 70   | 2.710,09   | 000,13    | 0,00     | 000,   |
| E02FF020     | Evenueción en tanias de canoamiento, en terrenos duros, a                                                   | 72.05     | 72.05    |          | 4,00<br>61.02 | 41 72  | 9,207,79   | 3 702 42   | 2.047.65   | 745.77    | 0,00     | 745    |
| E02E3020     | Transmite de tierras al verteriero, d < 20 km cama a                                                        | 2508.00   | 2 508 00 | m3       | 13.16         | 10.57  | 32 995 58  | 32 996 58  | 26 509 56  | 6 487 02  | 0.00     | 6487   |
| LOLITONO     | manapone de minue di remodero, a - zo nin, congera                                                          | TOTAL F02 | 2.000,00 |          | 10,10         |        | 52 333 77  | 53 252 29  | 42 783 71  | 0.401 (22 | 0,00     | 10.468 |
|              |                                                                                                    |           |          |          |               |        |            |            |            |           |          |        |
| E03          | Red de saneamiento                                                                                          |           |          |          |               |        |            |            |            |           |          |        |
| E03ALA010    | Arqueta a pie de bajante registrable de ladrillo, con tapa, de                                              | 15,00     | 15,00    | ud       | 97,53         | 78,36  | 1.462,99   | 1.462,99   | 1.175,40   | 287,59    | 0,00     | 287    |
| E030EP130    | Colector de PVC compacto, teja, 4 kN/m2, D=160 mm                                                           | 81,16     | 81,16    | m        | 20,53         | 16,49  | 1.666,03   | 1.666,03   | 1.338,33   | 327,70    | 0,00     | 327,   |
| E030EP140    | Colector de PVC compacto, teja, 4 kN/m2, D=200 mm                                                           | 32,46     | 32,46    | m        | 27,45         | 22,05  | 890,89     | 890,89     | 715,74     | 175,15    | 0,00     | 175,   |
| E03DMP020    | Membrana drenante de polietileno de alta densidad H-15+,                                                    | 322,06    | 322,06   | m2       | 5,10          | 4,11   | 1.641,56   | 1.641,56   | 1.323,67   | 317,89    | 0,00     | 317,   |
|              |                                                                                                    | TOTAL E03 |          |          |               |        | 5.661,47   | 5.661,47   | 4.553,14   |           |          | 1.108  |
| E04          | Cimentaciones                                                                                               |           |          |          |               |        |            |            |            |           |          |        |
| E04CM040     | Hormigón de limpieza HM-20/P/20/1, vertido manual                                                           | 34,55     | 34,55    | m3       | 66,75         | 53,63  | 2.305,21   | 2.306,21   | 1.852,92   | 453,29    | 0,00     | 453,   |
| E04CA060     | Hormigón armado HA-25/P/40/Ila, en zapatas, vertido con                                                     | 220,91    | 220,91   | m3       | 131,95        | 105,65 | 29.148,78  | 29.148,78  | 23.339,14  | 5.809,64  | 0,00     | 5.809  |
| E04SE020     | Encachado de piedra caliza 40/80, e=20 cm                                                                   | 660,00    | 660,00   | m2       | 7,34          | 5,89   | 4.841,95   | 4.841,95   | 3.887,40   | 954,55    | 0,00     | 964,   |
| E04SA020     | Solera de hormigón HA-25 armado con mallazo, e=15 cm                                                        | 660,00    | 660,00   | m2       | 14,96         | 12,01  | 9.873,67   | 9.873,67   | 7.926,60   | 1.947,07  | 0,00     | 1.947, |
| E04MA010     | Hormigón armado HA-25/P/20/I, en muro de 25 cm, 1 cara,                                                     | 88,46     | 88,46    | m3       | 270,55        | 216,83 | 23,932,44  | 23.932,44  | 19.180,78  | 4.751,66  | 0,00     | 4.751, |
|              |                                                                                                    | TOTAL E04 |          |          | -             |        | 70.103,05  | 70.103,05  | 56.186,84  |           |          | 13.916 |
| E05          | Estructuras                                                                                                 |           |          |          |               |        |            |            |            |           |          |        |
| E05AG010     | Dintel de hueco de chapa galvanizada, 250x4 mm                                                              | 366,57    | 366,57   | m        | 19,20         | 15,40  | 7.039,35   | 7.039,35   | 5.645,18   | 1.394,17  | 0,00     | 1.394  |
| E05AW040     | Angular de 60 mm en remate                                                                                  | 108,00    | 108,00   | m        | 20,81         | 16,72  | 2.247,10   | 2.247,10   | 1.805,76   | 441,34    | 0,00     | 441    |
| E05HFA020    | Forjado de vigueta autorresistente 20+5 cm, 60 cm entre                                                     | 6.280,96  | 6.280,96 | m2       | 46,99         | 37,76  | 295.135,12 | 295.135,12 | 237.169,05 | 57.966,07 | 0,00     | 57.966 |
| E05HFS400_01 | Formación de hueco en forjado con zuncho perimetral de                                                      | 180,90    | 180,90   | m2       | 52,28         | 42,00  | 9,457,02   | 9.457,02   | 7.597,80   | 1.859,22  | 0,00     | 1,859  |
| E05HLA030    | Homior/n armado HA-25/P/20, encofrado en losas                                                              | 11.66     | 11.66    | m3       | 259.86        | 208.00 | 3.030.01   | 3 030 01   | 2 425 28   | 60473     | 0.00     | 604    |

Informe de comparación de presupuesto y objetivo

# Creación del objetivo de coste

El coste se puede calcular utilizando los recursos habituales de Presto para el presupuesto, calculando el coste de cada unidad de obra mediante una descomposición paralela a la del presupuesto, si existe, con dos precios y dos rendimientos para cada concepto.

| Código<br>E05HFA020 | NatC    | Resumen<br>Forjado de vigueta autorresistente 20+5 cm, 60 | CanPres<br>6.280,96 | CanObj Ud<br>6.280,96 m2 | Pres<br>53,93 | Obj<br>46,39 | ImpPres<br>338.732,17 | ImpObj<br>291.373,73 | ImpObjPres<br>338.732,17 |
|---------------------|---------|-----------------------------------------------------------|---------------------|--------------------------|---------------|--------------|-----------------------|----------------------|--------------------------|
| E04AB020            |         | Acero corrugado B 500 S                                   | 1,800               | 1,800 kg                 | 1,27          | 0,88         | 2,29                  | 1,58                 | 2,29                     |
| E05HFE010           |         | Encofrado en forjado de viguetas y bovedillas             | 1,000               | 1,050 m2                 | 11,97         | 8,38         | 11,97                 | 8,80                 | 12,57                    |
| M02GT002            | Jee     | Grúa pluma 30 m./0,75 t.                                  | 0,150               | 0,100 h                  | 18,84         | 13,19        | 2,83                  | 1,32                 | 1,88                     |
| O01OB010            | <u></u> | Oficial 1ª encofrador                                     | 0,350               | h                        | 18,79         | 13,15        | 6,58                  | 0                    | 0                        |
| O01OB020            | ÷       | Ayudante encofrador                                       | 0,350               | h                        | 17,63         | 12,34        | 6,17                  | 0                    | 0                        |
| P01HA010            | Ħ       | Hormigón HA-25/P/20/I central                             | 0,062               | 0,062 m3                 | 69,77         | 48,84        | 4,33                  | 3,03                 | 4,33                     |
| P03AM170            | Ħ       | Malla 20x30x5 1,284 kg/m2                                 | 1,000               | 1,000 m2                 | 1,04          | 0,73         | 1,04                  | 0,73                 | 1,04                     |
| P03BC160            | Ħ       | Bovedilla cerámica 50x25x20                               | 6,670               | 7,000 ud                 | 1,05          | 0,74         | 7,00                  | 5,18                 | 7,35                     |
| P03VA020            | Ħ       | Vigue.D/T pret.18cm.4,0/5,0m(27,5kg/m)                    | 1,670               | 1,670 m                  | 7,02          | 4,91         | 11,72                 | 8,20                 | 11,72                    |
| O01_001             | ÷       | Mano de obra propia                                       |                     | 1,000 h                  |               | 17,55        | 0                     | 17,55                | 0                        |

Análisis del coste objetivo por coste unitario

Estos costes estimados se pueden tomar de cuadros de precios específicos de la empresa constructora con sus costes, sin alterar el presupuesto.

Pueden analizarse también los costes por estimaciones operativas o "primeros principios", calculando las necesidades totales de recursos y repartiéndolos en las unidades de obra que los consumen.

Una vez obtenido el coste estimado, el presupuesto se puede obtener aplicando márgenes y factores de conversión por naturalezas, conceptos o capítulos.

#### Objetivo de coste basado en el presupuesto

Presto permite obtener un objetivo de coste aproximado a partir del presupuesto para refinarlo posteriormente, aplicando un margen al precio de cada concepto, diferente para cada naturaleza.

Si se dispone del presupuesto, se puede usar como base para crear el objetivo.

- Creando, modificando o eliminando las unidades de obra y sus descomposiciones de precios hasta ajustarse a la forma prevista de subcontratar y ejecutar la obra
- Corrigiendo las mediciones del proyecto y añadiendo unidades de obra que no están en el presupuesto, pero que se van a realizar previsiblemente, y otras variaciones potenciales.

Existen herramientas específicas para crear el coste objetivo de las unidades de obra a partir del presupuesto:

- Reestructurar una descomposición en la forma real en que se va a contratar, eliminando o refundiendo los conceptos por sus naturalezas.
- Combinar varias unidades de obra en una nueva.
- Reclasificar varias unidades de obra, creando otras nuevas en función de las actividades asociadas a sus líneas de medición
- Desglosar una unidad de obra descompuesta en varias, cada una con una parte de la descomposición original

Presto no altera el presupuesto en ninguna opción relacionada con la generación del objetivo. La opción de bloqueo del presupuesto, si se activa, garantiza que tampoco se altera en ninguna operación realizada por el usuario.

#### Porcentajes de sobrecoste

En el presupuesto, los costes indirectos, los gastos generales y el beneficio, que no se facturan como tales en las certificaciones, se pueden introducir como porcentajes globales, ya que son iguales en todas las unidades de obra. Si tienen variaciones, como puede ocurrir con el margen del subcontratista, se pueden añadir individualmente a las descomposiciones deseadas.

En el objetivo de coste, los conceptos a los que corresponden estos gastos se pueden introducir explícitamente, con el nivel de detalle que sea necesario.

Presto tiene en cuenta la diferente aplicación de los porcentajes de sobrecoste en el presupuesto, de manera que los ingresos se puedan comparar siempre con los costes equivalentes.

## Producción prevista, margen y beneficio

El margen y el beneficio se pueden obtener para cualquier concepto que sea centro de costes y centro de ingresos, a cualquier nivel de la EDT.

El objetivo de coste se obtiene segmentado por espacios y por estados de aprobación del presupuesto, si se han usado en las mediciones. El desglose del objetivo a lo largo del tiempo se describe en el apartado siguiente.

| Código    | NatC | Resumen                                              | CanObj Ud          | Obj   | ImpObj    | ImpObjPres | 1: Obj 2: Obj<br>SPC0010 SPC0030 | 3: Obj<br>SPC0140 | 4: Obj<br>SPC0050 5 |
|-----------|------|------------------------------------------------------|--------------------|-------|-----------|------------|----------------------------------|-------------------|---------------------|
| -0        | t 📕  | Objetivo de coste y planificación                    | 1                  | 2.1   | 2.158.57  | 3.006.529  | 8.526,93 1.135,82                | 9.594,69          | 4.876,50            |
| E01       | 6    | ACTUACIONES PREVIAS                                  | 1                  | 3.4   | 3.492,97  | 4.990,54   | 1.293,81                         | 403,57            | 1.106,73            |
| E01AE010  |      | Entibación simple en zanjas con madera, $h < 3 m$    | 127,04 m2          | 9,59  | 1.218,31  | 1.740,45   | 823,78                           |                   | 394,53              |
| E01AE070  |      | Entibación simple en zapatas o pozos con madero      | 203,64 <b>m</b> 2  | 11,17 | 2.274,66  | 3.250,09   | 470,03                           | 403,57            | 712,20              |
| E02       | 6    | ACONDICIONAMIENTO DEL TERRENO                        | 1                  | 42    | 42.045,91 | 60.064,46  | 3.582,74                         | 1.706,87          | 9.048,95            |
| E02CM030  |      | Excavación en terrenos compactos a máquina           | 1.901,80 <b>m3</b> | 1,63  | 3.099,93  | 4.431,19   |                                  |                   | 3.099,93            |
| E02RV020  |      | Refinado de vaciados, en terrenos duros, a mano      | 324,00 <b>m2</b>   | 3,77  | 1.221,48  | 1.743,12   |                                  |                   | 1.221,48            |
| E02QB050  |      | Excavación en bataches, en terrenos duros, a máq     | 190,00 <b>m</b> 3  | 10,54 | 2.002,60  | 2.861,40   |                                  |                   | 2.002,60            |
| E02PM030  |      | Excavación en pozos en terrenos compactos, a ma      | 253,79 <b>m3</b>   | 10,71 | 2.718,09  | 3.882,99   | 450,68                           | 386,95            | 682,66              |
| E02ES020  |      | Excavación en zanjas de saneamiento, en terrenos     | 73,05 <b>m3</b>    | 41,72 | 3.047,65  | 4.353,78   | 2.362,19                         | 685,46            |                     |
| E02RP020  |      | Refinado de zanjas, pozos y bataches, en terrenos    | 888,30 <b>m2</b>   | 3,88  | 3.446,60  | 4.921,18   | 769,87                           | 634,46            | 2.042,28            |
| E02TT040  |      | Transporte de tierras al vertedero, d < 20 km, car   | 2.508,00 <b>m3</b> | 10,57 | 26.509,56 | 37.870,80  |                                  |                   |                     |
| E03       | 6    | RED DE SANEAMIENTO                                   | 1                  | 4.5   | 4.553,14  | 6.497,77   | 3.229,47                         |                   | 1.323,67            |
| E03ALA010 |      | Arqueta a pie de bajante registrable de ladrillo, cc | 15,00 <b>ud</b>    | 78,36 | 1.175,40  | 1.679,10   | 1.175,40                         |                   |                     |
| E03OEP130 |      | Colector de PVC compacto, teja, 4 kN/m2, D=16(       | 81,16 <b>m</b>     | 16,49 | 1.338,33  | 1.912,13   | 1.338,33                         |                   |                     |
| E03OEP140 |      | Colector de PVC compacto, teja, 4 kN/m2, D=200       | 32,46 <b>m</b>     | 22,05 | 715,74    | 1.022,49   | 715,74                           |                   |                     |
| E03DMP020 |      | Membrana drenante de polietileno de alta densido     | 322,06 <b>m2</b>   | 4,11  | 1.323,67  | 1.884,05   |                                  |                   | 1.323,67            |
| E04       | 6    | CIMENTACIONES                                        | 1                  | 56    | 56.186,84 | 80.458,60  |                                  |                   | 4.372,84            |
| E04CM040  |      | Hormigón de limpieza HM-20/P/20/I, vertido mar       | 34,55 <b>m3</b>    | 53,63 | 1.852,92  | 2.646,88   |                                  |                   | 1.852,92            |
| E04CA060  |      | Hormigón armado HA-25/P/40/IIa, en zapatas, ve       | 220,91 m3          | 105,  | 23.339,14 | 33.454,61  |                                  |                   | 13.339,14           |

#### Objetivo de coste desglosado por espacios

La producción total prevista se obtiene aplicando el precio unitario de venta a las cantidades del objetivo. Al tener en cuenta los estados de aprobación del presupuesto se controlan los ingresos debidos a modificaciones previstas, que pueden no ser conocidas todavía por el cliente.

#### Periodificación

La planificación económica consiste en el reparto del presupuesto a lo largo de la ejecución de la obra en certificaciones, fases o períodos financieros, que pueden ser meses o cualquier otro período de tiempo.

Además, durante la ejecución esta planificación permite realizar el seguimiento de costes y plazos de la obra de una forma más sencilla que la planificación del diagrama de barras.

Las cantidades y los importes de la planificación económica se pueden ver en el diagrama de barras, situados en su fecha y superpuestos sobre la planificación temporal de la unidad de obra, si se ha realizado.

Las fases se indican mediante números correlativos y las fechas a que corresponden se pueden definir o modificar posteriormente, de forma que se puede planificar, aunque se desconozca la fecha de inicio de la obra. Con independencia de los períodos a los que correspondan las fases, los importes se obtienen siempre totalizados por meses y por años naturales.

|   |       | Código     | NatC | Resumen                                                                       | CanObj Ud       | 1: CanPlan 2:<br>31-Ene-17 28 | CanPlan 3<br>-Feb-17 } | : CanPlan 4<br>I-Mar-17 3 | : CanPlan 5<br>0-Abr-17 | : CanPlan 5<br>1-May-17 | : CanPlan 7<br>30-Jun-17 | : CanPlan<br>31-Jul-17 |
|---|-------|------------|------|-------------------------------------------------------------------------------|-----------------|-------------------------------|------------------------|---------------------------|-------------------------|-------------------------|--------------------------|------------------------|
| - | 3     | E03        | 6    | RED DE SANEAMIENTO                                                            | 1               |                               |                        |                           |                         |                         |                          |                        |
|   | + 3.1 | E03ALA010  |      | Arqueta a pie de bajante registrable de ladrillo, con tapa, de 38x38x50 cm    | 15,00 ud        | 15,00                         |                        |                           |                         |                         |                          |                        |
|   | + 3.2 | E03OEP130  |      | Colector de PVC compacto, teja, 4 kN/m2, D=160 mm                             | 81,16 m         | 81,16                         |                        |                           |                         |                         |                          |                        |
|   | + 3.3 | E03OEP140  |      | Colector de PVC compacto, teja, 4 kN/m2, D=200 mm                             | 32,46 <b>m</b>  | 32,46                         |                        |                           |                         |                         |                          |                        |
|   | + 3.4 | E03DMP020  |      | Membrana drenante de polietileno de alta densidad H-15+, vertical             | 322,06 m2       |                               |                        | 322,06                    |                         |                         |                          |                        |
| - | 4     | E04        | 6    | CIMENTACIONES                                                                 | 1               |                               |                        |                           |                         |                         |                          |                        |
|   | + 4.1 | E04CM040   |      | Hormigón de limpieza HM-20/P/20/I, vertido manual                             | 34,55 m3        | 34,55                         |                        |                           |                         |                         |                          |                        |
|   | + 4.2 | E04CA060   |      | Hormigón armado HA-25/P/40/IIa, en zapatas, vertido con grúa                  | 220,91 m3       | 131,91                        | 89,00                  |                           |                         |                         |                          |                        |
|   | + 4.3 | E04SE020   |      | Encachado de piedra caliza 40/80, e=20 cm                                     | 660,00 m2       |                               | 660,00                 |                           |                         |                         |                          |                        |
|   | + 4.4 | E04SA020   |      | Solera de hormigón HA-25 armado con mallazo, e=15 cm                          | 660,00 m2       |                               | 660,00                 |                           |                         |                         |                          |                        |
|   | + 4.5 | E04MA010   |      | Hormigón armado HA-25/P/20/I, en muro de 25 cm, 1 cara, vertido manual        | 88,46 m3        |                               | 88,46                  |                           |                         |                         |                          |                        |
| - | 5     | E05        | 6    | ESTRUCTURAS                                                                   | 1               |                               |                        |                           |                         |                         |                          |                        |
|   | + 5.1 | E05AG010   |      | Dintel de hueco de chapa galvanizada, 250x4 mm                                | 366,57 <b>m</b> |                               | 366,57                 |                           |                         |                         |                          |                        |
|   | + 5.2 | E05AW040   |      | Angular de 60 mm en remate                                                    | 108,00 <b>m</b> |                               | 108,00                 |                           |                         |                         |                          |                        |
|   | + 5.3 | E05HFA020  |      | Forjado de vigueta autorresistente 20+5 cm, 60 cm entre ejes                  | 6.280,96 m2     |                               | 1.227,04               | 1.895,22                  | 1.895,22                | 1.263,48                |                          |                        |
|   | 5.4   | E05HFS400_ |      | Formación de hueco en forjado con zuncho perimetral de atado                  | 180,90 m2       |                               |                        | 99,90                     | 81,00                   |                         |                          |                        |
|   | + 5.5 | E05HLA030  |      | Hormigón armado HA-25/P/20, encofrado en losas inclinadas de madera, 85 k     | 11,66 m3        |                               |                        | 11,66                     |                         |                         |                          |                        |
|   | + 5.6 | E05HSA010  |      | Hormigón armado HA-25/P/20/I, en pilares, encofrado metálico, 80 kg/m3        | 205,11 m3       |                               | 205,11                 |                           |                         |                         |                          |                        |
|   | + 5.7 | E05HVA030  |      | Jácenas de cuelgue con hormigón HA-25/P/20/I, con encofrado de madera         | 228,02 m3       |                               | 45,62                  | 68,40                     | 68,40                   | 45,60                   |                          |                        |
|   | + 5.8 | E05HVA075  |      | Zunchos planos con hormigón HA-25/P/20/I, con encofrado visto de madera       | 107,24 m3       |                               |                        | 10,85                     | 9,72                    | 86,67                   |                          |                        |
| - | 6     | E07        | 6    | CERRAMIENTOS Y DIVISIONES                                                     | 1               |                               |                        |                           |                         |                         |                          |                        |
|   | + 6.1 | E07LSB100  |      | Fábrica de ladrillo perforado tosco a una cara vista de 24x11,5x5 cm, e=1 pie | 2.315,39 m2     |                               |                        |                           |                         | 534,55                  | 1.443,14                 | 337,70                 |
|   | + 6.2 | E07LP013   |      | Fábrica de ladrillo perforado tosco de 24x11,5x7 cm, e=1/2 pie en interior    | 1.906,28 m2     |                               |                        |                           |                         |                         | 400,92                   | 1.505,36               |
|   | + 6.3 | E07BHV030  |      | Fábrica de bloques huecos de hormigón gris estándar de 40x20x20 cm, con un    | 115,86 m2       |                               |                        |                           |                         |                         | 115,86                   |                        |

#### Planificación de cantidades

Como en las demás opciones de Presto, existen ventanas y esquemas para consultar las fases en que está prevista cada unidad de obra y viceversa, así como informes predefinidos con esta misma información.

## Planificación manual

La planificación se introduce desglosando la cantidad objetivo de cada unidad de obra en las fases en las que se estima que se va a ejecutar.

Esta cantidad se puede introducir opcionalmente usando líneas de medición, asignando el número de fase adecuado a cada línea del presupuesto o creando líneas específicas para ello.

|   |       | Código      | NatC | Resumen                                                                       | CanObj Ud            | 1: Plan     | 2: Plan 3       | 3: Plan  | 4: Plan   | 5: Plan   | 6: Plan   | 7: Plan    | 8: Plan   |
|---|-------|-------------|------|-------------------------------------------------------------------------------|----------------------|-------------|-----------------|----------|-----------|-----------|-----------|------------|-----------|
|   |       |             |      |                                                                               |                      | 31-Ene-172  | 28-Feb-17 \$1-N | 1ar-1730 | U-ADF-17  | 1-May-17  | 30-Jun-17 | 31-Jul-173 | 1-Ago-17  |
| - |       | 0           | 1    | Objetivo de coste y planificación                                             | 1                    | 64.557,56   | 48.252,21 01.6  | 67,64 9  | 6.759,17  | 10.433,45 | 69.493,97 | 00.976,83  | 91.070,40 |
| + | 1     | E01         | 18   | ACTUACIONES PREVIAS                                                           | 1                    | 3.492,97    |                 |          |           |           |           |            |           |
| 1 | 2     | E02         | 18   | ACONDICIONAMIENTO DEL TERRENO                                                 | 1                    | 42.045,91   |                 |          |           |           |           |            |           |
|   | 3     | E03         | 12   | RED DE SANEAMIENTO                                                            | 1                    | 3.229,47    | 1.3             | 23,67    |           |           |           |            |           |
|   | + 3.1 | E03ALA010   |      | Arqueta a pie de bajante registrable de ladrillo, con tapa, de 38x38x50 cm    | 15,00 <b>ud</b>      | 1.175,40    |                 |          |           |           |           |            |           |
|   | + 3.2 | E03OEP130   |      | Colector de PVC compacto, teja, 4 kN/m2, D=160 mm                             | 81,16 <mark>m</mark> | 1.338,33    |                 |          |           |           |           |            |           |
|   | + 3.3 | E03OEP140   |      | Colector de PVC compacto, teja, 4 kN/m2, D=200 mm                             | 32,46 <b>m</b>       | 715,74      |                 |          |           |           |           |            |           |
|   | + 3.4 | E03DMP020   |      | Membrana drenante de polietileno de alta densidad H-15+, vertical             | 322,06 m2            |             | 1.3             | 323,67   |           |           |           |            |           |
| - | 4     | E04         | 12   | CIMENTACIONES                                                                 | 1                    | 15.789,21 4 | 40.397,63       |          |           |           |           |            |           |
|   | + 4.1 | E04CM040    |      | Hormigón de limpieza HM-20/P/20/I, vertido manual                             | 34,55 m3             | 1.852,92    |                 |          |           |           |           |            |           |
|   | + 4.2 | E04CA060    |      | Hormigón armado HA-25/P/40/IIa, en zapatas, vertido con grúa                  | 220,91 m3            | 13.936,29   | 9.402,85        |          |           |           |           |            |           |
|   | + 4.3 | E04SE020    |      | Encachado de piedra caliza 40/80, e=20 cm                                     | 660,00 m2            |             | 3.887,40        |          |           |           |           |            |           |
|   | + 4.4 | E04SA020    |      | Solera de hormigón HA-25 armado con mallazo, e=15 cm                          | 660,00 m2            |             | 7.926,60        |          |           |           |           |            |           |
|   | + 4.5 | E04MA010    |      | Hormigón armado HA-25/P/20/I, en muro de 25 cm, 1 cara, vertido manual        | 88,46 m3             |             | 19.180,78       |          |           |           |           |            |           |
| - | 5     | E05         | 6    | ESTRUCTURAS                                                                   | 1                    | (           | 07.854,58 00.3  | 43,97 9  | 6.759,17  | 88.190,82 |           |            |           |
|   | + 5.1 | E05AG010    |      | Dintel de hueco de chapa galvanizada, 250x4 mm                                | 366,57 <b>m</b>      |             | 5.645,18        |          |           |           |           |            |           |
|   | + 5.2 | E05AW040    |      | Angular de 60 mm en remate                                                    | 108,00 <b>m</b>      |             | 1.805,76        |          |           |           |           |            |           |
|   | + 5.3 | E05HFA020   |      | Forjado de vigueta autorresistente 20+5 cm, 60 cm entre ejes                  | 6.280,96 m2          |             | 56.922,39 87.9  | 919,26 8 | 37.919,26 | 58.612,84 |           |            |           |
|   | 5.4   | E05HFS400_  |      | Formación de hueco en forjado con zuncho perimetral de atado                  | 180,90 m2            |             | 4.1             | 195,80   | 3.402,00  |           |           |            |           |
|   | + 5.5 | E05HLA030   |      | Hormigón armado HA-25/P/20, encofrado en losas inclinadas de madera, 85 k     | 11,66 m3             |             | 2.4             | 425,28   |           |           |           |            |           |
|   | + 5.6 | E05HSA0 ··· |      | Hormigón armado HA-25/P/20/I, en pilares, encofrado metálico, 80 kg/m3        | 205,11 m3            |             | 41.633,23       |          |           |           |           |            |           |
|   | + 5.7 | E05HVA030   |      | Jácenas de cuelgue con hormigón HA-25/P/20/I, con encofrado de madera         | 228,02 m3            |             | 12.437,38 18.6  | 547,89 1 | 8.647,89  | 12.431,93 |           |            |           |
|   | + 5.8 | E05HVA075   |      | Zunchos planos con hormigón HA-25/P/20/I, con encofrado visto de madera       | 107,24 m3            |             | 3.5             | 511,49   | 3.145,78  | 28.049,88 |           |            |           |
| - | 6     | E07         | 12   | CERRAMIENTOS Y DIVISIONES                                                     | 1                    |             |                 |          |           | 22.242,63 | 69.493,97 | 99.223,99  | 20.254,76 |
| 1 | + 6.1 | E07LSB100   |      | Fábrica de ladrillo perforado tosco a una cara vista de 24x11,5x5 cm, e=1 pie | 2.315,39 m2          |             |                 |          |           | 22.242,63 | 60.049,06 | 14.051,70  |           |
|   | + 6.2 | E07LP013    |      | Fábrica de ladrillo perforado tosco de 24x11,5x7 cm, e=1/2 pie en interior    | 1.906,28 m2          |             |                 |          |           |           | 5.564,77  | 20.894,40  |           |

Objetivo y planificación por meses

| m         Codes           1         Codes           2         Codes           3         Codes           3         Codes           3         Codes           3         Codes           3         Codes           3         Codes           4         Codes           5         Codes           6         Codes           7         Codes           1         Codes           1         Codes           2         Codes           3         Codes           4         Codes           4         Codes           4         Codes                                                                                                    | Cardinar<br>81<br>Bance de ringes y<br>hueses, formado<br>cardina con des autor<br>des autor des autor<br>des autor des autor<br>des autor<br>des au                                                                                                    | CarPun<br>Der Carpus<br>polense de 32e d<br>1997 - 1998 - 1998 -                                                                                                    | Implied           RNM           exercised and be 25 or collection model and the 25 or collection model and the 25 or collection model and the 25 or collection.           RNM           RNM </th <th>might an implication of the second second se</th> <th>3.8         State           3.8         State           3.9         State           3.9<th>  Radio d</th><th>242<br/>E1 M40 17<br/>E1 M40 17<br/>E1 M40</th><th>Proc.  1 A real 231  2 A real 231  2 A real 232  2 A real 2 A real 2 A read</th><th>Import 2020         BBL           Figan         117/04         62           1         1001,80         81           1         1001,80         81           200,70         81         30,00           30,00         81         30,00           31,00         81,116         81           32,000         81,116         11,145           11,454         80         11,145           11,454         80         11,145           11,454         80         11,145           11,454         80         11,145           11,454         80         11,145           11,454         80         11,145           11,454         80         11,145           11,454         80         11,145           11,454         80         11,145           11,454         80         11,145           11,454         80         11,145           11,454         80         11,145           11,454         80         11,145           11,454         80         11,145           11,455         80         11,145           11,450         11,145         1</th><th>Press<br/>11,94<br/>13,94<br/>13,95<br/>14,35<br/>14,35<br/>14,35<br/>14,12<br/>4,69<br/>97,55<br/>20,55<br/>27,54<br/>131,95<br/>66,75<br/>131,95<br/>20,55<br/>14,96<br/>7,54<br/>131,95<br/>20,55<br/>14,96<br/>7,55<br/>20,55<br/>14,96<br/>7,55<br/>20,55<br/>20,</th><th>000<br/>9,59<br/>11,153<br/>41,72<br/>1,63<br/>41,72<br/>10,57<br/>78,56<br/>53,63<br/>105,65<br/>53,63<br/>105,65<br/>15,49<br/>22,05<br/>105,65<br/>15,49<br/>22,05<br/>105,65<br/>216,83<br/>12,01<br/>15,40<br/>15,40</th><th>00;97%<br/>1.516,44<br/>2.831,09<br/>3.860,87<br/>3.793,42<br/>3.383,22<br/>3.411,64<br/>4.287,79<br/>1.866,03<br/>890,89<br/>17.405,35<br/>2.956,35<br/>1.462,99<br/>17.405,35<br/>2.952,14<br/>81.331,29<br/>11.743,43<br/>2.952,44<br/>2.952,21<br/>81.331,29<br/>11.743,45<br/>2.952,45<br/>2.952,45<br/>2.957,10<br/>5.950,65<br/>1.955,67<br/>2.957,10<br/>5.950,65<br/>1.955,67<br/>1.955,87<br/>1.955,87<br/>1.9555,87<br/>1.9555,87<br/>1.9555,87<br/>1.9555,87<br/>1.9555,87555,8755,87</th><th>Plan<br/>1216,31<br/>2274,0<br/>3.047,65<br/>2.140,40<br/>3.247,65<br/>2.140,40<br/>1.227,44<br/>3.34,53<br/>715,74<br/>1.356,29<br/>1.376,40<br/>1.376,40<br/>1.376,40<br/>1.376,40<br/>1.376,40<br/>1.376,40<br/>1.376,40<br/>3.457,40<br/>5.294,80<br/>3.457,40<br/>5.294,80<br/>5.294,80<br/>5.294,80</th><th></th></th> | might an implication of the second second se                                                                                                    | 3.8         State           3.8         State           3.9         State           3.9 <th>  Radio d</th> <th>242<br/>E1 M40 17<br/>E1 M40 17<br/>E1 M40</th> <th>Proc.  1 A real 231  2 A real 231  2 A real 232  2 A real 2 A real 2 A read</th> <th>Import 2020         BBL           Figan         117/04         62           1         1001,80         81           1         1001,80         81           200,70         81         30,00           30,00         81         30,00           31,00         81,116         81           32,000         81,116         11,145           11,454         80         11,145           11,454         80         11,145           11,454         80         11,145           11,454         80         11,145           11,454         80         11,145           11,454         80         11,145           11,454         80         11,145           11,454         80         11,145           11,454         80         11,145           11,454         80         11,145           11,454         80         11,145           11,454         80         11,145           11,454         80         11,145           11,454         80         11,145           11,455         80         11,145           11,450         11,145         1</th> <th>Press<br/>11,94<br/>13,94<br/>13,95<br/>14,35<br/>14,35<br/>14,35<br/>14,12<br/>4,69<br/>97,55<br/>20,55<br/>27,54<br/>131,95<br/>66,75<br/>131,95<br/>20,55<br/>14,96<br/>7,54<br/>131,95<br/>20,55<br/>14,96<br/>7,55<br/>20,55<br/>14,96<br/>7,55<br/>20,55<br/>20,</th> <th>000<br/>9,59<br/>11,153<br/>41,72<br/>1,63<br/>41,72<br/>10,57<br/>78,56<br/>53,63<br/>105,65<br/>53,63<br/>105,65<br/>15,49<br/>22,05<br/>105,65<br/>15,49<br/>22,05<br/>105,65<br/>216,83<br/>12,01<br/>15,40<br/>15,40</th> <th>00;97%<br/>1.516,44<br/>2.831,09<br/>3.860,87<br/>3.793,42<br/>3.383,22<br/>3.411,64<br/>4.287,79<br/>1.866,03<br/>890,89<br/>17.405,35<br/>2.956,35<br/>1.462,99<br/>17.405,35<br/>2.952,14<br/>81.331,29<br/>11.743,43<br/>2.952,44<br/>2.952,21<br/>81.331,29<br/>11.743,45<br/>2.952,45<br/>2.952,45<br/>2.957,10<br/>5.950,65<br/>1.955,67<br/>2.957,10<br/>5.950,65<br/>1.955,67<br/>1.955,87<br/>1.955,87<br/>1.9555,87<br/>1.9555,87<br/>1.9555,87<br/>1.9555,87<br/>1.9555,87555,8755,87</th> <th>Plan<br/>1216,31<br/>2274,0<br/>3.047,65<br/>2.140,40<br/>3.247,65<br/>2.140,40<br/>1.227,44<br/>3.34,53<br/>715,74<br/>1.356,29<br/>1.376,40<br/>1.376,40<br/>1.376,40<br/>1.376,40<br/>1.376,40<br/>1.376,40<br/>1.376,40<br/>3.457,40<br/>5.294,80<br/>3.457,40<br/>5.294,80<br/>5.294,80<br/>5.294,80</th> <th></th> | Radio d | 242<br>E1 M40 17<br>E1 M40 17<br>E1 M40                                                                                                    | Proc.  1 A real 231  2 A real 231  2 A real 232  2 A real 2 A real 2 A read                                                                                                    | Import 2020         BBL           Figan         117/04         62           1         1001,80         81           1         1001,80         81           200,70         81         30,00           30,00         81         30,00           31,00         81,116         81           32,000         81,116         11,145           11,454         80         11,145           11,454         80         11,145           11,454         80         11,145           11,454         80         11,145           11,454         80         11,145           11,454         80         11,145           11,454         80         11,145           11,454         80         11,145           11,454         80         11,145           11,454         80         11,145           11,454         80         11,145           11,454         80         11,145           11,454         80         11,145           11,454         80         11,145           11,455         80         11,145           11,450         11,145         1                                                                                                    | Press<br>11,94<br>13,94<br>13,95<br>14,35<br>14,35<br>14,35<br>14,12<br>4,69<br>97,55<br>20,55<br>27,54<br>131,95<br>66,75<br>131,95<br>20,55<br>14,96<br>7,54<br>131,95<br>20,55<br>14,96<br>7,55<br>20,55<br>14,96<br>7,55<br>20,55<br>20,                                                                                                    | 000<br>9,59<br>11,153<br>41,72<br>1,63<br>41,72<br>10,57<br>78,56<br>53,63<br>105,65<br>53,63<br>105,65<br>15,49<br>22,05<br>105,65<br>15,49<br>22,05<br>105,65<br>216,83<br>12,01<br>15,40<br>15,40                                                                                                    | 00;97%<br>1.516,44<br>2.831,09<br>3.860,87<br>3.793,42<br>3.383,22<br>3.411,64<br>4.287,79<br>1.866,03<br>890,89<br>17.405,35<br>2.956,35<br>1.462,99<br>17.405,35<br>2.952,14<br>81.331,29<br>11.743,43<br>2.952,44<br>2.952,21<br>81.331,29<br>11.743,45<br>2.952,45<br>2.952,45<br>2.957,10<br>5.950,65<br>1.955,67<br>2.957,10<br>5.950,65<br>1.955,67<br>1.955,87<br>1.955,87<br>1.9555,87<br>1.9555,87<br>1.9555,87<br>1.9555,87<br>1.9555,87555,8755,87                                                                                                    | Plan<br>1216,31<br>2274,0<br>3.047,65<br>2.140,40<br>3.247,65<br>2.140,40<br>1.227,44<br>3.34,53<br>715,74<br>1.356,29<br>1.376,40<br>1.376,40<br>1.376,40<br>1.376,40<br>1.376,40<br>1.376,40<br>1.376,40<br>3.457,40<br>5.294,80<br>3.457,40<br>5.294,80<br>5.294,80<br>5.294,80                                                                                                    |     |
|----------------------------------------------------------------------------------------------------|----------------------------------------------------------------------------------------------------|----------------------------------------------------------------------------------------------------|----------------------------------------------------------------------------------------------------|----------------------------------------------------------------------------------------------------|----------------------------------------------------------------------------------------------------|---------|----------------------------------------------------------------------------------------------------|----------------------------------------------------------------------------------------------------|----------------------------------------------------------------------------------------------------|----------------------------------------------------------------------------------------------------|----------------------------------------------------------------------------------------------------|----------------------------------------------------------------------------------------------------|----------------------------------------------------------------------------------------------------|-----|
| Bit         Contraction           1         Contraction         Contraction           1         Contraction         Contraction           1         Contraction         Contraction           1         Contraction         Contraction           1         Contraction         Contraction           1         Contraction         Contraction           1         Contraction         Contraction           1         Contraction         Contraction           2         Contraction         Contraction           2         Contraction         Contraction           2         Contraction         Contraction           2         Contraction         Contraction           2         Contraction         Contraction           2         Contraction         Contraction           2         Contraction         Contraction           2         Contraction         Contraction           2         Contraction         Contraction           2         Contraction         Contraction           2         Contraction         Contraction           2         Contraction         Contraction           2         Contraction <th>All Annual Service and Annual Service and Annu</th> <th>Particular, 2014-<br/>pulsers, de 321,<br/>al franciso 1, ou<br/>fragual, normes<br/>398, 57<br/>399, 57<br/>399, 57<br/>39</th> <th>BLM         BLM           vertrade de 25 or         Stat, presents on           Stat, presents on         Stat, presents on           VEL (715-08-1)         Stat           STAT         STAT           STAT         Stat           STAT         Stat           STAT</th> <th>n, de antolo y 4 m<br/>n potra de mese<br/>tes de actor. y 1<br/>20 A<br/>40 construir y 5 an<br/>500<br/>40 construir y 5 an<br/>500<br/>500<br/>500<br/>500<br/>500<br/>500<br/>500<br/>500<br/>500<br/>50</th> <th>14.4<br/>15.4<br/>15.4</th> <th></th> <th>3<br/>20 AMO 50<br/>20 CMO 50<br/>20 C</th> <th>b) I regression tests to the control of the control of the cont</th> <th>127,04 m2<br/>120,05 m2<br/>190,06 m3<br/>200,07 m3<br/>200,07 m3<br/>200,00 m3<br/>200,00 m3<br/>200,00 m3<br/>200,00 m3<br/>200,00 m3<br/>200,00 m3<br/>200,00 m3<br/>200,00 m3<br/>200,00 m3<br/>24,66 m3<br/>24,66 m3<br/>24,66 m3<br/>24,66 m3<br/>24,66 m3<br/>200,00 m2<br/>200,00 m3<br/>200,00 m3<br/>200,000 m3<br/>200,000 m3<br/>200,000 m3<br/>200,000 m3<br/>200,000 m3<br/>200,000 m3<br/>200,000 m3<br/>200,000 m3<br/>200,000 m3<br/>200,000 m3<br/>200,000 m3<br/>200,000 m3<br/>200,000 m3<br/>200,000 m3<br/>200,0000 m3<br/>200,000 m3</th> <th>11,94<br/>13,91<br/>2,03<br/>51,93<br/>13,35<br/>13,35<br/>13,12<br/>4,85<br/>20,53<br/>27,44<br/>131,95<br/>56,75<br/>131,95<br/>20,53<br/>27,45<br/>131,95<br/>131,95<br/>20,53<br/>27,45<br/>131,95<br/>20,55<br/>14,96<br/>7,55<br/>20,55<br/>210,55<br/>210,55<br/>210,55<br/>210,55<br/>20,51<br/>20,55<br/>20,51<br/>20,55<br/>20,55</th> <th>9,59<br/>11,172<br/>10,71<br/>10,54<br/>3,87<br/>78,56<br/>53,63<br/>105,65<br/>53,63<br/>12,61<br/>5,89<br/>15,40<br/>15,40<br/>15,40<br/>15,40<br/>15,40<br/>15,40<br/>15,40<br/>15,40</th> <th>1.316,44<br/>2.831,09<br/>3.860,87<br/>3.769,42<br/>3.333,22<br/>4.287,70<br/>2.956,56,03<br/>1.462,99<br/>1.462,99</th> <th>1.216,31<br/>2.274,040<br/>3.049,93<br/>3.047,65<br/>2.740,40<br/>1.221,46<br/>2.6509,56<br/>1.175,64<br/>1.335,53<br/>715,74<br/>1.335,53<br/>1.852,52<br/>65.294,80<br/>9.402,85<br/>1.850,78<br/>7.926,60<br/>3.857,60<br/>3.857,60<br/>3.</th> <th></th> | All Annual Service and Annual Service and Annu                                                                                                    | Particular, 2014-<br>pulsers, de 321,<br>al franciso 1, ou<br>fragual, normes<br>398, 57<br>399, 57<br>399, 57<br>39                                                                                                    | BLM         BLM           vertrade de 25 or         Stat, presents on           Stat, presents on         Stat, presents on           VEL (715-08-1)         Stat           STAT         STAT           STAT         Stat           STAT         Stat           STAT                                                                                                    | n, de antolo y 4 m<br>n potra de mese<br>tes de actor. y 1<br>20 A<br>40 construir y 5 an<br>500<br>40 construir y 5 an<br>500<br>500<br>500<br>500<br>500<br>500<br>500<br>500<br>500<br>50                                                                                                    | 14.4<br>15.4<br>15.4                                                                                                    |         | 3<br>20 AMO 50<br>20 CMO 50<br>20 C                                                                   | b) I regression tests to the control of the control of the cont                                                                                                    | 127,04 m2<br>120,05 m2<br>190,06 m3<br>200,07 m3<br>200,07 m3<br>200,00 m3<br>200,00 m3<br>200,00 m3<br>200,00 m3<br>200,00 m3<br>200,00 m3<br>200,00 m3<br>200,00 m3<br>200,00 m3<br>24,66 m3<br>24,66 m3<br>24,66 m3<br>24,66 m3<br>24,66 m3<br>200,00 m2<br>200,00 m3<br>200,00 m3<br>200,000 m3<br>200,000 m3<br>200,000 m3<br>200,000 m3<br>200,000 m3<br>200,000 m3<br>200,000 m3<br>200,000 m3<br>200,000 m3<br>200,000 m3<br>200,000 m3<br>200,000 m3<br>200,000 m3<br>200,000 m3<br>200,0000 m3<br>200,000 m3                                                                                                    | 11,94<br>13,91<br>2,03<br>51,93<br>13,35<br>13,35<br>13,12<br>4,85<br>20,53<br>27,44<br>131,95<br>56,75<br>131,95<br>20,53<br>27,45<br>131,95<br>131,95<br>20,53<br>27,45<br>131,95<br>20,55<br>14,96<br>7,55<br>20,55<br>210,55<br>210,55<br>210,55<br>210,55<br>20,51<br>20,55<br>20,51<br>20,55<br>20,55           | 9,59<br>11,172<br>10,71<br>10,54<br>3,87<br>78,56<br>53,63<br>105,65<br>53,63<br>12,61<br>5,89<br>15,40<br>15,40<br>15,40<br>15,40<br>15,40<br>15,40<br>15,40<br>15,40                                                                                                    | 1.316,44<br>2.831,09<br>3.860,87<br>3.769,42<br>3.333,22<br>4.287,70<br>2.956,56,03<br>1.462,99<br>1.462,99     | 1.216,31<br>2.274,040<br>3.049,93<br>3.047,65<br>2.740,40<br>1.221,46<br>2.6509,56<br>1.175,64<br>1.335,53<br>715,74<br>1.335,53<br>1.852,52<br>65.294,80<br>9.402,85<br>1.850,78<br>7.926,60<br>3.857,60<br>3.857,60<br>3.       |     |
| Image: constraint of the second second sec                                                                                                    | Analis in chaps go     Analis in chaps go     Analis and chaps go     Analis and chaps     Analis and chaps     Analis     Analis in chaps     Analis     Analis                                                                                                    | Particular, 2014<br>2017 (Files and<br>puters de 2014<br>2017 (Files and<br>Equin romans<br>2017) 2014<br>2017 (Files and<br>2017) 2014<br>2017 (Files and<br>2017) 2014<br>2015 (Files and<br>2017) 2014<br>2014 (Files and<br>2017) 2014<br>2014 (Files and<br>2017) 2014<br>2014 (Files and<br>2017) 2014<br>2014 (Files and<br>2017) 2014<br>2014 (Files and<br>2017) 2014<br>2014 (Files and<br>2017) 2014<br>2014 (Files and<br>2017) 2014<br>2014 (Files and<br>2014) 2014<br>2014 (Files and<br>2014) 2014<br>2014<br>2014 (Files and<br>2014) 2014<br>201                                                                                                    | 2014<br>2015/2016 do 2015/2016<br>2015/2016/2016/2015/2015/2015/2015/2015/2015/2015/2015                                                                                                    | n. de ancho y 4 m<br>in protaza de neleza<br>185-4<br>185-4<br>en remaile y 15 an<br>1.55<br>1.55<br>1.55<br>1.55<br>1.55<br>1.55<br>1.55<br>1.5                                                                                                    | 16.0<br>m de apéril, si de plom, si de apéril,<br>de plom, si de plom, si de<br>de plom, si de plom,<br>si de plom, si de<br>de plom, si de plom,<br>de plom, si de plom,<br>de plom,<br>de plom, si de plom,<br>de plom,<br>de plom                                                                                                    |         | E EMAGO<br>E EMAGO<br>E ESCARGO<br>E ESCARGO                                                                       | Ethodoxia speer a park con metry 4, 1 and 1 and 2 and 2 and                                                                                                    | 127,04 m2<br>120,05 m 2<br>190,02 m3<br>200,05 m 2<br>190,02 m3<br>200,00 m3<br>200,000 m3<br>200,000 m3<br>200,000 m3<br>200,000 m3<br>200,0                                                                                                    | 11,94<br>13,91<br>2,03<br>51,83<br>13,12<br>4,85<br>4,86<br>97,53<br>20,53<br>27,45<br>131,95<br>66,75<br>14,96<br>7,94<br>131,95<br>14,96<br>7,95<br>14,96<br>7,95<br>14,96<br>7,95<br>14,96<br>7,95<br>14,96<br>7,90<br>20,81<br>20,91<br>19,05<br>19,05<br>14,96<br>19,05<br>14,96<br>19,05<br>14,96<br>19,05<br>14,96<br>19,05<br>19,05<br>10,05<br>19,05<br>19,05<br>1 | 9,59<br>11,63<br>41,77<br>10,54<br>41,72<br>10,71<br>10,57<br>78,56<br>16,49<br>22,65<br>16,45<br>105,65<br>216,83<br>12,01<br>5,65<br>216,83<br>12,01<br>5,65<br>216,83<br>12,01<br>5,65<br>216,83<br>22,65                                                                                                    | 1.518,44<br>2.831,09<br>3.880,87<br>3.783,42<br>3.341,64<br>4.287,79<br>1.458,77<br>3.2959,56<br>1.466,29<br>1.466,29<br>1.466,05<br>2.905,21<br>4.1.7405,35<br>2.905,21<br>4.331,29<br>11.745,43<br>2.932,44<br>9.873,67<br>4.841,95<br>7.039,35<br>7.039,35<br>7.039,35<br>7.039,35<br>7.039,35                                                                                                    | 1,216,31<br>2,274,10<br>3,047,65<br>2,740,40<br>3,445,60<br>1,221,44<br>26,509,86<br>1,176,54<br>1,335,33<br>713,74<br>1,335,33<br>713,74<br>1,335,25<br>1,852,92<br>65,294,80<br>3,867,86<br>4,633,30<br>4,653,23<br>4,553,23                                                                                                    |     |
| 2 Control dis<br>tor, many control of the control of the control of                                                                                                    | human, human human                                                                                                    | 207 (Preside pair,<br>publices of 32% at 15% at 15\% at 15\% at 15\% at                                                                                                    | excitate at 25 or<br>excitate at 25 or<br>excitate and an 25 or<br>excitate at 25 or<br>excitate at 2                                                                                                    | n. da andro y A et al.<br>proto a da orden y A et al.<br>proto a da orden y 10 at<br>100                                                                                                    | on de se-<br>in (a latera-<br>et la latera-<br>et la latera-<br>latera-<br>la                                                                                                    | ]       | E EMAGTO<br>E ESCALEGO<br>E ESCALEGO<br>E                                                                                                    | Entodio inspire in space of passion shares in 14.3 and 24.4 sectors of the stress cost passion and stress cost passion and str                                                                                                    | n 20,55 m2<br>1901,80 m3<br>73,05 m3<br>28,77 m3<br>28,070 m3<br>28,83,50 m2<br>28,83,50 m2<br>28,83,50 m2<br>28,83,50 m2<br>28,156 m<br>24,46 m3<br>44,55 m3<br>44,55 m3<br>44,56 m3<br>44,56 m3<br>44,56 m3<br>46,000 m2<br>20,000 m2<br>46,000 m2<br>20,000 m2<br>46,52 m3<br>10,000 m2<br>46,52 m3<br>10,000 m2<br>46,52 m3<br>10,000 m3<br>10,000 m2<br>10,000 m2<br>10,000 m2<br>10,000 m3<br>10,000 m2<br>10,000 m3<br>10,000 m3<br>10,0000 m3<br>10,0000 m3<br>10,0000 m3<br>10,0000 m3<br>10,0000 m3<br>10,                                                         | 13,91<br>2,03<br>51,93<br>13,33<br>13,33<br>4,95<br>4,95<br>97,83<br>20,55<br>13,16<br>97,53<br>20,55<br>13,195<br>66,75<br>13,95<br>66,75<br>13,95<br>13,95<br>13,95<br>220,95<br>14,96<br>7,95<br>13,96<br>220,95<br>14,96<br>7,95<br>13,96<br>220,95<br>14,96<br>7,95<br>14,96<br>7,95<br>14,96<br>7,95<br>14,95<br>19,95<br>19,95<br>10,95<br>10,9    | 11,17<br>1,63<br>41,72<br>10,71<br>10,54<br>3,88<br>3,77<br>78,36<br>105,65<br>105,65<br>216,83<br>12,01<br>53,63<br>                                                                                                    | 2.831,09<br>3.860,87<br>3.783,42<br>3.383,22<br>3.431,64<br>4.287,79<br>1.585,77<br>2.995,56<br>4.287,79<br>1.462,99<br>1.462,99<br>1.465,03<br>2.995,56<br>2.995,24<br>81,331,29<br>11.743,43<br>23.932,44<br>9.833,67<br>4.841,56<br>7.059,35<br>2.247,10<br>5.767,21<br>51,900,60<br>15,555,97                                                                                                    | 2274,10<br>3.049,43<br>3.047,65<br>2.716,09<br>2.740,09<br>2.740,09<br>3.446,60<br>1.221,48<br>26.509,62<br>1.175,40<br>1.335,53<br>716,74<br>1.353,53<br>716,74<br>1.353,53<br>716,74<br>1.52,92<br>65.294,80<br>9.402,65<br>19.180,78<br>9.402,65<br>19.180,78<br>19.180,78<br>19.180,78<br>19.170,78<br>19.180,78<br>19.180,78<br>19.190,78<br>19.180,78<br>19.180,78<br>19.190,78<br>19.180,78<br>19.180,78<br>19.180,78<br>19.180,78<br>19.180,78<br>19.180,78<br>19.180,78<br>19.180,78<br>19.180,780,780,780,780,780,780,780,780,780,7                                                                                                    |     |
| 1 3 30, 1000<br>3000 10 10 10 10 10 10 10 10 10 10 10 10                                                                                                    | conde son den an<br>enforce y universitation<br>ada y montade.<br>0.00<br>Tel de seu seute<br>el de como, con a<br>el de como, con a<br>el de                                                                                                    | publices de 300<br>a Rivinko 1 o vol<br>Bergian normes<br>36,5°<br>2003 Internetis de 2005<br>contrario de 2005<br>de 2005 A<br>100,0°<br>30,0°<br>30,0° | 2003, presenter on<br>2003, presenter on<br>2004, presenter on<br>2004, presenter<br>2004, presenter<br>2004, presente                                                                                                    | n. protoco de nemelos<br>vertes de acores. y 1<br>285-A.<br>1.00<br>en consulto y 10 are<br>fora de nemelos y 10 are<br>fora de nemelos dela<br>1.00<br>for grademandata de<br>5.02 mm y casea<br>en (1.00 quellos<br>1.00<br>for grademandata de<br>5.02 mm y casea<br>en (1.00 quellos<br>1.00<br>for grademandata de<br>5.02 mm y casea<br>en (1.00 quellos<br>1.00<br>for grademandata de<br>5.02 mm y casea<br>en (1.00 quellos<br>1.00<br>for for fora de<br>5.00<br>for for fora de<br>5.00<br>for for fora de<br>5.00<br>for for fora de<br>for fora de<br>fora de<br>for | r de plore, sui<br>en la litera<br>ital (si<br>1542(si<br>1542(si<br>1542, si<br>1542, si<br>1544, si<br>1544, s                                                                                                    |         | E SOL CIONO<br>E COLUMNO SE<br>E COLUMNO SE<br>E COLU                                                                                                    | Exercise of articles compares a major<br>Exercise of articles compares a major<br>Exercise of articles are metric compares, major<br>Exercise of articles are metric compares, major<br>Articles are articles are metric compares, major<br>articles of articles are metric compares, major<br>articles of articles are metrics of a major<br>articles of articles are metrics of a major<br>articles of articles are metrics of a major<br>articles of articles are metrics of a major<br>articles of articles are metrics of a major<br>articles of articles are metrics of a major<br>articles of articles are metrics of a major<br>articles of articles are metrics of a major<br>articles articles are articles are articles are articles<br>articles are articles of articles are articles and<br>articles articles are articles are articles and<br>articles articles are articles are articles and<br>articles articles are articles are articles and<br>articles articles are articles articles are articles and<br>articles articles are articles articles are articles and<br>articles articles articles are articles articles are<br>articles articles articles articles articles are<br>articles articles articles articles articles articles articles<br>articles articles articles articles articles articles articles<br>articles articles articles articles articles articles articles<br>articles articles articles articles articles articles articles<br>articles articles articles articles articles articles articles<br>articles articles articles articles articles articles articles<br>articles articles articles articles articles articles articles<br>articles articles articles articles articles articles articles<br>articles articles articles articles articles articles articles<br>articles articles articles articles articles articles articles<br>articles articles articles articles articles articles articles articles<br>articles articles articles articles articles articles articles articles<br>articles articles articles articles articles articles articles articles articles articles articles articles articles articles articles articles articles<br>articles articles articles art                                                                                                    | 1901,630 m3<br>73,05 m3<br>28,77 m3<br>280,00 m3<br>280,00 m3<br>280,00 m3<br>190,00 m3<br>190,00 m3<br>280,00 m3<br>24,55 m3<br>76 at 19,51 m3<br>24,55 m3<br>76 at 19,51 m3<br>24,55 m3<br>76 at 19,51 m3<br>24,55 m3<br>76 at 19,51 m3<br>20,51 m3<br>20,50 m3<br>20,50 m3<br>20,50 | 2,03<br>51,83<br>13,33<br>13,12<br>4,85<br>4,86<br>97,63<br>20,53<br>27,64<br>57,63<br>27,63<br>27,64<br>57,63<br>27,65<br>131,95<br>66,75<br>14,96<br>7,96<br>131,95<br>270,55<br>14,96<br>20,95<br>14,96<br>20,95<br>20,95<br>2    | 1,83<br>41,72<br>10,71<br>10,54<br>3,77<br>10,57<br>78,56<br>22,65<br>53,65<br>216,83<br>105,65<br>216,83<br>12,01<br>5,69<br>15,40<br>15,40<br>15,40<br>15,40<br>23,7,76<br>202,96                                                                                                    | 3.860,87<br>3.783,42<br>3.363,22<br>3.411,64<br>4.287,79<br>1.518,77<br>32.996,56<br>1.462,99<br>1.462,99<br>1.462,99<br>1.462,99<br>1.462,99<br>1.462,90<br>1.462,90<br>1. | 3.099,93<br>3.047,84<br>2.718,09<br>2.740,40<br>1.221,48<br>26.509,56<br>1.175,40<br>1.338,53<br>718,74<br>1.356,29<br>1.852,92<br>65.294,80<br>9.402,85<br>19.180,78<br>7.926,60<br>3.857,40<br>5.645,18<br>1.805,76<br>4.653,53<br>2.453,23                                                                                                    |     |
| 1 0000 0 10<br>1 0000 0 10<br>1 0000 0 10000 0 10000 0 10000000000                                                                                                    | e dhalon y nuertada.<br>1 y norritada.<br>1 y norritada.<br>1 0.01<br>1 0.01 | af Rolado s José<br>Ergin normes<br>186,5°<br>366,8°<br>366,8°<br>367,9°<br>366,8°<br>366,8°<br>367,9°<br>367,9°                                                                                                    | entor mediatrie trais<br>1971 y CTE OH<br>1971 y CTE OH<br>1971 y CTE OH<br>1971 y<br>1973 H<br>1975 H<br>1975 H<br>19                                                                                                    | Little de actions, y<br>100 - A<br>100 - Constanting y la an<br>en remaine y la an<br>Little<br>Little<br>In pretensades a<br>SCI on, y taxa a<br>fai (1.00 kg/m2), s<br>rittle GEL on<br>tra (1.00 kg/m2), s                                                                                                    | eh tis littera-<br>5445.9<br>5445.9<br>9,77<br>1970,4 de tilon-<br>destilise y sch<br>destilise y sch<br>1987,9<br>1987,9<br>1987,9<br>1987,9<br>197,9<br>40,00<br>1997,9<br>1997,9<br>1997,                                                                                                    |         | E Construite<br>E Construite<br>E Con                                                                                                    | Location of support environment methods and support of the support of the support                                                                                                    | 23,79 m3<br>23,79 m3<br>23,79 m3<br>230,00 m3<br>33,400 m2<br>230,00 m3<br>t 5,100 ud<br>81,16 m<br>33,465 m3<br>Todal fase 1<br>                                                                                                    | 51,943<br>13,351<br>13,12<br>4,69<br>13,16<br>97,53<br>20,53<br>27,45<br>131,95<br>66,75<br>14,95<br>7,94<br>131,95<br>7,94<br>131,95<br>7,94<br>131,95<br>20,55<br>14,95<br>7,94<br>19,20<br>20,55<br>7,94<br>9,89<br>9,263,48<br>20,89                                                                                                    | 10,71<br>10,71<br>10,54<br>3,88<br>3,77<br>78,36<br>16,49<br>22,06<br>23,65<br>53,65<br>53,65<br>105,65<br>53,65<br>105,65<br>53,65<br>1105,65<br>53,65<br>1105,65<br>53,65<br>1105,65<br>53,65<br>1105,65<br>53,65<br>1105,77<br>5,89<br>15,00<br>16,77<br>5,89<br>15,07<br>5,09<br>15,07<br>5,09<br>15,07<br>5,09<br>15,07<br>5,09<br>15,07<br>5,09<br>15,07<br>5,09<br>15,07<br>5,09<br>15,07<br>5,09<br>15,07<br>5,09<br>15,07<br>15,07<br>1 | 3. 193,22<br>3. 313,22<br>3. 411,64<br>4. 267,79<br>1. 518,77<br>32. 999,58<br>11. 462,59<br>17. 405,35<br>2. 305,21<br>81. 331,29<br>11. 745,43<br>22. 992,44<br>9. 873,63<br>7. 099,35<br>2. 247,19<br>15. 559,60                                                                                                    | 3.347,65<br>2.718,09<br>2.740,40<br>3.846,60<br>1.221,44<br>26.509,86<br>1.176,40<br>1.216,44<br>26.509,86<br>1.176,40<br>1.216,44<br>26.509,86<br>1.176,40<br>1.216,44<br>5.294,80<br>5.294,80<br>5.645,18<br>1.80,76<br>5.645,18<br>1.80,76<br>5.645,18<br>5.645,18<br>5.655,18<br>5.655,18<br>5.655, |     |
| Constant and a second and a second and                                                                                                    | CIE - CIE -                                                                                                    | Implify Any Annual State State                                                                                                    | N TE (2 CTE-CRE-)<br>5 (TTL)<br>1 (TTL)<br>1                                                                                                    | 1.0<br>tura de reino elei<br>tura de reino elei<br>tura de reino elei<br>tura de reino elei<br>tura de reino elei<br>tura<br>tura<br>tur                                    | 1445,19     1545,19     1545,19     1545,19     17,19     17,19     16,19     121,19     121,19     121,19     121,19     121,19     121,19     121,19     121,19     121,19     121,19     121,19     121,19     121,19     121,19     121,19     121,19     121,19     121,19     121,19     121,19     121,19     121,19     121,19     121,19     121,19     121,19     121,19     121,19     121,19     121,19     121,19     121,19     121,19     121,19     121,19     121,19     121,19     121,19     121,19     121,19     121,19     121,19     121,19     121,19     121,19     121,19     121,19     121,19     121,19     121,19     121,19     121,19     121,19     121,19     121,19     121,19     121,19     121,19     121,19     121,19     121,19     121,19     121,19     121,19     121,19     121,19     121,19     121,19     121,19     121,19     121,19     121,19     121,19     121,19     121,19     121,19     121,19     121,19     121,19     121,19     121,19     121,19     121,19     121,19     121,19     121,19     121,19     121,19     121,19     121,19     121,19     121,19     121,19     121,19     121,19     121,19     121,19     121,19     121,19     121,19     121,19     121,19     121,19     121,19     121,19     121,19     121,19     121,19     121,19     121,19     121,19     121,19     121,19     121,19     121,19     121,19     121,19     121,19     121,19     121,19     121,19     121,19     1     1                                                                                                    | ]       | E ESO GEÓS<br>E ESTA FOIO<br>E ESTA FOIO<br>ESTA FOIO<br>ESTA FOIO<br>E                                                                                                    | Cacado e tabloste, e in teres do re, singuiar<br>Medida da cargo por uso mene e teres do re-<br>ferito da valora, e interes do re-<br>terizo da esta para e teres do re-<br>terizo da esta para e teres do re-<br>terizo da esta para e teres do re-<br>terizo da esta para e teres do re-<br>terizo da esta para e teres do re-<br>terizo da esta para e teres do re-<br>terizo da esta para e teres do re-<br>terizo da esta para e teres do re-<br>terizo da esta para e teres do re-<br>terizo da esta para e teres do re-<br>terizo da esta para esta do re-<br>terizo da esta para esta do re-<br>terizo da esta para esta do re-<br>terizo da esta do re-<br>terizo da esta do re-<br>terizo da esta do re-<br>terizo da esta do re-<br>terizo da esta do re-<br>terizo da esta do re-<br>terizo da esta do re-<br>terizo da esta do re-<br>terizo da esta do re-<br>terizo da esta do re-<br>terizo da esta do re-<br>terizo da esta do re-<br>torizo da esta do re-<br>torizo da esta do re-<br>d                                                          | 260,00 m3<br>a 88,30 m2<br>230,00 m2<br>230,00 m3<br>200,00 m3<br>11,16 m3<br>34,55 m3<br>Total fame 1<br>5,84,6 m3<br>600,00 m2<br>600,00 m2<br>600,00 m2<br>600,00 m2<br>600,00 m2<br>600,00 m2<br>600,00 m3<br>600,00 m3<br>600,000 m3<br>600,000 m3<br>600,000 m3<br>600,000 m3<br>600,000 m3<br>600,000 m3<br>600,000 m3<br>600,000 m3<br>600,000 m3<br>600,000 m3<br>600,000 m3<br>600,000 m3<br>600,000 m3<br>600,000 m3<br>600,00                                                                                                    | 10,12<br>4,83<br>4,95<br>10,16<br>97,53<br>20,53<br>27,45<br>131,95<br>66,75<br>14,95<br>7,44<br>19,20<br>20,55<br>14,95<br>7,94<br>19,20<br>20,55<br>14,95<br>20,55<br>14,95<br>20,55<br>14,95<br>20,55<br>14,95<br>20,55<br>14,95<br>20,55<br>20,55<br>20,    | 10,54<br>3,88<br>3,77<br>78,36<br>15,49<br>22,06<br>53,65<br>53,65<br>53,65<br>1105,65<br>53,63<br>120,01<br>5,69<br>15,40<br>15,40<br>15,40<br>15,40<br>15,40<br>15,40<br>15,40<br>20,25<br>15,40<br>16,40<br>16,40<br>10,54<br>105,65<br>120,54<br>105,65<br>120,54<br>105,65<br>120,77<br>10,77<br>10,77        | 3,411,64<br>4,287,79<br>1,583,77<br>22,995,56<br>1,462,99<br>1,462,99<br>11,462,99<br>17,405,35<br>2,305,21<br>81,331,29<br>11,743,43<br>23,922,44<br>9,873,67<br>4,841,95<br>7,059,35<br>2,247,10<br>57,567,21<br>51,560,60                                                                                                    | 2.140,40<br>3.446,60<br>1.221,46,60<br>1.271,640<br>1.353,53<br>718,74<br>13.536,29<br>1.852,92<br>65.294,80<br>9.402,85<br>19.180,78<br>7.924,80<br>5.845,18<br>5.845,18<br>5.845,1          |     |
| 1 0.000<br>0.000<br>0.0000<br>0.0000<br>0.0000<br>0.0000<br>0.0000<br>0.0000<br>0.0000<br>0.0000<br>0.0000<br>0.0000<br>0.0000<br>0.0000<br>0.0000<br>0.0000<br>0.0000<br>0.0000<br>0.0000<br>0.0000<br>0.0000<br>0.0000<br>0.0000<br>0.0000<br>0.0000<br>0.0000<br>0.0000<br>0.0000<br>0.00000<br>0.0000<br>0.0000                                                                                                    | 0.08<br>the Bill and an Annual<br>a CO mm, con a risk<br>(1) to che annu con a<br>matte Libba marta<br>an MTE y CTB-<br>der lights active<br>der lights active                                                                                                    | 28.5 2<br>28.5 2<br>28.7 3 20.7 4.6 2<br>28.7 3 20.7 4.6 2<br>29.5 2.4 2<br>20.5 2.4 2<br>20.5 2.4 2<br>20.5 2.4 2<br>20.5 2.5 2.5 2.5 2.5 2.5 2.5 2.5 2.5 2.5 2                                                                                                    | EPU/JI     EPU/JI     EUM     EV/JI     EUM     EV/JI     EUM     EV/JI     EV/JI                                                                                                    | 1,00<br>en remain y 10 an<br>har de mino ella<br>ortes y talladros e<br>1,00<br>for pretensades a<br>52,00 on y bases y<br>1,00 agrega y<br>1,00 agrega<br>1,00 agrega<br>1,00 agreg                                                                                                    | 144,50<br>1594,50<br>16,77<br>16,79<br>16,95<br>16,87,7<br>16,95<br>16,97,9<br>17,96,79<br>17,96,79<br>16,255,00<br>17,96,25<br>17,96,25<br>17,96,25<br>27,96,25<br>27,96<br>27,96<br>27                                                                                                    |         | E EXISTRA<br>E EXISTRA<br>E EXIS                                                                      | Reference a carping, paraising, wateries shares, a series     and a series of a series of a wateries of the series of the s                                                                                                    | a 885,50 m2<br>334,00 m2<br>2305,00 m3<br>le 15,00 m3<br>15,00 m3<br>32,45 m3<br>Total fase 1<br>                                                                                                    | 4,83<br>4,99<br>13,16<br>97,83<br>20,83<br>27,83<br>131,95<br>66,75<br>131,95<br>131,95<br>131,95<br>131,95<br>131,95<br>14,95<br>14,95<br>14,95<br>14,95<br>20,05<br>20,05<br>20       | 3,88<br>3,77<br>10,57<br>78,56<br>16,49<br>22,05<br>105,65<br>216,83<br>12,01<br>5,89<br>15,69<br>15,69<br>15,69<br>15,72<br>37,76<br>202,98<br>202,98                                                                                                    | 4 287,79<br>1.5%,77<br>32.996,59<br>1.666,03<br>800,89<br>17.405,35<br>2.506,21<br>81.331,29<br>11.743,45<br>22.92,44<br>9.873,67<br>4.541,95<br>7.059,35<br>2.247,10<br>57.657,21<br>51.950,60<br>15.555,94                                                                                                    | 3.445,60<br>1.221,45<br>26.50,75,40<br>1.375,40<br>1.358,33<br>715,74<br>1.359,59<br>1.852,92<br>65.294,80<br>9.402,85<br>19.180,78<br>7.926,65<br>19.180,78<br>7.926,65<br>19.180,78<br>7.926,65<br>19.180,78<br>7.926,65<br>19.180,78<br>7.926,65<br>19.180,78<br>7.926,65<br>19.180,78<br>7.926,65<br>19.180,78<br>7.926,65<br>19.180,78<br>1.807,40<br>1.857,40<br>1.857,40<br>1          |     |
| MM_C         MM_C           Akada Barta         Angularo on<br>or de lacit<br>tara di euro<br>cara di euro<br>tara di euro<br>cara di euro<br>cara di<br>cara di euro<br>cara di<br>cara di                                                                                                    | 5.01<br>the eli sex en sensit<br>elits, trips, de sus<br>reals (trips, mess), de sus<br>reals(trips, mess), de sus<br>reals(trips, mess), de<br>tripsofs, actives,<br>de tripsofs, actives,<br>de trips                                                                                                    | 261,2<br>261,9<br>261,9<br>261,0<br>261,0<br>26                                                                                                    | 5.175,0<br>5.04<br>5.275 et calente,<br>14, automado, pro<br>por sidabolar, o<br>1, 175,0<br>1, 175,0,                                                                                                    | Lite<br>en remain y to an<br>fur a de minor de l<br>on or sy talacitor. I<br>Lite<br>fun protensados e<br>Sc20 on y base 1<br>tric 100 kg/m2, tr<br>TRE-66-A6.                                                                                                    | 1945/3     197     197     197     197     197     197     197     197     197     197     197     197     197     197     197     197     197     197     197     197     197     197     197     197     197     197     197     197     197     197     197     197     197     197     197     197     197     197     197     197     197     197     197     197     197     197     197     197     197     197     197     197     19     19     19     19     19     19     19     19     19     19     19     19     19     19     19     19     19     19     19     19     19     19     19     19     19     19     19     19     19     19     19     19     19     19     19     19     19     19     19     19     19     19     19     19     19     19     19     19     19     19     19     19     19     19     19     19     19     19     19     19     19     19     19     19     19     19     19     19     19     19     19     19     19     19     19     19     19     19     19     19     19     19     19     19     1     1     1     1     1     1     1     1     1     1     1     1     1     1     1     1     1     1     1     1     1     1     1     1     1     1     1     1     1     1     1     1     1     1     1     1     1     1     1     1     1     1     1     1     1     1     1     1     1     1     1     1     1     1     1     1     1     1     1     1     1     1     1     1     1     1     1     1     1     1     1     1     1     1     1     1     1     1     1     1     1     1     1     1     1     1     1     1     1     1     1     1     1     1     1     1     1     1     1     1     1     1     1     1     1     1     1     1     1     1     1     1     1     1     1     1     1     1     1     1     1     1     1     1     1     1     1     1     1     1     1     1     1     1     1     1     1     1     1     1     1     1     1     1     1     1     1     1     1     1     1     1     1     1     1     1     1     1     1     1     1     1     1     1     1     1     1     1     1     1     1                                                                                                    | ]       | E EXIVISO<br>E DIALAS<br>E DIALAS<br>E  | Herbito a valida, el menos de ray, seno<br>Tanzardo e tares a una de la companya de la companya<br>tenzardo e tares a una de la companya de la companya<br>de la companya de la companya de la companya de la companya<br>de la companya de la companya de la companya de la companya<br>de la companya de la companya de la companya de la companya<br>de la companya de la companya de la companya de la companya<br>de la companya de la companya de la companya de la companya<br>de la companya de la companya de                                                                                                    | 324,00 m2<br>2205,00 m3<br>t 15,00 ud<br>31,16 m<br>32,46 m<br>34,65 m3<br>Total fase 1<br>88,66 m3<br>660,00 m2<br>366,57 m<br>103,00 m<br>102,704 m2<br>205,11 m3<br>45,52 m3                                                                                                    | 4,69<br>13,16<br>97,53<br>20,53<br>27,45<br>131,95<br>66,75<br>14,96<br>131,95<br>270,55<br>14,96<br>7,54<br>19,05<br>14,96<br>19,05<br>20,05<br>20,00       | 3,77<br>10,57<br>78,56<br>15,49<br>22,05<br>105,65<br>53,63<br>105,65<br>216,83<br>12,01<br>5,89<br>15,40<br>16,72<br>37,76<br>202,98<br>202,98                                                                                                    | 1.518,77<br>32.996,56<br>1.666,03<br>890,89<br>17.405,35<br>2.905,21<br>81.331,29<br>11.743,43<br>22.932,44<br>9.873,67<br>4.841,95<br>7.099,35<br>2.247,10<br>57.657,21<br>51.990,60<br>15.555,92                                                                                                    | 1,221,48<br>25,505,96<br>1,175,60<br>1,338,53<br>718,74<br>13,936,29<br>18,52,92<br>65,294,80<br>9,402,85<br>19,180,78<br>7,926,60<br>3,887,40<br>5,645,18<br>18,00,78<br>4,63,33,00<br>4,63,33,00                                                                                                    |     |
| Autor and a August of a August of a August of an August of an August o                                                                                                    | the H are in small<br>is 50 mm, con a shift, rip u di sa utilità,<br>rip u di sa tratta una sa Ariti y CTE-<br>ta da riguda adaresa<br>da riguda adaresa<br>1 00 mm, sorte a<br>da homongon V sa<br>ha 600 k gm2.                                                                                                    | ero terninado<br>color, niveleció<br>col, engelmas<br>6.50 A.<br>10,00<br>10,000<br>10,000<br>10,000                  | 52.84<br>52.75 en calemin,<br>jor z obladura, o<br>2.81%,54<br>2.81%,54<br>4.828<br>partie de horregi<br>0.61%,54<br>4.828,54<br>4.528,54<br>45.528,54<br>45.528,548,548,548,548,548,548,548,548,548,54                                                                                                    | An remark y to an<br>furg de reinto alla<br>crites y taladros. I<br>5.00<br>for pretensadas a<br>for pretensadas a<br>for (100 agint2), to<br>178-06-46.                                                                                                    | 19,75<br>tangar de tilori<br>desiliter vel-<br>obiotodo Se-<br>1835,9<br>1835,9<br>1835,9<br>1835,9<br>1835,9<br>1935,9<br>1935,9                                                                                                    |         | E021100<br>E0304.001<br>E03026914<br>E0302600<br>E03021000<br>E03021000<br>E0304020<br>E0304020<br>E0304020<br>E0304020<br>E0304020<br>E0304020<br>E0304020<br>E0304020<br>E0304020<br>E0304020<br>E0304020                                                                                                    | The spin of laters as indexes, if $1.30$ , e.g., $p_{\rm eff}$ , $(1.50)$ , e.g., $p_{\rm eff}$ , $(1.50)$ , $(1.50)$ , $(1.5$                                                                                                    | 2000,00 m3<br>e 15,00 ud<br>81,16 m<br>32,46 m<br>34,55 m3<br>Total fase 1<br>80,00 m3<br>8, 88,46 m3<br>660,00 m2<br>366,57 m<br>108,00 m<br>1227,04 m2<br>205,11 m3<br>45,52 m3                                                                                                    | 13,16<br>97,53<br>20,53<br>27,43<br>131,95<br>66,75<br>75<br>75<br>7,54<br>19,20<br>7,54<br>19,20<br>20,55<br>7,54<br>19,20<br>20,55<br>7,54<br>30,99<br>263,46<br>30,99                                                                                                    | 10,57<br>78,69<br>15,69<br>22,05<br>105,65<br>53,63<br>105,65<br>216,83<br>12,01<br>5,69<br>15,40<br>18,72<br>37,76<br>202,96<br>37,76                                                                                                    | 22.996,58<br>1.462,99<br>1.666,03<br>890,89<br>17.405,35<br>2.005,21<br>81.331,29<br>11.745,43<br>2.9.92,44<br>9.873,67<br>4.841,95<br>7.059,35<br>2.247,10<br>57.657,21<br>51.990,60<br>15.555,94                                                                                                    | 26.509,56<br>1.175,40<br>1.338,33<br>716,74<br>1.358,53<br>1.852,92<br>1.852,92<br>1.852,9                                                                                                    |     |
| Angular of<br>an of lad to<br>be lad to<br>be lad to<br>a constraint of<br>a constraint of<br>a constra                                                                                                    | e 60 mm, con a<br>60, in a cla sui<br>maha (bas mar<br>as Arte y C 12-1<br>1 535<br>de rigada ad sea<br>de rigada ad sea<br>a 60 m webe a<br>600 k gim 2)<br>1<br>5,00<br>km 600 k gim 2)                                                                                                    | 2007 Biordinado<br>ación, noiseálico<br>ación, noiseálico<br>do SE A.<br>198, 80<br>198, 80<br>198, 80<br>199, 90<br>199, 90<br>1                                                                                                    | 5275 e+ calients,<br>h. aptimum ()<br>p01104865/48,0<br>2195/54<br>2195/54<br>EE80<br>eE80<br>er2495/54<br>EE80<br>er2495/54<br>eE80<br>er2495/54<br>eE80<br>er2495/54<br>eE80<br>er2495/54<br>er2495/54<br>er2495                                                                                                    | en remain y to an<br>for a de relation of<br>tors y tabletos o<br>tor pretensadas a<br>5c20 on, y daga (<br>5c20 on, y daga (<br>5c20 on,                                                                                                    | 1970 de tilos<br>desilios y sé-<br>desilios y sé-<br>desaldo Se-<br>1985 Se-<br>1985 Se-<br>1                                                                                                    |         | 2004-00-0<br>2002/P1-3<br>2002/P1-4<br>2002/P1-4<br>2002-0400<br>2002-0400<br>20000000000                                                                                                    | A contrast of the Dispersion State and the Dispersion State and the Dis                                                                                                    | e 15,00 0<br>81,16 m<br>32,46 m<br>131,91 m3<br>34,55 m3<br>Total fase 1<br>88,00 m3<br>860,00 m2<br>366,57 m<br>108,00 m<br>1227,04 m2<br>205,11 m3<br>45,52 m3                                                                                                    | 97,53<br>20,53<br>27,43<br>131,55<br>66,75<br>131,95<br>270,55<br>14,96<br>7,55<br>14,96<br>7,94<br>20,81<br>46,99<br>203,81<br>46,99<br>203,81<br>46,99<br>203,81<br>46,99<br>203,80,99                                                                                                    | 78,36<br>16,49<br>22,05<br>105,55<br>53,63<br>105,65<br>216,53<br>12,01<br>5,89<br>15,40<br>15,40<br>16,72<br>37,76<br>202,98<br>37,76<br>202,98<br>272,85                                                                                                    | 1.862,99<br>1.666,03<br>890,89<br>17.405,35<br>2.306,21<br>81.331,29<br>11.743,43<br>23.932,44<br>9.873,87<br>4.841,95<br>7.039,35<br>2.247,10<br>37.657,21<br>51.950,60                                                                                                    | 1.1/6,40<br>1.338,53<br>7/15,74<br>13.936,29<br>1.852,92<br>65.294,80<br>9.402,85<br>19.180,78<br>7.926,60<br>3.867,40<br>5.645,15<br>1.805,76<br>46.333,03<br>41.633,23                                                                                                    |     |
| 1 10 40 600<br>1 10 10 60<br>1 10 10 10<br>1 10 10<br>1                                                                                                    | ville, Fol. de sur<br>marke joba, marke<br>en ATE y CTE-1<br>5.00<br>de rignets attente<br>C-5 cm, formad<br>a 60 cm, sorber<br>6 formajor H0<br>at 6000 e grm2)<br>1<br>6,00<br>en surber<br>6,00<br>e grm2)                                                                                                    | ecolor, newspace<br>(a), empairmes<br>(b)-SE-A,<br>TRLID<br>tRLID<br>(b) (b)<br>(b) (b) (b)<br>(b) (b) (b) (b)<br>(b) (b) (b) (b)<br>(b) (b) (b) (b)<br>(b) (b) (b) (b)<br>(b) (b) (b) (b)<br>(b) (b) (b) (b) (b)<br>(b) (b) (b) (b) (b)<br>(b) (b) (b) (b) (b)<br>(b) (b) (b) (b) (b)<br>(b) (b) (b) (b) (b)<br>(b) (b) (b) (b) (b)<br>(b) (b) (b) (b) (b) (b)<br>(b) (b) (b) (b) (b) (b) (b) (b)<br>(b) (b) (b) (b) (b) (b) (b) (b) (b) (b)                                                                                                    | An antistmeticity, peri-<br>por a citabedura, or<br>2.8%,54<br>2.8%,54<br>EEB<br>parties, die honnriggi<br>parties, die honnriggi<br>partie honnrig                                                                                                    | tura de minito ella<br>ortes y talladros, o<br>1.00<br>In pretensadas a<br>5x20 on y base a<br>5x20 on y base a<br>1x0<br>TE-56-AE                                                                                                    | decilito y per-<br>odocado. Se-<br>188,78     190,78     87,9     190,78     87,9     40,97     190,78     40,200,00     190,00     190,00     201,98,00     201,98,00     201,98,00                                                                                                    |         | 2000/2014<br>2014<br>2014<br>2014<br>2014<br>2014<br>2014<br>2014                                                                                                    | <ul> <li>Clear Carry Company, Rey A, Kirk NJ, Costo M, Manny M, Shang K, Kirk NJ, Costo M, Manny A, Kirk M, Shang K, Kirk NJ, Shang K, Kirk NJ, Shang K,</li></ul>                                                                                                    | 8,00 m3<br>8,00 m3<br>8,8,46 m3<br>Total fase 1<br>8,8,46 m3<br>860,00 m2<br>866,00 m2<br>366,57 m<br>106,00 m<br>1227,04 m2<br>205,11 m3<br>46,52 m3                                                                                                    | 27,45<br>131,95<br>66,75<br>131,95<br>270,55<br>14,96<br>7,34<br>19,20<br>20,81<br>46,99<br>253,48<br>300,99                                                                                                    | 105,65<br>105,65<br>105,65<br>216,83<br>12,01<br>15,00<br>15,40<br>15,40<br>15,40<br>15,40<br>15,40                                                                                                    | 1.000,09<br>17.405,35<br>2.006,21<br>81.331,29<br>11.743,43<br>23.932,44<br>9.873,67<br>4.841,95<br>7.099,35<br>2.247,10<br>57.657,21<br>51.990,60<br>15.555,69                                                                                                    | 13.536,29<br>718,74<br>13.536,29<br>18.52,92<br>65.294,80<br>9.402,85<br>19.180,78<br>7.926,80<br>3.867,40<br>3.6545,18<br>18.05,76<br>46.333,00<br>41.653,23                                                                                                    |     |
| 2 04.0.1 (0 00000000000000000000000000000000                                                                                                    | Instellation from the set of the set of the                                                                                                    | 0.1. 6 mperme<br>8.5 EE -A.<br>18(,10)<br>18,10<br>18,20<br>49.454 20+3 (0,4)<br>0.0 to to to the<br>source of the<br>source of the<br>to the to the<br>125.97 (201, 16)<br>leggin memme<br>127,10<br>128,12<br>128,12<br>128,14<br>128,12<br>128,14<br>128,12<br>128,14<br>128,12<br>128,14<br>128,12<br>128,14<br>128,15<br>128,15<br>12                                                                                                    | 2175.54<br>2175.54<br>2175.54<br>2175.54<br>2175.54<br>2175.54<br>2175.54<br>2175.54<br>2175.54<br>2175.54<br>2175.54<br>2175.54<br>2175.54<br>2175.24<br>2175.2                                                                                                    | 1,0<br>1,0<br>10 pretensades e<br>fo 20 on y case a<br>ra (1,00 kg/m2), s<br>176-160-46                                                                                                    | 188,7<br>188,7<br>199,7<br>199,7<br>19                                                                                                    | ]       | ED4C.A060<br>ED4C.A060<br>ED4C.A060<br>ED44A020<br>ED464020<br>E054W040<br>E054W040<br>E054W040<br>E054W040<br>E054W040<br>E054W040<br>E054W040<br>E054W403                                                                                                    | Hernight an Imation MucCli Housing, en Lagelass, verteito con<br>Herninghi de Imates MucCli Housing, en Lagelass, verteito manual<br>Muccli Housing, en Anton MucCli Housing, en Lagelass, verteito manual<br>Housinghi an Anton MucCli Housing, en Lagelass, verteito ma<br>Servergida anton Anton MucCli Housing, en Lagelass, a verteito<br>Distrate de namos de noras a Alton Alton MucCli Housing<br>Carla de Antonio de noras a Alton Alton MucCli Housing<br>Carla de Antonio de noras a Alton Alton MucCli Housing<br>Housing anton MucCli Housing a MucCli Housing<br>Housing anton MucCli Housing antonio Alton MucCli Housing<br>Housing antonio MucCli Housing Alton Alton<br>Housing antonio Alton Alton Housing Alton Alton<br>Housing and Housing Alton Housing Alton Alton Housing<br>Housing Alton Alton Housing Alton Alton Housing<br>Housing Alton Alton Housing Alton Alton Housing<br>Housing Alton Alton Housing Alton Alton Housing<br>Housing Alton Alton Housing Alton Alton Housing<br>Housing Alton Alton Housing Alton Alton Housing<br>Housing Alton Alton Housing Alton Alton Housing<br>Housing Alton Alton Housing Alton Alton Housing<br>Housing Alton Housing Alton Alton Housing<br>Housing Alton Housing<br>Housing Alton Housing<br>Housing Alton Housing<br>Housing Alton Alton Housing<br>Housing Alton Housing<br>Housing<br>Housing<br>Housing Alton Housing<br>Housing<br>Ho | 13(91 m3<br>34,55 m3<br>Total Jase 1<br>88,46 m3<br>680,00 m2<br>360,00 m2<br>366,00 m2<br>366,57 m<br>108,00 m<br>1227,04 m2<br>205,11 m3<br>45,52 m3                                                                                                    | 131,95<br>66,75<br>131,95<br>270,55<br>14,96<br>7,34<br>19,20<br>20,81<br>46,59<br>253,48<br>340,99                                                                                                    | 105,65<br>53,63_<br>105,65<br>216,83<br>12,01<br>5,89<br>15,40<br>16,72<br>37,76<br>202,86                                                                                                    | 11.743,43<br>2.306,21<br>81.331,29<br>11.743,43<br>23.943,44<br>9.873,67<br>4.841,95<br>7.039,35<br>2.247,10<br>57.657,21<br>51.990,60<br>15.555.69                                                                                                    | 13,936,29<br>18,852,92<br>65,294,80<br>9,402,85<br>19,180,78<br>7,926,60<br>3,887,40<br>5,645,18<br>1,805,76<br>45,333,03<br>41,633,23                                                                                                    |     |
| 2 10,0<br>10,0<br>10,0                                                                                                    | LIII<br>donigada adirena<br>0-5 cm, formadi<br>de hormigón Hi<br>ad 600 k gim2)<br>1<br>0.00 k gim2)<br>1<br>0.00 k<br>0.00 k gim2)                                                                                                    | 116,00<br>10,00<br>00 de 20+3 an,40<br>a broad-de vig<br>as broadbe vig<br>as broadbe<br>2559/201,00<br>begin numme<br>125/34<br>136,02<br>138,02<br>138,40<br>438,36<br>438,36<br>438,36<br>438,36                                                                                                    | 2 21%34<br>2 21%34<br>6 23%<br>6 24%<br>6 24%<br>6 24%<br>7 25%<br>7 25%<br>7                                                                                                    | 1,0<br>fn pretensades e<br>520 m y case i<br>1.00 yan2; t<br>TE-56-A5                                                                                                    | 1135,5<br>1135,5<br>87,5<br>domesistentes,<br>de comprasión<br>generación<br>generación<br>7155,5<br>7155,5<br>71                                                                                                    |         | 2<br>E04C-A060<br>E04A-A050<br>E04A-A030<br>E04A-A030<br>E04A-A030<br>E04A-A030<br>E04A-A030<br>E05A-A031<br>E05A-A031<br>E05A-A031<br>E05A-A030                                                                                                    | Komigén de Impieza Mil-320101, veté de manual<br>39 / janio / 2012<br>Womigén amasta Mil-320 Pik-010, en zapata, ventos co-<br>somanda amasta Mil-320 Pik-010, en zupata, ventos co-<br>somanda amasta Mil-320 Pik-010, en zupata<br>Seleva de forme en amasta, en 15 cm<br>2014 en a de com en amasta, en 15 cm<br>2014 en a de com en amasta, en 15 cm<br>2014 en a de com en amasta<br>Angular de com en amasta<br>Angular de com en amas                                                                                                    | 34,55 m3<br>Total fase 1                                                                                                    | 66,75<br>131,95<br>270,55<br>14,96<br>7,34<br>19,20<br>20,81<br>46,59<br>253,48<br>340,99                                                                                                    | 53,63<br>105,65<br>216,83<br>12,01<br>5,89<br>15,40<br>16,72<br>37,76<br>202,98<br>272,63                                                                                                    | 2.306,21<br>81.331,29<br>11.743,43<br>23.932,44<br>9.873,67<br>4.841,95<br>7.039,35<br>2.247,10<br>57.657,21<br>51.990,60<br>15.555.69                                                                                                    | 1.852,92<br>65.294,80<br>9.402,85<br>19.180,78<br>7.928,60<br>3.887,40<br>5.645,18<br>1.805,76<br>46.333,03<br>41.633,23                                                                                                    | 2   |
| Column           Bartwitz         KZ Falpeliz           Forjako Z         Social State           0 8 5 m/s.         Caraga tot           2         CC1,02           1         GBZ, 24           1         GBZ, 26           1         GBZ, 26           1         GBZ, 26           1         GBZ, 26           1         RVM           1         RVM           4         10,13           1         RVM           1         RVM           4         10,13           10         RVM                                                                                                    | 1.00<br>de rigada adores<br>0-5 on, formad<br>a 00 on, entres<br>de hormigin Hi<br>na 600 k gim2)<br>1<br>1.00<br>in te seconda                                                                                                    | 10,10<br>10,10<br>40 dia 20+3 un, 40<br>10 dia 20+3 un, 40<br>10 dia 20+3 un, 40<br>10 dia 20+3 un, 40<br>10 dia 20, 10<br>10 dia 20, 10<br>10                                                                                                    | 2 1915 M<br>5 2 1915 M<br>5 2 1915 M<br>1 2 1915 M<br>1 2 1915                                                                                                    | 1,00<br>(n protensadas au<br>5x20 cm. y coses c<br>11,00 kg/m2), t<br>CTE-06-A8,<br>(10                                                                                                    | 1.50,16<br>37,76<br>obim es la fontes,<br>de contornación<br>generado,<br>el 100,16<br>71.50,16<br>71.50,16<br>71.50,16<br>217.162,05<br>207.162,05                                                                                                    |         | 2<br>E042-A060<br>E043A020<br>E045A020<br>E054K0210<br>E054K040<br>E054K040<br>E054K040<br>E054K040<br>E054K040                                                                                                    | 39 / jainio / 2012<br>Wongbio: mastato HAGS FH401a, en zapata y vertido con<br>vontigo amatto HAGS FH401a, en zapata y vertido con<br>torna torna de la cala da 2010. El cala da cala<br>Encantos de piete cala da 2010. el 2010<br>Diral le havos de calas da 2010. el 2010<br>Diral le havos de calas ga valanzias, 2010 m el tre<br>vontogia amato HAGS FH401a, en partes, encotado<br>vontoras en calago en temple in-X29740, con                                                                                                    | Total fase 1<br>89,00 m3<br>8, 88,46 m3<br>660,00 m2<br>366,57 m<br>106,00 m<br>1227,04 m2<br>205,11 m3<br>45,52 m3                                                                                                    | 131,95<br>270,55<br>14,96<br>7,54<br>19,20<br>20,81<br>46,99<br>253,48<br>340,99                                                                                                    | 105,65<br>216,83<br>12,01<br>5,89<br>15,40<br>16,72<br>37,76<br>202,98<br>272,63                                                                                                    | \$1.331,29<br>11.743,43<br>23.932,44<br>9.873,67<br>4.841,95<br>7.059,35<br>2.247,10<br>57.657,21<br>51.990,50<br>15.555.02                                                                                                    | 65.294,80<br>9.402,85<br>19.180,78<br>7.928,60<br>3.887,40<br>5.645,18<br>1.805,76<br>46.333,03<br>41.633,23                                                                                                    |     |
| Image         District Strength           Forjando 2         Forjando 2           Forjando 2         Forjando 2                                                                                                    | Los<br>de rigede adrese<br>9-5 cm, formad<br>e 00 cm, entres<br>de normigún H<br>de 000 k gim2)<br>1<br>1.00<br>in te te se trafaj                                                                                                    | 100,00<br>400 dia 2014 any, 40<br>ao, box-anditra o<br>255 PV(201, 40<br>leggin normali<br>1027,50<br>1027,50<br>10,                                                                                                    | 19954<br>EEB<br>partes de hormigi<br>erámica da 50x20<br>dente II, Parmidi<br>NE, Elefende V<br>55 702(P)<br>102 29825<br>102 29825<br>102 29825<br>103 29825<br>103 29855<br>103 29855<br>103 298555<br>103 298555<br>103 298555<br>103 298555<br>103 298555<br>103 298555<br>103 298555<br>103 298555<br>103 298555<br>103 298555<br>103 298555<br>103 2985555<br>103 298555<br>103 29855555                                                                                                    | tim<br>In pretensades e<br>Sr20 on, v oxes i<br>rs (1.00 kg/m2), t<br>CTE-0E-A8,<br>TTE-0E-A8,                                                                                                    | 42.02,14<br>27,76<br>dum es la tentes,<br>de congressión<br>semimado.<br>42.02,05<br>71.562,05<br>71.562,05<br>47.765,05<br>207.462,05                                                                                                    |         | 2<br>E04C A060<br>E04M020<br>E04M020<br>E04M020<br>E054/0210<br>E054/W40<br>E054/W40<br>E054/W40                                                                                                    | 30 Janie 2012<br>Homgin amado HAS RVD(La, en zapata e, vertido con<br>tomigin amado HAS RVD(La en nuelo a 13 cm; 1 cara<br>Solar a en complo HA-35 moltas da na maza, e e 15 cm;<br>Dara de nacio e carago galanciazajo esta ma<br>Arguar de 00 ma en maza<br>Homgin amado HAS B MOLA en planez, encohado<br>Homgin amado HAS B MOLA en planez, encohado                                                                                                    | 89,00 m3<br>8,8,46 m3<br>660,00 m2<br>660,00 m2<br>386,57 m<br>108,00 m<br>1227,04 m2<br>206,11 m3<br>45,62 m3                                                                                                    | 131,95<br>270,55<br>14,96<br>7,34<br>19,20<br>20,81<br>46,99<br>253,48<br>340,99                                                                                                    | 105,65<br>216,83<br>12,01<br>5,89<br>15,40<br>16,72<br>37,76<br>202,98<br>272,63                                                                                                    | 11.743,43<br>23.932,44<br>9.873,67<br>4.841,95<br>7.039,35<br>2.247,10<br>57.657,21<br>51.990,60<br>15.555.0 <sup>9</sup>                                                                                                    | 9.402,85<br>19.180,78<br>7.926,60<br>3.887,40<br>5.645,18<br>1.805,76<br>46.333,03<br>41.633,23                                                                                                    | 5   |
| Forgado 2<br>securados<br>de 5 cm.,<br>Carga tot<br>2 CF1,a<br>3 CH1,a<br>4 CH1,a<br>1 CH1,a<br>1 CH1,                                                                                                    | B+5 gm, formað<br>de hornigðin Hi<br>ar 600 s gm/2)<br>Litter tæsterfað                                                                                                    | 1 a base de vij<br>w. boruedhe e<br>v25.97(201, de<br>legin normæ<br>127,54<br>138,22<br>138,22<br>138,46<br>120,46<br>120,46<br>120,46                                                                                                    | ALSO<br>parties de hormigi<br>arrianisa de 100-21<br>central, invensedur<br>INTE, EHEL-BE y C<br>INTE, EHEL-BE y C<br>INTE, EHEL-BE y C<br>INTE, EHEL-BE<br>INTE, EHEL-BE<br>I                                                                                                    | in protensades av<br>5x20 cm y bapa i<br>rs (1.80 kg/m2), 5<br>17E-86-A6;<br>1,87                                                                                                    | 41.74<br>dan es la tertes,<br>da congressión<br>eminado.<br>41.10,00<br>17.56(,0)<br>17.56(,0)<br>207.46(,0)<br>207.46(,0)                                                                                                    |         | EXEC AD60<br>ED4MAD10<br>E0454020<br>E045620<br>E054(0010<br>E054(0010<br>E054(0010<br>E054(0010<br>E054(0010)<br>E054(0010)<br>E054(0010)<br>E054(0010)<br>E054(0010)<br>E054(0010)                                                                                                    | Homigón amado HA-25 PR401a, en zapata q vertido con<br>Homigón amado HA-25 PR401a, en zapata q vertido con<br>Bore a Ab tomigón (H-25 amado a matalas, en 13 om<br>Encantos do e parte calas 4000, e-30 om<br>Encantos do e parte calas 4000, e-30 om<br>Homia de haucos autoresidante 20-6 on, 60 on entre<br>Homigón amado HA-25 PR402, e paízes, encohado<br>Jaconsa de cuagos antermásiente 20-6 on, 60 on entre                                                                                                    | 89,00 m3<br>8, 88,46 m3<br>660,00 m2<br>366,57 m<br>108,00 m<br>1227,04 m2<br>206,11 m3<br>45,62 m3                                                                                                    | 131,95<br>270,55<br>14,96<br>7,34<br>19,20<br>20,81<br>46,99<br>263,48<br>340,99                                                                                                    | 105,65<br>216,83<br>12,01<br>5,89<br>15,40<br>16,72<br>37,76<br>202,98<br>272,63                                                                                                    | 11.743,43<br>23.932,44<br>9.873,67<br>4.841,95<br>7.039,35<br>2.247,10<br>57.657,21<br>51.990,60<br>15.555.0°                                                                                                    | 9.402,85<br>19.180,78<br>7.928,60<br>3.887,40<br>5.645,18<br>1.805,76<br>46.333,03<br>41.633,23                                                                                                    |     |
| 1 000001<br>1, - 00 5 00<br>1, - 00 5 00<br>1, - 0                                                                                                    | 40 pm, storte e<br>de homigén HJ<br>el 600 s pm2)<br>1<br>1,00<br>1,00<br>1,00<br>1,00<br>1,00<br>1,00<br>1,00<br>1                                                                                                    | 4: 50% (10 %)<br>4: 50% (20), 48<br>legio number<br>107,54<br>101,54<br>101,45<br>101,46<br>100,96<br>100,96                                                                                                    | pertain an holmap<br>mean an ab 100-22<br>opent al, Varmadus<br>NTE, EHE-bit y C<br>66 702(H<br>162 28),21<br>162 28),21<br>162 28),21<br>163 102,41<br>163 102,41<br>164 102,41<br>164 102,41                                                                                                    | 10 protection and the<br>522 cm v table 4<br>rs (1.00 kg/m2), 9<br>(18: 56: 46;<br>138                                                                                                    | 41.10,00 (0140)<br>de congressión<br>emilitado<br>11.10(35<br>71.10(35<br>11.10(35<br>11.10(35) 11.10(35<br>11.10(35) 11.10(35) 11                                                                                                    |         | EDALADO<br>EDALADO<br>EDASED20<br>EDASED20<br>EDASE | Homingio amazio Hivida Hividani, en capada y reco do<br>Homingio amazio Hivida Hivida (Hivida) del 100 del 2000, 1122 del<br>Borcachato de lotto cala 4.000, e 400 m<br>Difetio de hueco de chaga guanaltada, 2504 mm<br>Anguar de 60 mm en emate<br>Pojeto de vigueta e utarretalente 20-5 cm, 60 m entre<br>Homingio amazio Hivida (Hivida), en planes, encontado<br>Juberas de cuegas con formigió Hivida 25/201, cm                                                                                                    | 88,46 m3<br>88,46 m3<br>660,00 m2<br>386,57 m<br>108,00 m<br>1227,04 m2<br>205,11 m3<br>45,52 m3                                                                                                    | 131,98<br>270,55<br>14,96<br>7,34<br>19,20<br>20,81<br>46,99<br>253,48<br>340,99                                                                                                    | 105,00<br>216,83<br>12,01<br>5,89<br>15,40<br>16,72<br>37,76<br>202,98<br>272,63                                                                                                    | 23.932,44<br>9.873,87<br>4.841,95<br>7.039,35<br>2.247,10<br>57.657,21<br>51.990,60                                                                                                    | 9.4 02,65<br>19.180,78<br>7.926,60<br>3.887,40<br>5.645,18<br>1.805,76<br>46.3 33,03<br>41.6 33,23                                                                                                    |     |
| 06 5 cm.<br>12 mpa ho<br>2 075,0<br>3 998,22<br>4 998,22<br>3 998,22<br>4 998,22<br>3 998,22<br>4 998,22<br>4 998,22<br>4 998,22<br>4 998,22<br>5 022,46<br>60 023,46<br>60 023,46<br>60 020,46<br>60 020,46<br>60 000,46<br>60                                                                                                    | de hornigón HJ<br>nel 600 k grm2)<br>1<br>1<br>1<br>1<br>1<br>1<br>1<br>1<br>1<br>1<br>1<br>1<br>1<br>1<br>1<br>1<br>1<br>1<br>1                                                                                                    | 2559(201, de<br>legio ruoma<br>127,9<br>198,2<br>198,2<br>198,4<br>198,4<br>198,4<br>198,4                                                                                                    | 0474 84, Viarmedua<br>NTE, EHE-BE y C<br>66,762,91<br>102,296,21<br>102,296,21<br>103,106,40<br>561,106,40<br>561,106,40                                                                                                    | 49 (1.80 kg/HZ), 9<br>CTE-56-A6<br>139                                                                                                    | 42.135,55<br>71.945,55<br>71.945,55<br>47.196,55<br>207.946,95                                                                                                    |         | E045A0 20<br>E045E0 20<br>E05A0210<br>E05A0210<br>E05A04004<br>E05H7A02<br>E05H5A01                                                                                                    | Solera de homigón HA-25 armado con malazo, e-1 5 cm<br>Encantado de pedra calar 4,000, e-20 cm<br>Unite (e huceo e chaga galana bada, 250al m m<br>Anguar de 60 mm en remañe<br>Projeko de vigueza a utorrelatente 20-5 cm, 60 cm entre<br>Homigón a marce AH-25 PROD, e anguez, encohado<br>Jácenas de cueigue con homigón HA-25 P2011, con                                                                                                    | 660,00 m2<br>660,00 m2<br>366,57 m<br>108,00 m<br>1227,04 m2<br>205,11 m3<br>45,52 m3                                                                                                    | 14,96<br>7,34<br>19,20<br>20,81<br>46,99<br>253,48<br>340,99                                                                                                    | 12,01<br>5,89<br>15,40<br>16,72<br>37,76<br>202,98<br>272,63                                                                                                    | 9.873,67<br>4.841,95<br>7.039,35<br>2.247,10<br>57.657,21<br>51.990,60<br>15.555,9°                                                                                                    | 7.926,60<br>3.887,40<br>5.645,18<br>1.805,76<br>46.333,03<br>41.633,23                                                                                                    |     |
| IC angle tot<br>2 271,04<br>3 988,25<br>4 988,25<br>1 280,44<br>80 022,96<br>1 280,44<br>1 280,44<br>1 280,44<br>1 99,85<br>4 99,85<br>1 99,95<br>1 99,95                                                                                                    | 14 600 + g(m2) 1                                                                                                    | 127,53<br>127,53<br>128,52<br>128,52<br>128,44<br>128,44<br>128,46<br>128,46                                                                                                    | N TE, EHE-OR y C<br>46,752,01<br>102,258,21<br>102,258,21<br>102,258,21<br>103,42<br>561,320,21                                                                                                    | 180 AE                                                                                                    | #2.120,00<br>71.940,01<br>71.940,01<br>47.740,00<br>207.944,05                                                                                                    |         | E045E020<br>E05AG010<br>E05AW040<br>E05HTA02<br>E05HT5A02<br>E05HT5A03                                                                                                    | Encenado de piedra caliza 4400, e+20 m<br>Dirta i de husco de chape galvanizada, 250xi mm<br>Anguar de 60 mm en remais<br>Projado de vigueta autoresidente 20-5 cm, 60 m entre<br>Hornigón armado HA-25 P/201, en pilvers, encoñado<br>Jácena de cuelgue con hornigón HA-25 P/201, con                                                                                                    | 660,00 m2<br>386,57 m<br>108,00 m<br>1227,04 m2<br>205,11 m3<br>45,62 m3                                                                                                    | 7,34<br>19,20<br>20,81<br>46,99<br>253,48<br>340,99                                                                                                    | 5,89<br>15,40<br>16,72<br>37,76<br>202,98<br>272,63                                                                                                    | 4.841,95<br>7.039,35<br>2.247,10<br>57.657,21<br>51.990,60<br>15.555,9°                                                                                                    | 3.887,40<br>5.645,18<br>1.805,76<br>46.333,03<br>41.633,23                                                                                                    |     |
| 2 075,8<br>3 998,22<br>4 998,22<br>1 296,41<br>w 023,8<br>007648,345 Fatual<br>1 96,8<br>4 97,51<br>1 96,80<br>1 96,80<br>1 96,80<br>1 96,80<br>1 96,80<br>1 96,80<br>1 96,80<br>1 96,80<br>1 96,80<br>1 96,80<br>1 96,80<br>1 96,80<br>1 98,80<br>1 98,80<br>1 99,80<br>1 99,80                                                                                                    | E.N<br>Linas tur scotlag                                                                                                    | 427,94<br>938,52<br>938,52<br>128,44<br>428,96<br>428,96<br>428,96                                                                                                    | 46.792,01<br>192,298,21<br>192,298,21<br>191,298,21<br>191,928,21<br>191,928,21                                                                                                    | 1,8                                                                                                    | 48.100,00<br>71.840,01<br>47.700,00<br>207.546,05                                                                                                    |         | E05AG010<br>E05AW000<br>E05HFA02<br>E05H5A01<br>E05HVA03                                                                                                    | Dinte (de hueco de chapa galvanizada, 250xi mm<br>Argular de 60 mm en remate<br>Projado de vigueta a utorresistente 20-5 cm, 60 cm entre<br>Hormigio amado HA-25 (P20), en pilares, encotrado<br>Jácenas de cuelgue con hormigión HA-25 (P20), con                                                                                                    | 366,57 m<br>108,00 m<br>1227,04 m2<br>205,11 m3<br>45,62 m3                                                                                                    | 19,20<br>20,81<br>46,99<br>253,48<br>340,99                                                                                                    | 15,40<br>16,72<br>37,76<br>202,98<br>772,63                                                                                                    | 7.039,35<br>2.247,10<br>57.657,21<br>51.990,60                                                                                                    | 5.645,18<br>1.805,76<br>46.333,03<br>41.633,23                                                                                                    |     |
| 2 998,22<br>4 198,22<br>3 128,41<br>96 0023,86 Female<br>3 98,81<br>4 91,51<br>96 190,26                                                                                                    | i<br>t 0,00<br>No de trae so en fragi                                                                                                    | 488, 22<br>198, 22<br>198, 48<br>626, 96<br>66 emcandre                                                                                                    | NE 296,21<br>NE 296,21<br>H. 196,42<br>Sci 200,31                                                                                                    | 1,81                                                                                                    | 71.945(35<br>71.945(31<br>47.735(35<br>207.546(35                                                                                                    |         | E054W040<br>E05H FA02<br>E05H SA01<br>E05H VA03                                                                                                    | Arguar de ou mit en remate<br>Porjado de vigueta autorresistente 20-5 cm, 60 cm entre<br>Hormigion armado HA-26 (PI20), en piarea, encotrado<br>Jácenas de cuelgue con hormigón HA-25 (PI20), con                                                                                                    | 108,00 m<br>1227,04 m2<br>205,11 m3<br>45,62 m3                                                                                                    | 20,81<br>46,99<br>253,48<br>340.99                                                                                                    | 16,72<br>37,76<br>202,98<br>272,63                                                                                                    | 2.247,10<br>57.657,21<br>51.990,60<br>15.555.91                                                                                                    | 1.805,76<br>46.333,03<br>41.633,23                                                                                                    |     |
| 4 198.25<br>3 120.40<br>96 023.96<br>1 19.16<br>4 19.36<br>99 100.26                                                                                                    | i 0,00<br>No de tue scenting                                                                                                    | 100,00<br>100,40<br>600,16<br>de cenzandre                                                                                                    | NE 29,21<br>H. 19,42<br>Set 325,31                                                                                                    | 1.00                                                                                                    | 71340,01<br>47.718,00<br>207.548,05                                                                                                    |         | E05H SA01<br>E05H VA03                                                                                                    | Homigón amado HA-25 IPI201, en piares, encohado<br>Jácenas de cuelgue con homigón HA-25 IPI201, con                                                                                                    | 205,11 m3<br>45,62 m3                                                                                                    | 253,48                                                                                                    | 202,98                                                                                                    | 51.990,60<br>15.555.91                                                                                                    | 41.633,23                                                                                                    |     |
| 1 001,40<br>m 022,8<br>0075x0,960 7494x0<br>1 99,90<br>4 19,30<br>m 10,30                                                                                                    | i 0,00<br>Ún de hae scenfag                                                                                                    | 1203,48<br>6262,96<br>de cenzandra                                                                                                    | N. 104.4                                                                                                    | 1.00                                                                                                    | 47.736,35                                                                                                    |         | E05HVA03                                                                                                    | Jácenas de cuelgue con hormigón HA-25/P/20.1, con                                                                                                    | 45,62 m3                                                                                                    | 340.99                                                                                                    | 272.63                                                                                                    | 15 555 9.9                                                                                                    | 12 4 17 18                                                                                                    |     |
| N 023,8<br>075x8,362 Famal<br>1 9,8<br>4 9,8<br>N 10,8                                                                                                    | i 0,00<br>Note two scienting                                                                                                    | 626),M<br>de cenzandro                                                                                                    | Set SEE                                                                                                    | 1,00                                                                                                    | 257 148,05                                                                                                    | 1       |                                                                                                    |                                                                                                    |                                                                                                    |                                                                                                    |                                                                                                    |                                                                                                    | 14.16.01.000                                                                                                    |     |
| 1 9,8<br>4 17,8<br>6 17,8<br>6 17,8                                                                                                    | in a hearing                                                                                                    | de cenzandro                                                                                                    | -                                                                                                    |                                                                                                    |                                                                                                    |         |                                                                                                    |                                                                                                    | Total fase 2                                                                                                    |                                                                                                    |                                                                                                    | 184.881,69                                                                                                    | 148.252,21                                                                                                    | 3   |
| 1 90,00<br>4 11,00<br>90,00                                                                                                    | 1                                                                                                    |                                                                                                    |                                                                                                    |                                                                                                    | 42.00                                                                                                    |         |                                                                                                    | 31 (info (2012                                                                                                    |                                                                                                    |                                                                                                    | _                                                                                                    | _                                                                                                    | _                                                                                                    | -   |
| 4 11,10<br>m 10,30                                                                                                    |                                                                                                    | 95.90                                                                                                    | 1.004.00                                                                                                    |                                                                                                    | 4746.00                                                                                                    | 1       |                                                                                                    |                                                                                                    |                                                                                                    |                                                                                                    |                                                                                                    |                                                                                                    |                                                                                                    |     |
| N 10.3                                                                                                    |                                                                                                    | 81.00                                                                                                    | 4.000.00                                                                                                    |                                                                                                    | 14000                                                                                                    |         | E030 MPO                                                                                                    | Enfanto de víoveza aviternesidente 20-5 cm 80 cm entre                                                                                                    | 522,00 HZ                                                                                                    | 0,10                                                                                                    | 37.78                                                                                                    | 1.041,00                                                                                                    | 7156351                                                                                                    |     |
|                                                                                                    |                                                                                                    |                                                                                                    |                                                                                                    |                                                                                                    |                                                                                                    |         | E05HF540                                                                                                    | 01 Formación de hueco en forjado con zuncho perimetral de                                                                                                    | 99,90 m2                                                                                                    | \$2,28                                                                                                    | 42,00                                                                                                    | 5.222,53                                                                                                    | 4.195,80                                                                                                    | j i |
|                                                                                                    | 1.00                                                                                                    | 10,0                                                                                                    | 1.04.0                                                                                                    |                                                                                                    | 110,0                                                                                                    | 1       | E05HLA03                                                                                                    | Hormigón armado HA-25/P/20, encoltado en losas                                                                                                    | 11,66 m3                                                                                                    | 259,86                                                                                                    | 208,00                                                                                                    | 3.030,01                                                                                                    | 2.425,28                                                                                                    | 1   |
| sectors as entrange                                                                                                    | IN A MODEL NA. 20070                                                                                                    | L modifications                                                                                                    | 24.0                                                                                                    |                                                                                                    | 1404                                                                                                    |         | E05HVA03                                                                                                    | Jácenas de cuelgue con hormigón HA-25/P/201, con                                                                                                    | 68,40 m3                                                                                                    | 340,99                                                                                                    | 272,63                                                                                                    | 23.323,67                                                                                                    | 18.647,89                                                                                                    | 5   |
| that, are the<br>spin pluma                                                                                                    | as indireda , i<br>agria, vibrado                                                                                                    | s.s. de armad-<br>odiocado. Sej                                                                                                    | ura (85 k.g/m3) + 4<br>pån normes NTE-                                                                                                    | encohado de mai<br>EME, EHL y EHE                                                                                                    | Nara, vertido<br>L-DR.                                                                                                    |         | Elon VAU/                                                                                                    | 2uncros pieros con nomigon N+25+201, con encomeo                                                                                                    | 0 10,65 m3<br>Total face 3                                                                                                    | 403,46                                                                                                    | 323,04                                                                                                    | 4.3/7,74                                                                                                    | 101.667,64                                                                                                    | 2   |
| 8 71,86                                                                                                    |                                                                                                    | 11,86                                                                                                    | 3.4758                                                                                                    |                                                                                                    | 2428,39                                                                                                    | 1       | 4                                                                                                    | 31 / agosto / 2012                                                                                                    |                                                                                                    |                                                                                                    |                                                                                                    |                                                                                                    |                                                                                                    |     |
| 11.00                                                                                                    | 1.00                                                                                                    | 11.06                                                                                                    | 3.47186                                                                                                    | 5.00                                                                                                    | 1426.00                                                                                                    | 1       | E05HFA02                                                                                                    | Forjado de vigueta autorresistente 20-5 cm, 60 cm entre                                                                                                    | 1895,22 m2                                                                                                    | 46,99                                                                                                    | 37,76                                                                                                    | 89.054,22                                                                                                    | 71.563,51                                                                                                    | 1.1 |
| sectors of mental                                                                                                    | a a made no. 7000                                                                                                    | the set of lotse                                                                                                    | 794.97                                                                                                    |                                                                                                    | 101.00                                                                                                    | ·       | E05HF540                                                                                                    | _01 Formación de hueco en forjado con zuncho perimetral de                                                                                                    | 81,00 m2                                                                                                    | \$2,28                                                                                                    | 42,00                                                                                                    | 4.234,49                                                                                                    | 3.402,00                                                                                                    | 1   |
| Morrisof.e.                                                                                                    | Acrosoft 144, 78                                                                                                    | Named Trade                                                                                                    | 20 mm complete                                                                                                    | and a state of the state                                                                                                    | condition of care                                                                                                    |         | E05HVA03                                                                                                    | Jácenas de cuelgue con hormigón HA-25/P/20.I, con                                                                                                    | 68,40 m3                                                                                                    | 340,99                                                                                                    | 272,63                                                                                                    | 23.323,67                                                                                                    | 18.647,89                                                                                                    | 1   |
| trail, art più<br>son pluma                                                                                                    | eres de 30x50 :<br>e-grús, vibrado ;                                                                                                    | m, ipp. de ar<br>orioxedo. Sec                                                                                                    | mastere (80 kg/m<br>pår norma N7E-                                                                                                    | 0.1 y encolhado m<br>EHS y EHE-GB.                                                                                                    | wilding, verticle                                                                                                    |         | E05HVA07                                                                                                    | Zunchos planos con hormigon HA-25/P/201, con en coltada                                                                                                    | o 9,72 m3<br>Total fase 4                                                                                                    | 403,48                                                                                                    | 323,64_                                                                                                    | 3.921,81                                                                                                    | 3.145,78<br>96.759,18                                                                                                    | 2   |
| 2 228,31                                                                                                    |                                                                                                    | 28,11                                                                                                    | 15.010,00                                                                                                    |                                                                                                    | 41.635,25                                                                                                    |         | 5                                                                                                    | 30 / septembre / 2012                                                                                                    |                                                                                                    |                                                                                                    |                                                                                                    |                                                                                                    |                                                                                                    |     |
| 208,71                                                                                                    | 1,00                                                                                                    | 398,11                                                                                                    | 88 675,62                                                                                                    | 1,00                                                                                                    | 41635,25                                                                                                    | ]       | E05HFA02                                                                                                    | Porjado de vigueta autorresistente 20-5 cm, 60 cm entre                                                                                                    | 1263,48 m2                                                                                                    | 46,99                                                                                                    | 37,76                                                                                                    | 59.369,48                                                                                                    | 47.709,00                                                                                                    | 1   |
| served of America                                                                                                    | it carps so to                                                                                                    | nagrin                                                                                                    | 181.36                                                                                                    |                                                                                                    | 17240                                                                                                    |         | E05HVA03                                                                                                    | Jácenas de cuelgue con hormigón HA-25/P/201, con                                                                                                    | 45,60 m3                                                                                                    | 340,99                                                                                                    | 272,63                                                                                                    | 15.549,12                                                                                                    | 12.431,93                                                                                                    | 1   |
| Harrighte                                                                                                    | armado 144-25                                                                                                    | Nime2, Tinde.                                                                                                    | 20 mm. proiste                                                                                                    | ricia plántica, abd                                                                                                    | borado en cen-                                                                                                    |         | E05HVA07                                                                                                    | 2unchos planos con hormigón HA-25/P/201, con en coltado                                                                                                    | o 86,67 m3                                                                                                    | 403,48                                                                                                    | 323,64                                                                                                    | 34.969,48                                                                                                    | 28.049,88                                                                                                    |     |
| tral, en jác<br>de cen plu                                                                                                    | onna de cuelga<br>marcella, vitra                                                                                                    | e, i'p.p. de arrite<br>le y seléctede.                                                                                                    | tadura (155 kg/m)<br>Sepún normas N                                                                                                    | 0.) y encolfedo de<br>19-EME y EHE-D                                                                                                    | e madera, verb<br>8.                                                                                                    |         | E07L5810                                                                                                    | Paorica de la drito periorado tosos a una cara vista de                                                                                                    | 534,55 m2<br>Total fase 5                                                                                                    | 51,79                                                                                                    | 41,61_                                                                                                    | 137.572,26                                                                                                    | 110.433,44                                                                                                    | 2   |
| 1 4,0                                                                                                    |                                                                                                    | 4,6                                                                                                    | 57.000,04                                                                                                    |                                                                                                    | STATE IN                                                                                                    |         | 6                                                                                                    | 11 / octubes / 2012                                                                                                    |                                                                                                    |                                                                                                    |                                                                                                    |                                                                                                    |                                                                                                    | -   |
| 1 8,6                                                                                                    |                                                                                                    | 86,40                                                                                                    | 28.788,02                                                                                                    |                                                                                                    | 15347,88                                                                                                    |         |                                                                                                    |                                                                                                    |                                                                                                    |                                                                                                    |                                                                                                    |                                                                                                    |                                                                                                    | 7   |
| 4 8,4                                                                                                    | • · · · · · · · · · · · · · · · · · · ·                                                                                                    | 8,4                                                                                                    | 28.799,22                                                                                                    |                                                                                                    | 1504038                                                                                                    |         | E07L P013                                                                                                    | Fábrica de actilio perforado tosco de 24x11 5x7 cm. es 10                                                                                                    | 2 400.92 m2                                                                                                    | 17.26                                                                                                    | 13.88                                                                                                    | 6,920,01                                                                                                    | 5.564.77                                                                                                    | 1   |
| 1 0,0                                                                                                    | 6 C                                                                                                    | 4.6                                                                                                    | 17.045,02                                                                                                    |                                                                                                    | 12401,88                                                                                                    |         | E07L 5610                                                                                                    | Fábrica de la chillo perforado tosco a una cara vista de                                                                                                    | 1443,14 m2                                                                                                    | \$1,79                                                                                                    | 41,61                                                                                                    | 74.739,76                                                                                                    | 60.049,06                                                                                                    | 1   |
| · 28,0                                                                                                    | 1.H                                                                                                    | 28,10                                                                                                    | Hk 201,81                                                                                                    | 1.00                                                                                                    | 42146,08                                                                                                    | 1       |                                                                                                    |                                                                                                    | Total face 6                                                                                                    |                                                                                                    |                                                                                                    | 86.482,06                                                                                                    | 69.493,98                                                                                                    | 1   |
|                                                                                                    |                                                                                                    |                                                                                                    |                                                                                                    |                                                                                                    |                                                                                                    |         |                                                                                                    |                                                                                                    |                                                                                                    |                                                                                                    |                                                                                                    |                                                                                                    |                                                                                                    |     |

Unidades de obra con fases de planificación Planificación de ingresos y costes por fases

# Planificación por reparto del gasto

| Notas técnicas                                      | Planificación                                                                                     |
|-----------------------------------------------------|---------------------------------------------------------------------------------------------------|
| Flujo de caja rápido<br>planificando con curvas 'S' | Ejemplo de reparto mediante curvas de coste para su uso posterior en el cálculo del flujo de caja |

Para realizar la planificación financiera en fases iniciales del proyecto y para controlar el avance de la obra se puede usar un patrón de gasto mensual predefinido mediante porcentajes o pesos.

Presto asigna la ejecución de las unidades de obra a las sucesivas fases en función del tope de gasto que corresponde a este porcentaje, siguiendo el orden en el que aparecen en el presupuesto. Si es necesario, se pasa una parte de la unidad de obra al mes siguiente.

Para facilitar la aplicación se muestran, en cada fase:

- La suma de los porcentajes a origen
- La planificación de la fase, aplicando su peso al objetivo total
- La planificación acumulada a origen

| FechaDMA  | NatC | Resumen | PesoPlan<br>[100,00] | OrPesoPlan | PlanTeor<br>[2.158.576,46] | Plan<br>[2.104.371,78] | PlanPres<br>[3.006.529,92] | OrPlanTeor   | OrPlan       | OrPlanPres   |
|-----------|------|---------|----------------------|------------|----------------------------|------------------------|----------------------------|--------------|--------------|--------------|
| 31-Ene-17 | 2    |         | 3,32                 | 3,32       | 71.629,66                  | 64.557,56              | 92.292,05                  | 71.629,66    | 64.557,56    | 92.292,05    |
| 28-Feb-17 | 2 💽  |         | 3,84                 | 7,16       | 82.846,09                  | 148.252,21             | 212.192,22                 | 154.475,75   | 212.809,77   | 304.484,27   |
| 31-Mar-17 | 5    |         | 4,36                 | 11,52      | 94.192,93                  | 101.667,64             | 145.358,30                 | 248.668,68   | 314.477,41   | 449.842,57   |
| 30-Abr-17 | 7    |         | 4,88                 | 16,40      | 105.276,58                 | 96.759,17              | 138.339,37                 | 353.945,27   | 411.236,58   | 588.181,94   |
| 31-May-17 | 3 💽  |         | 5,36                 | 21,76      | 115.667,78                 | 110.433,45             | 157.894,29                 | 469.613,05   | 521.670,03   | 746.076,23   |
| 30-Jun-17 | 5 💽  |         | 5,79                 | 27,54      | 124.928,11                 | 69.493,97              | 99.257,10                  | 594.541,16   | 591.164,00   | 845.333,33   |
| 31-Jul-17 | 1    |         | 6,14                 | 33,69      | 132.640,18                 | 100.976,83             | 144.191,97                 | 727.181,34   | 692.140,83   | 989.525,30   |
| 31-Ago-17 | 4    |         | 6,41                 | 40,10      | 138.438,60                 | 91.070,40              | 129.996,99                 | 865.619,94   | 783.211,23   | 1.119.522,29 |
| 30-Sep-17 | 6    |         | 6,58                 | 46,68      | 142.038,63                 | 168.038,53             | 239.920,23                 | 1.007.658,57 | 951.249,76   | 1.359.442,52 |
| 31-Oct-17 | 2 💽  |         | 6,64                 | 53,32      | 143.259,32                 | 104.963,53             | 149.959,52                 | 1.150.917,89 | 1.056.213,29 | 1.509.402,04 |
| 30-Nov-17 | 4 💽  |         | 6,58                 | 59,90      | 142.038,63                 | 71.344,02              | 101.917,11                 | 1.292.956,52 | 1.127.557,31 | 1.611.319,15 |
| 31-Dic-17 | 7    |         | 6,41                 | 66,31      | 138.438,60                 | 217.340,09             | 310.358,07                 | 1.431.395,12 | 1.344.897,40 | 1.921.677,22 |
| 31-Ene-18 | 3 💽  |         | 6,14                 | 72,46      | 132.640,18                 | 149.791,87             | 213.912,40                 | 1.564.035,30 | 1.494.689,27 | 2.135.589,62 |
| 28-Feb-18 | 3 💽  |         | 5,79                 | 78,24      | 124.928,11                 | 133.150,22             | 190.287,95                 | 1.688.963,41 | 1.627.839,49 | 2.325.877,57 |
| 31-Mar-18 | 6    |         | 5,36                 | 83,60      | 115.667,78                 | 85.138,39              | 121.608,67                 | 1.804.631,19 | 1.712.977,88 | 2.447.486,24 |
| 30-Abr-18 | 1 💽  |         | 4,88                 | 88,48      | 105.276,58                 | 112.270,95             | 160.359,28                 | 1.909.907,77 | 1.825.248,83 | 2.607.845,52 |
| 31-May-18 | 4    |         | 4,36                 | 92,84      | 94.192,93                  | 126.959,56             | 181.353,66                 | 2.004.100,71 | 1.952.208,39 | 2.789.199,18 |
| 30-Jun-18 | 6    |         | 3,84                 | 96,68      | 82.846,09                  | 84.924,93              | 121.305,34                 | 2.086.946,80 | 2.037.133,32 | 2.910.504,52 |
| 31-Jul-18 | 2    |         | 3,32 …               | 100,00     | 71.629,66                  | 67.238,46              | 96.025,40                  | 2.158.576,46 | 2.104.371,78 | 3.006.529,92 |

Planificación por porcentaje o pesos

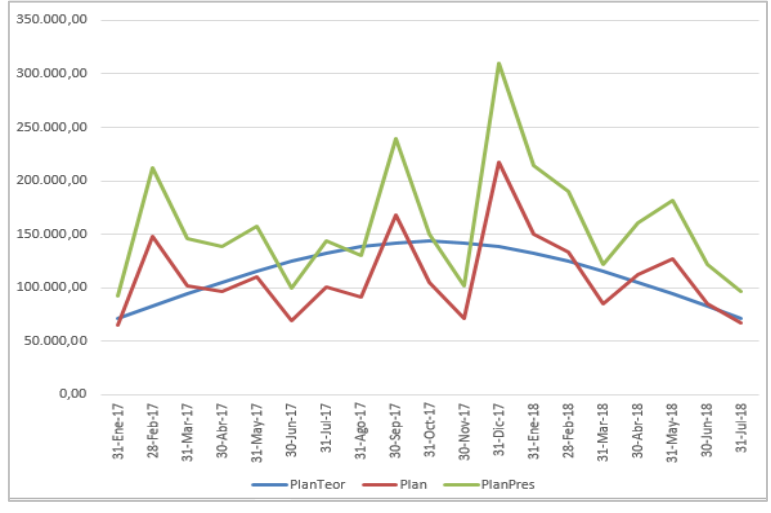

Los datos anteriores, exportados a Excel

El ritmo de gasto en la construcción no suele ser lineal, sino que sigue un patrón característico, que crece al inicio de la obra y decrece al final, siguiendo una curva similar a una campana de Gauss. Las curvas de gasto acumulado a origen suelen denominarse curvas "S", por su forma.

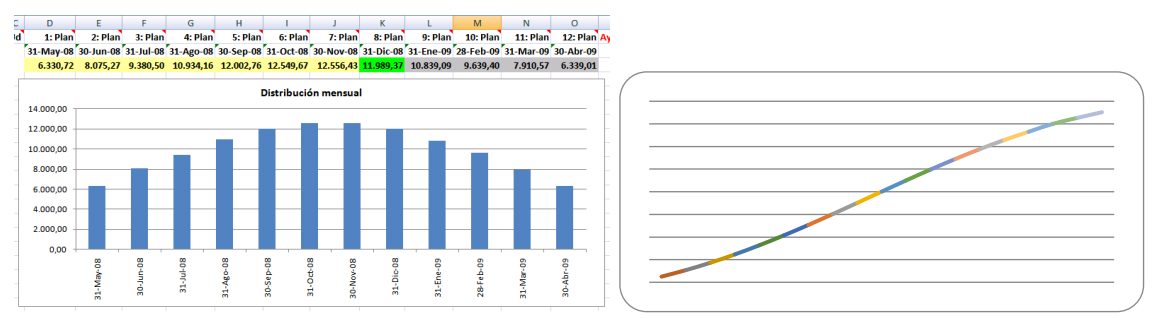

Resultado del reparto del gasto en campana de Gauss, exportado a Excel

Presto sugiere automáticamente los pesos mensuales para dos tipos de reparto, lineal y en campana de Gauss, así como la duración estimada de la obra en función del tipo y del coste total, como se describe en Planificación temporal.

## Curvas "S" predefinidas

Históricamente se han analizado muchos modelos de patrones de gasto. Cada modelo da lugar a una curva "S" específica, en función del tipo de edificio, del presupuesto total o de otras variables.

Con Presto se entrega un libro Excel que se puede aplicar a cualquier obra para facilitar la utilización de estos modelos de gasto:

- Lara y Dinsmore (ver *Métodos de planificación y control de obras*, de Aldo Dórea y Fernando Valderrama)
- Logit (Kenley y Wilson, 1986)
- Berny-Howes
- Trilineal (Cooke y Jepson)
- Department of Health and Social Security (Hudson, 1978)

Cada hoja genera los porcentajes necesarios para la curva elegida, que se pueden trasladar directamente a Presto para aplicar el reparto. Los modelos se entregan abiertos y se pueden modificar libremente o añadir otros, propios del usuario.

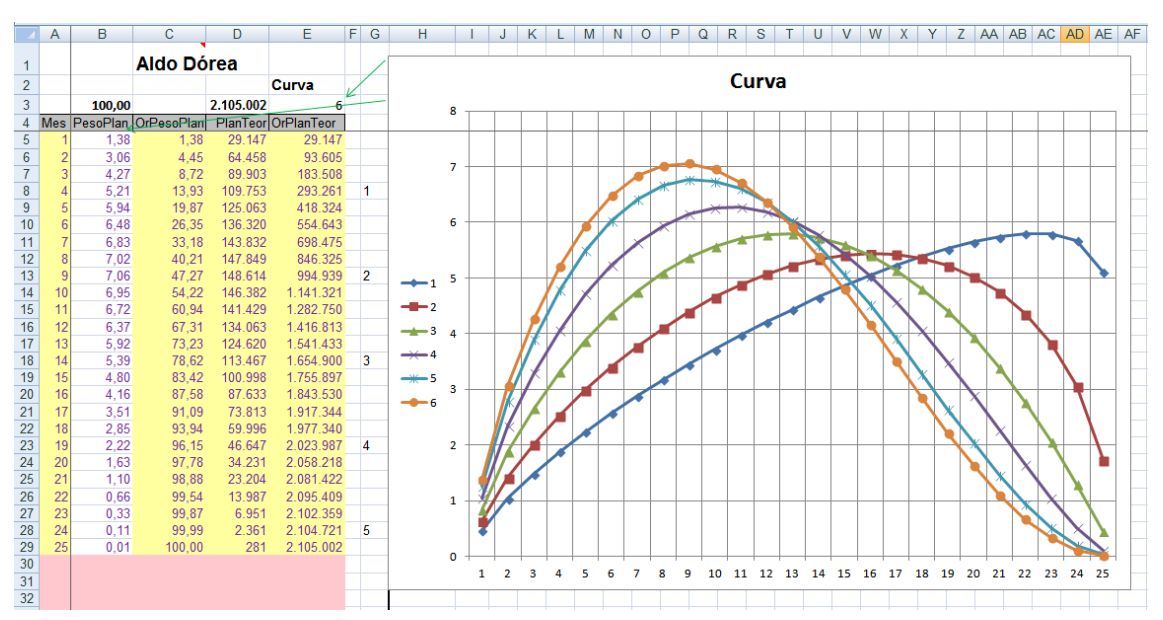

Uno de los patrones de gasto suministrados con Presto

En cada hoja se generan los coeficientes de todas las fases en una columna, que se puede copiar y pegar directamente en la columna correspondiente de Presto.

#### Relación con la planificación temporal

La planificación económica es totalmente independiente de la planificación del diagrama de barras, pero se pueden relacionar entre ellas de diferentes maneras.

#### Planificación económica basada en el diagrama de barras

NOTAS TÉCNICAS PLANIFICACIÓN

| Flujo de caja a partir de | Ejemplo de obtención de la planificación económica a |
|---------------------------|------------------------------------------------------|
| un presupuesto            | partir de una planificación por diagrama de barras   |
| planificado               | para su uso posterior para calcular el flujo de caja |

La cantidad objetivo de cada unidad de obra se reparte entre las fases que corresponden a sus fechas estimadas de inicio y fin, proporcionalmente a los días laborables de cada una.

Esta posibilidad es especialmente útil cuando la planificación proviene de programas de diagrama de barras que no disponen de funciones específicas para periodificar los ingresos y los gastos por meses.

Presto proporciona también los porcentajes que corresponden a cada unidad de obra en cada fase, tanto en fechas ASAP como ALAP, que se pueden aplicar a las demás cantidades e importes del presupuesto para obtener todo tipo de resultados económicos por fases.

#### Visualizar la planificación económica sobre el diagrama de barras

Cualquier dato de la planificación económica o del presupuesto que se pueda periodificar por fases se puede visualizar en las fechas que le corresponde sobre las barras del diagrama.

De esta forma, se compara directamente la planificación temporal de la ejecución con los ingresos y gastos que corresponden a las certificaciones, obteniéndose una comprobación visual inmediata de la relación entre los dos puntos de vista.

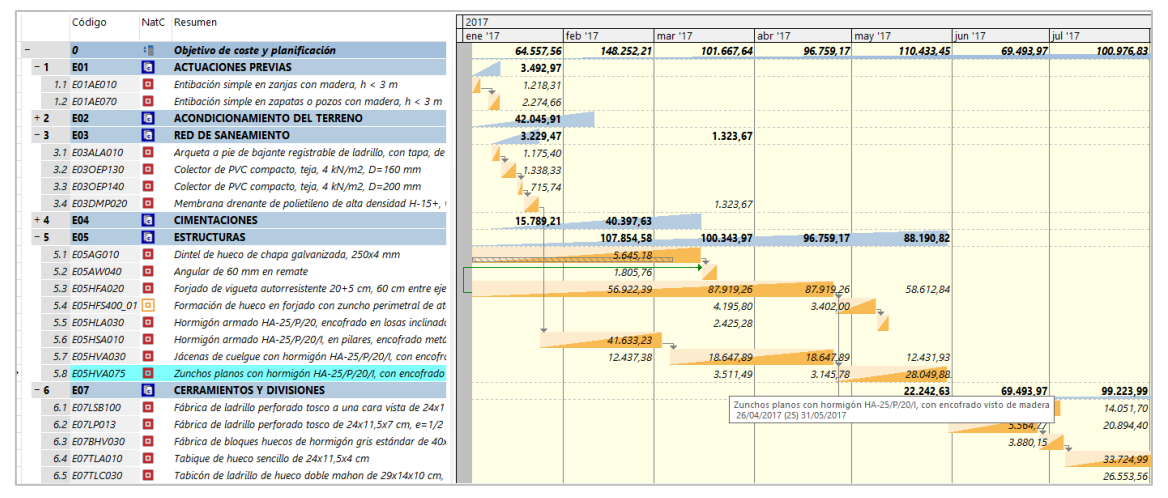

**RIB** Spain

La planificación económica superpuesta al diagrama de barras

## Situar las actividades en función de la planificación económica

Un complemento asigna y bloquea como fecha estimada de inicio de cada actividad la de inicio de la primera fase en que interviene en la planificación económica, por lo que se sitúa en su lugar correspondiente sin definir duraciones y precedencias.

|   | Código     | NatC | Resumen                      | DurTot FeciPlan | FecFPlan   | 20 | 017       |            |            |            |
|---|------------|------|------------------------------|-----------------|------------|----|-----------|------------|------------|------------|
|   |            |      |                              |                 |            | er | ne '17    | feb '17    | mar '17    | abr '17    |
| - | 3 E03      | 6    | RED DE SANEAMIENTO           | 43 04/01/2017   | 04/03/2017 |    | 3.229,47  |            | 1.323,67   |            |
|   | 3 E03ALA01 |      | Arqueta a pie de bajante rej | 3 04/01/2017    | 07/01/2017 |    | 1.175,40  |            |            |            |
|   | 3 E03OEP13 |      | Colector de PVC compacto,    | 3 04/01/2017    | 07/01/2017 |    | 1.338,33  |            |            |            |
|   | 3 E03OEP14 |      | Colector de PVC compacto,    | 2 04/01/2017    | 06/01/2017 |    | 715,74    |            |            |            |
|   | 3 E03DMP02 |      | Membrana drenante de poli    | 3 01/03/2017    | 04/03/2017 |    |           |            | 1.323,67   |            |
| - | 4 E04      | 6    | CIMENTACIONES                | 36 04/01/2017   | 23/02/2017 |    | 15.789,21 | 40.397,63  |            |            |
|   | 4 E04CM040 |      | Hormigón de limpieza HM      | 3 04/01/2017    | 07/01/2017 |    | 1.852,92  |            |            |            |
|   | 4 E04CA060 |      | Hormigón armado HA-25/F      | 19 04/01/2017   | 31/01/2017 |    | 13.936,29 | 9.402,85   |            |            |
|   | 4 E04SE020 |      | Encachado de piedra caliza   | 6 01/02/2017    | 09/02/2017 |    |           | 3.887,40   |            |            |
|   | 4 E04SA020 |      | Solera de hormigón HA-25     | 9 01/02/2017    | 14/02/2017 |    |           | 7.926,60   |            |            |
|   | 4 E04MA010 |      | Hormigón armado HA-25/F      | 16 01/02/2017   | 23/02/2017 |    |           | 19.180,78  |            |            |
| - | 5 E05      | 6    | ESTRUCTURAS                  | 80 01/02/2017   | 24/05/2017 |    |           | 118.443,94 | 116.699,71 | 113.114,93 |
|   | 5 E05AG010 |      | Dintel de hueco de chapa gi  | 7 01/02/2017    | 23/02/2017 |    |           | 5.645,18   |            |            |
|   | 5 E05AW040 |      | Angular de 60 mm en rema     | 3 01/02/2017    | 04/02/2017 |    |           | 1.805,76   |            |            |
|   | 5 E05HFA02 |      | Forjado de vigueta autorres  | 80 01/02/2017   | 24/05/2017 |    |           | 56.922,39  | 87.919,26  | 87.919,26  |

Fechas iniciales tomadas de la planificación económica

La fecha final de la actividad puede mantener la que corresponde a su duración o tomar también la fecha final de la fase. En este caso, si la duración de la actividad es menor o mayor que la de la fase aparecerá una holgura intermedia, positiva o negativa, respectivamente.

|     | Código     | NatC | Resumen                      | DurTot FeciPlan      | FecFPlan   | 2 | 017       |            |            |            |
|-----|------------|------|------------------------------|----------------------|------------|---|-----------|------------|------------|------------|
|     |            |      |                              |                      |            |   | ne '17    | feb '17    | mar '17    | abr '17    |
| - 3 | B E03      | 6    | RED DE SANEAMIENTO           | 63 04/01/2017        | 01/04/2017 |   | 3.229,47  |            | 1.323,67   |            |
|     | 3 E03ALA01 |      | Arqueta a pie de bajante rej | 3 04/01/2017         | 01/02/2017 |   | 1.175,40  |            |            |            |
|     | 3 E03OEP13 |      | Colector de PVC compacto,    | 3 04/01/2017         | 01/02/2017 |   | 1.338,33  |            |            |            |
|     | 3 E03OEP14 |      | Colector de PVC compacto,    | 2 04/01/2017         | 01/02/2017 |   | 715,74    |            |            |            |
|     | 3 E03DMP0. |      | Membrana drenante de poli    | <b>3</b> 01/03/2017  | 01/04/2017 |   |           |            | 1.323,67   |            |
|     | 4 E04      | 6    | CIMENTACIONES                | 40 04/01/2017        | 01/03/2017 |   | 15.789,21 | 40.397,63  |            |            |
|     | 4 E04CM040 |      | Hormigón de limpieza HM-,    | 3 04/01/2017         | 01/02/2017 |   | 1.852,92  |            |            |            |
|     | 4 E04CA060 |      | Hormigón armado HA-25/F      | <b>19 04/01/2017</b> | 01/03/2017 |   | 13.936,29 | 9.402,85   |            |            |
|     | 4 E04SE020 |      | Encachado de piedra caliza   | 6 01/02/2017         | 01/03/2017 |   |           | 3.887,40   |            |            |
|     | 4 E04SA020 |      | Solera de hormigón HA-25     | 9 01/02/2017         | 01/03/2017 |   |           | 7.926,60   |            |            |
|     | 4 E04MA010 |      | Hormigón armado HA-25/F      | 16 01/02/2017        | 01/03/2017 |   |           | 19.180,78  |            |            |
| - ! | 5 E05      | 6    | ESTRUCTURAS                  | 86 01/02/2017        | 01/06/2017 |   |           | 118.443,94 | 116.699,71 | 113.114,93 |
|     | 5 E05AG010 |      | Dintel de hueco de chapa gi  | 7 01/02/2017         | 01/03/2017 |   |           | 5.645,18   |            |            |
|     | 5 E05AW04  |      | Angular de 60 mm en rema     | 3 01/02/2017         | 01/03/2017 |   |           | 1.805,76   |            |            |
|     | 5 E05HFA02 |      | Forjado de vigueta autorres  | 80 01/02/2017        | 01/06/2017 |   |           | 56.922,39  | 87.919,26  | 87.919,26  |

Fechas iniciales y finales tomadas de la planificación económica

## Cálculo de recursos

Presto considera como recursos todos los conceptos del nivel inferior de la EDT, excepto que haya conceptos superiores a ellos marcados como suministros. Así se puede reflejar correctamente el sistema de paquetización deseado para la obra, aunque en el presupuesto exista un mayor nivel de detalle en las descomposiciones.

Se calculan las cantidades y los importes de los recursos necesarios para ejecutar la obra con diferentes criterios y desgloses:

- Los recursos para ejecutar cada uno de los espacios a través de sus asociaciones a las líneas de medición
- Los recursos por días, meses y años naturales, en base a la planificación por diagrama de barras

 Los recursos de cada fase, en base a la planificación económica. Se obtiene también el número de equipos necesarios de mano de obra y maquinaria, teniendo en cuenta las horas de trabajo diario y los días laborables de la fase.

| Código    | NatC | Resumen                            | Fase | CanPlan Ud         | Plan 🔻    | CanEquipos |
|-----------|------|------------------------------------|------|--------------------|-----------|------------|
| M07CB030  | Jee  | Camión basculante 6x4 20 t.        | 1    | 476,52 <b>h</b>    | 12.405,25 | 3          |
| M07N060   | Jas  | Canon de desbroce a vertedero      | 1    | 2.508,00 m3        | 10.832,05 |            |
| O01OA070  | 0    | Peón ordinario                     | 1    | 848,21 <b>h</b>    | 9.678,08  | 5          |
| P01HA010  | Ħ    | Hormigón HA-25/P/20/I central      | 1    | 151,70 m3          | 7.408,71  |            |
| M05EN030  | Jee  | Excav.hidráulica neumáticos 100 CV | 1    | 171,38 <b>h</b>    | 5.578,46  | 2          |
| M05RN030  | Jas  | Retrocargadora neumáticos 100 CV   | 1    | 155,89 <b>h</b>    | 4.192,51  | 1          |
| O01OB010  | ÷    | Oficial 1ª encofrador              | 1    | 222,84 <b>h</b>    | 2.931,08  | 2          |
| P03ACC080 | Ħ    | Acero corrugado B 500 S/SD         | 1    | 5.540,22 <b>kg</b> | 2.753,49  |            |
| P01HM010  | Ħ    | Hormigón HM-20/P/20/I central      | 1    | 34,55 m3           | 1.616,28  |            |
| O01OA030  | 0    | Oficial primera                    | 1    | 105,30 <b>h</b>    | 1.413,82  | 1          |
| O01OB030  | 0    | Oficial 1ª ferralla                | 1    | 73,87 <b>h</b>     | 971,61    | 1          |
| O01OB040  | 0    | Ayudante ferralla                  | 1    | 73,87 <b>h</b>     | 911,62    | 1          |
| P01EM270  | Ħ    | Madera pino para entibaciones      | 1    | 3,97 m3            | 489,88    |            |
| O01OA060  | 0    | Peón especializado                 | 1    | 42,07 <b>h</b>     | 483,81    | 1          |
| M02GT120  | Jee  | Grúa torre automontante 20 t/m.    | 1    | 26,38 <b>h</b>     | 439,52    | 1          |

#### Necesidades de recursos por fases

Estos resultados se pueden ver por conceptos, desglosados de la forma solicitada, o por espacios, fechas o fases, con la lista de recursos necesarios para cada uno.

#### Recursos por fases, agrupados por otros criterios

| Notas técnicas                                        | Planificación                                                                                                    |
|-------------------------------------------------------|----------------------------------------------------------------------------------------------------|
| Cálculo de recursos<br>para presentación de<br>oferta | Ejemplo de obtención de los recursos a partir de un<br>presupuesto, conversión en objetivo, planificación por<br>curvas de gasto, cálculo de recursos y generación de<br>gráficas en Excel |

El consumo de recursos por fases se puede desglosar aún más agrupando las necesidades de cada recurso en función de diferentes criterios:

- Recursos por centros de coste, que pueden ser unidades de obra, capítulos y otros conceptos de la EDT.
- Recursos por lotes o grupos de compra, que agrupan los materiales y recursos similares para crear los contratos y solicitar precios.
- Recursos asignados a cada proveedor, si ya están elegidos los que suministran cada concepto.

Este cálculo se realiza para las cantidades de presupuesto y de objetivo de coste y se descuentan opcionalmente las cantidades ya contratadas o compradas.

| Código   | NatC | Resumen                                 | ResumenGrupo                     | CanO 👻   | Ud | 1: CanPlan<br>31-Ene-17 | 2: CanPlan<br>28-Feb-17 | 3: CanPlan<br>31-Mar-17 | 4: CanPlan<br>30-Abr-17 | 5: CanPlan<br>31-May-17 |
|----------|------|-----------------------------------------|----------------------------------|----------|----|-------------------------|-------------------------|-------------------------|-------------------------|-------------------------|
| M13EM030 | Jas  | Tablero encofrar 22 mm. 4 p.            | ESTRUCTURAS                      | 2.295,34 | m2 |                         | 190,10                  | 473,52                  | 401,66                  | 1.230,06                |
| M13EF010 | Jas  | Encof. chapa hasta 1 m2.10 p.           | ESTRUCTURAS                      | 2.278,98 | m2 |                         | 2.278,98                |                         |                         |                         |
| M13CP105 | Jas  | Puntal telesc. normal 3 m               | ESTRUCTURAS                      | 1.118,52 | ud |                         | 95,05                   | 207,61                  | 200,83                  | 615,03                  |
| M02GT002 | Jas  | Grúa pluma 30 m./0,75 t.                | ESTRUCTURAS                      | 836,07   | h  |                         | 239,86                  | 217,84                  | 214,03                  | 164,34                  |
| M07CB030 | Jas  | Camión basculante 6x4 20 t.             | ACONDICIONAMIENTO DEL TERRENO    | 476,52   | h  | 476,52                  |                         |                         |                         |                         |
| M05EN030 | 100  | Excav.hidráulica neumáticos 100 CV      | ACONDICIONAMIENTO DEL TERRENO    | 171,38   | h  | 171,38                  |                         |                         |                         |                         |
| M05RN030 | 10e  | Retrocargadora neumáticos 100 CV        | ACONDICIONAMIENTO DEL TERRENO    | 155,89   | h  | 155,89                  |                         |                         |                         |                         |
| M11HV120 | 10e  | Aguja eléct.c/convertid.gasolina D=79mm | CIMENTACIONES                    | 116,68   | h  | 47,49                   | 69,19                   |                         |                         |                         |
| M03HH020 | 10e  | Hormigonera 200 l. gasolina             | AISLAMIENTO E IMPERMEABILIZACIÓN | 84,50    | h  |                         |                         |                         |                         |                         |
| M08RI010 | Jan  | Pisón vibrante 70 kg.                   | ACONDICIONAMIENTO DEL TERRENO    | 58,44    | h  | 58,44                   |                         |                         |                         |                         |

Recursos de maquinaria necesarios por meses y por capítulos

Los resultados se pueden ordenar y filtrar por los recursos y por los grupos obtenidos. La información sirve para generar los contratos y para exportar los datos a Excel para obtener gráficos y realizar otros cálculos.

## Uso de la planificación durante la ejecución

Al aprobar una fase Presto calcula las cantidades e importes planificados y la producción esperada hasta la fecha, que pueden compararse con la certificación y la ejecución real del mismo período para conocer el avance de la obra, tomar decisiones y actualizar las previsiones.

Este proceso se describe en este documento en el capítulo Gestión del proyecto, desde el punto de vista de la dirección de obra y en el apartado "Producción", desde el punto de vista de la empresa constructora.

| FechaDMA  | NatC  | Resumen                   | Planini        | PlanMod     | PlanPte     | Plan           | PlanPresIni    | PlanPresMod | PlanPresPte | PlanPres       |
|-----------|-------|---------------------------|----------------|-------------|-------------|----------------|----------------|-------------|-------------|----------------|
|           |       |                           | [2.056.872,24] | [47.499,54] | [16.167,25] | [2.120.539,03] | [2.938.679,10] | [67.850,81] | [23.087,32] | [3.029.617,24] |
| 31-Ene-17 | 2 💽   | Anticipio establecimiento | 56.583,37      | 7.974,20    | 6.606,25    | 71.163,81      | 80.900,06      | 11.391,99   | 9.437,50    | 101.729,55     |
| 28-Feb-17 | 2 💽   | Inicio cimentación        | 134.793,20     | 13.459,01   |             | 148.252,21     | 192.962,15     | 19.230,07   |             | 212.192,22     |
| 31-Mar-17 | 5 💽   | Estructura                | 94.107,33      | 7.560,31    | 3.020,76    | 104.688,40     | 134.560,44     | 10.797,86   | 4.306,80    | 149.665,10     |
| 30-Abr-17 | 7 💽   | Estructura                | 89.198,87      | 7.560,31    |             | 96.759,17      | 127.541,51     | 10.797,86   |             | 138.339,37     |
| 31-May-17 | 3 💽   | Estructura                | 105.232,42     | 5.201,02    | 4.536,00    | 114.969,45     | 150.466,67     | 7.427,61    | 6.480,00    | 164.374,29     |
| 30-Jun-17 | 5 💽   | Fachada                   | 71.984,33      | -2.490,36   | 378,00      | 69.871,97      | 102.814,59     | -3.557,48   | 540,00      | 99.797,10      |
| 31-Jul-17 | (1) 💽 | Aislamiento cubierta      | 98.434,46      | 2.542,37    | 1.626,24    | 102.603,07     | 140.560,18     | 3.631,78    | 2.323,02    | 146.514,99     |
| 31-Ago-17 | (4) 💽 | Fachada                   | 91.070,38      |             |             | 91.070,40      | 129.996,99     |             |             | 129.996,99     |
| 30-Sep-17 | 6     | Entra instalador          | 162.393,73     | 5.644,80    |             | 168.038,53     | 231.857,43     | 8.062,80    |             | 239.920,23     |
| 31-Oct-17 | 2     |                           | 104.963,53     |             |             | 104.963,53     | 149.959,52     |             |             | 149.959,52     |

La planificación económica por estados de aprobación

Si la planificación se ha realizado por líneas de medición y éstas se han ido asignando a los estados del presupuesto, inicial, aprobado y pendiente la información de la producción esperada se obtiene también con este desglose.

Más adelante, la certificación y la ejecución real se pueden asignar también a cada línea de medición, obteniendo un registro exacto de la parte ejecutada del proyecto y la pendiente, especialmente útil cuando existe un modelo BIM de referencia.

## Planificación financiera

El flujo de caja durante la ejecución de la obra es fundamental para analizar la viabilidad del proyecto y su financiación.

• Para la empresa constructora, las entradas de fondos son las certificaciones previsionales y las salidas son los pagos necesarios para la ejecución. Generalmente tiene que aportar fondos a la obra en el inicio

y se generan fondos al final. En muchas obras el beneficio viene determinado por la rentabilidad de este flujo, que puede ser superior al margen estático entre ingresos y gastos.

 Desde el punto de vista del promotor y del gestor del proyecto, las salidas son también las certificaciones, pero con distinto signo. Si no se incluye la financiación, el flujo de caja es negativo y se compensa al final con la recepción del edificio terminado.

| Notas técnicas                                             | Planificación                                                                                                    |
|------------------------------------------------------------|----------------------------------------------------------------------------------------------------|
| Un ejemplo de<br>financiación con Presto                   | Tomado de <i>Construction Management in Practice</i> ,<br>donde se ve la diferencia entre el flujo de caja<br>calculado por días con Presto y la versión<br>simplificada |
| Un caso de flujo de caja por semanas                       | Tomado de <i>Estimating and tendering for construction</i> work                                                                                                    |
| Flujo de caja rápido<br>planificando con curvas<br>'S'     | Un ejemplo en el que se planifica por patrones de gasto para obtener fácilmente un flujo de caja realista                                                                |
| Flujo de caja a partir de<br>un presupuesto<br>planificado | Conversión de una planificación existente por<br>diagrama de barras en una planificación económica                                                                       |
| Flujo de caja en varias<br>divisas                         | Cómo organizar un flujo de caja donde cada<br>proveedor se maneja en una divisa distinta                                                                                 |

Las ventajas de Presto incluyen:

- La posibilidad de realizar un análisis muy preciso incluso en fases muy iniciales del proyecto, donde no se dispone de información detallada.
- La facilidad para modificar las condiciones globales, como los términos de pago o las garantías y retenciones.
- El control de cada una de las fases intermedias del proceso.

La precisión del cálculo diario que realiza Presto es mucho mayor que cuando se realizan estos cálculos de forma simplificada por meses, ya que en este caso quedan ocultos los estados puntuales de tesorería en días intermedios, creándose problemas de liquidez en obras que aparentemente son rentables.

El análisis de la financiación consta de los siguientes pasos:

- Calcular los ingresos estimados por certificaciones, en base a la planificación económica.
- Obtener los gastos necesarios para obtener esos ingresos, a partir del cálculo de recursos.
- Generar los vencimientos de todas las facturas, en función de las condiciones de pago del cliente y de los proveedores, con los impuestos y las retenciones aplicables.

El resultado es el calendario diario de cobros y pagos de la ejecución del proyecto, que indica las necesidades de fondos en cada momento, sus costes financieros y la rentabilidad de la inversión. Una vez generado el resultado, al modificar cualquiera de los parámetros se obtienen inmediatamente los nuevos resultados y se puede comprobar el impacto económico del cambio.

#### Planificación temporal

| Notas técnicas                                 | Planificación                                                                                                    |
|------------------------------------------------|----------------------------------------------------------------------------------------------------|
| Planificación: creación del diagrama de barras | Cómo crear la estructura de una planificación de<br>diagrama de barras, las duraciones y los distintos<br>tipos de enlace |

Presto ayuda a generar el diagrama de barras, desde cero o a partir de la estructura del presupuesto, gracias a sus opciones especialmente orientadas a la construcción:

- Estimación automática de la duración total de la obra y de las actividades
- Comportamientos predefinidos para cada tipo de concepto
- Creación de precedencias secuenciales

Este diagrama se puede ir ajustando progresivamente con todos los recursos y herramientas necesarias para realizar una planificación mediante diagrama de barras.

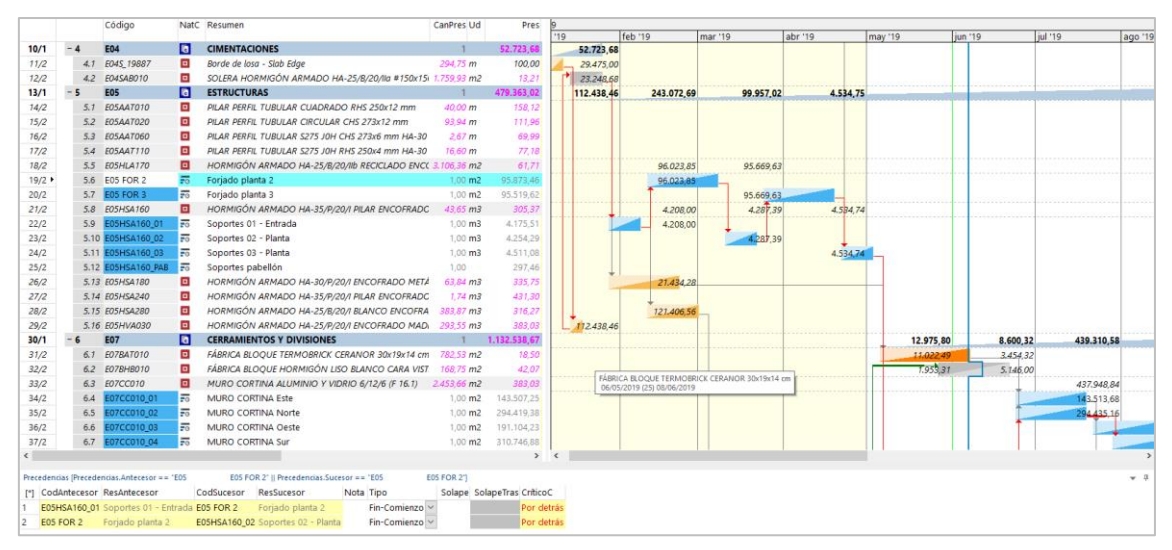

Diagrama de barras con la visualización de importes por meses

Algunas de sus ventajas específicas, descritas más adelante, son la integración del presupuesto con la planificación, la generación automática del diagrama de espacio-tiempo y la vinculación del coste y el tiempo con el modelo BIM, si existe, para realizar una simulación BIM 4D.

Además de obtener las fechas y las holguras, los resultados del diagrama de barras pueden usarse como base para numerosos procesos de Presto, como el cálculo de recursos y la verificación de la planificación económica.

#### Plazo de ejecución

Presto estima el plazo de ejecución de la obra a partir de un modelo estadístico basado en tipos funcionales y coste total previsto, contrastado con miles de proyectos reales.

| 8 Duración del día laborable en horas |                                                                     |                |           |                    |                                                                            |  |  |  |  |
|---------------------------------------|---------------------------------------------------------------------|----------------|-----------|--------------------|----------------------------------------------------------------------------|--|--|--|--|
| 22,5 Días laborables del mes          |                                                                     |                |           |                    |                                                                            |  |  |  |  |
|                                       | 0,5 Coeficiente de simultaneidad para ajustar duraciones por costes |                |           |                    |                                                                            |  |  |  |  |
| C                                     | ateg                                                                | joría (        | )90: Cult | urales y religioso | 80                                                                         |  |  |  |  |
|                                       | 12 Plazo de la obra en meses                                        |                |           |                    |                                                                            |  |  |  |  |
|                                       |                                                                     | Variable       | Tipo      | Valor              | Descripción                                                                |  |  |  |  |
| 1                                     |                                                                     | FecPresupuesto | D F       | 11/12/2018         | Fecha del presupuesto. Se usa para calcular el IPC                         |  |  |  |  |
| 2                                     | 2                                                                   | FecContrato    | F         | 01/01/2018         | Fecha de contrato o adjudicación e inicio de la revisión de precios        |  |  |  |  |
| 3                                     | ;                                                                   | FecLicencia    | F         | 01/01/2018         | Fecha de la licencia de obras                                              |  |  |  |  |
| 4                                     | Ļ                                                                   | FecInicioObra  | F         | 07/01/2019         | Fecha de inicio de la obra. Se usa como inicio de la planificación tempora |  |  |  |  |
| 5                                     | ;                                                                   | FecFinObra     | F         | 01/02/2020         | Fecha de fin de la obra para la retención de garantía y diagrama de barr   |  |  |  |  |
| 6                                     | 5                                                                   | FecDía         | F         | 06/06/2019         | Fecha en la que se controla el avance de la ejecución en base al diagram   |  |  |  |  |

Cálculo automático del plazo y datos generales de la planificación

## Estimación de duraciones

Presto proporciona varias estimaciones automáticas para la duración de cada actividad, permitiendo obtener rápidamente una planificación aproximada.

NOTAS TÉCNICAS PLANIFICACIÓN

Estimación automática Distintas formas de calcular automáticamente las duraciones en base a los rendimientos o a los costes

#### En función de los rendimientos o la producción

En conceptos con descomposición, el programa sugiere el valor de la duración en base a la duración unitaria, que depende de los rendimientos de la mano de obra y de la maquinaria, de los coeficientes de ajuste, del número de equipos asignados y de la medición de objetivo.

Si se ha introducido la producción, que indica la cantidad de la unidad de obra que se ejecuta en un día por un equipo, se proporciona también la duración correspondiente

#### Estimación por coste total o coste de recursos

Presto obtiene otra estimación de la duración para cualquier concepto con coste, aunque no tenga descomposición, aplicando un modelo matemático exclusivo, en función de su coste relativo al de la obra, de su plazo total y de un coeficiente de simultaneidad personalizable.

Si el concepto tiene descomposición este mismo procedimiento genera otra estimación, basada en los costes relativos de los recursos del concepto y de la obra.

Las duraciones obtenidas se acercan mucho a los plazos reales de ejecución y pueden usarse para obtener una planificación rápida, que se puede ajustar posteriormente con las demás posibilidades del programa.

#### Número de equipos

Por comparación entre la duración obtenida por rendimientos para un equipo y la duración por coste se obtiene una estimación del número de equipos que es necesario asignar a cada tarea para que la ejecución se realice en el plazo deseado.

#### Estructura del diagrama

El diagrama de barras está formado por los capítulos y las unidades de obra del presupuesto que no se retiren expresamente de la planificación y por actividades específicas, asignadas o no a líneas de medición. También pueden aparecer los contratos, las operaciones, los controles y otros tipos de concepto, excepto las naturalezas básicas.

De esta forma, la estructura del presupuesto puede mantenerse integrada con la estructura de la planificación, existiendo conceptos que figuran en las dos y conceptos específicos de una de ellas.

| Cada tipo de concepte | o tiene un tipo | de comportamiento | por defecto. |
|-----------------------|-----------------|-------------------|--------------|
|-----------------------|-----------------|-------------------|--------------|

| CONCEPTOS                            | Comportamiento                                              | Tipo         |
|--------------------------------------|-------------------------------------------------------------|--------------|
| Capítulos                            | Engloba las fechas de los conceptos inferiores              | Resumen      |
| Partidas<br>Actividades<br>Contratos | Las fechas dependen de las precedencias y las<br>duraciones | Calculadas   |
| Operaciones                          | Se adaptan a las fechas del concepto superior               | Del superior |

#### Creación de enlaces

Los enlaces se crean gráficamente sobre el diagrama y se pueden consultar y modificar en la ventana subordinada de precedencias.

Para agilizar la creación del diagrama se pueden crear automáticamente enlaces entre varias tareas, por orden de aparición o intercalando las del mismo espacio. Un complemento permite crear enlaces a partir de una lista de precedencias, al estilo de Microsoft Project.

#### Resultados

NOTAS TÉCNICASRESULTADOS DEL DIAGRAMA DE BARRASFechas, holguras<br/>y camino críticoSignificado y utilización de los resultados que se generan a<br/>partir de la planificación, como las fechas, las holguras y el<br/>camino crítico

Los elementos que aparecen en el diagrama de barras se pueden seleccionar y filtrar usando los esquemas y los recursos habituales de Presto.

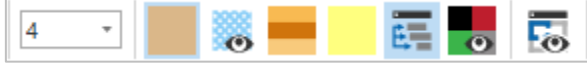

Opciones de visualización

Los iconos de la cabecera definen la información visible:

- Aumentar o reducir la escala temporal de fechas
- Seleccionar las opciones de visualización de fechas, enlaces y holguras
- Ver las fechas de cambio de estado de aprobación del concepto
- Mostrar las barras divididas en colores, en función de los espacios

Se marcan también las fechas de inicio y fin de obra, la fecha actual y las fechas de las fases de certificación definidas en la obra.

## Fechas y holguras

|     | Código        | NatC | Resumen                                             | DurTot | FeciPlan   | FecFPlan   | FeclUTotal | FecFUTotal | HolgTotal | Holginterna | HolgLibre |
|-----|---------------|------|-----------------------------------------------------|--------|------------|------------|------------|------------|-----------|-------------|-----------|
| - 4 | E04           | 6    | CIMENTACIONES                                       | 15     | 07/01/2019 | 26/01/2019 | 07/01/2019 | 26/01/2019 | 0         |             | 0         |
| 4.1 | E045_19887    |      | Borde de losa - Slab Edge                           | 5      | 07/01/2019 | 12/01/2019 | 07/01/2019 | 12/01/2019 | 0         |             | 0         |
| 4.2 | E04SAB010     |      | SOLERA HORMIGÓN ARMADO HA-25/B/20/Ila #150x150x6 mm | 10     | 14/01/2019 | 26/01/2019 | 14/01/2019 | 26/01/2019 | 0         |             | 0         |
| - 5 | E05           | 6    | ESTRUCTURAS                                         | 185    | 14/01/2019 | 28/09/2019 | 14/01/2019 | 18/01/2020 | 0         |             | 0         |
| 5.1 | E05AAT010     |      | PILAR PERFIL TUBULAR CUADRADO RHS 250x12 mm         | 5      | 26/08/2019 | 31/08/2019 | 06/01/2020 | 11/01/2020 | 95        |             | 0         |
| 5.2 | E05AAT020     |      | PILAR PERFIL TUBULAR CIRCULAR CHS 273x12 mm         | 10     | 02/09/2019 | 14/09/2019 | 23/12/2019 | 04/01/2020 | 80        |             | 0         |
| 5.3 | E05AAT060     |      | PILAR PERFIL TUBULAR S275 JOH CHS 273x6 mm HA-30    | 5      | 16/09/2019 | 21/09/2019 | 06/01/2020 | 11/01/2020 | 80        |             | 0         |
| 5.4 | E05AAT110     |      | PILAR PERFIL TUBULAR S275 JOH RHS 250x4 mm HA-30    | 5      | 23/09/2019 | 28/09/2019 | 13/01/2020 | 18/01/2020 | 80        |             | 80        |
| 5.5 | E05HLA170     |      | HORMIGÓN ARMADO HA-25/B/20/IIb RECICLADO ENCOFRAL … | 0      |            |            |            |            | 0         |             | 0         |
| 5.6 | E05 FOR 2     | 0    | Forjado planta 2                                    | 20     | 11/02/2019 | 09/03/2019 | 11/02/2019 | 09/03/2019 | 0         |             | 0         |
| 5.7 | E05 FOR 3     | 0    | Forjado planta 3                                    | 20     | 25/03/2019 | 20/04/2019 | 25/03/2019 | 20/04/2019 | 0         |             | 0         |
| 5.8 | E05HSA160     |      | HORMIGÓN ARMADO HA-35/P/20/I PILAR ENCOFRADO METÁLI | 0      |            |            |            |            | 0         |             | 0         |
| 5.9 | E05HSA160_01  | -0   | Soportes 01 - Entrada                               | 10     | 28/01/2019 | 09/02/2019 | 28/01/2019 | 09/02/2019 | 0         |             | 0         |
| 5.1 | E05HSA160_02  | -0   | Soportes 02 - Planta                                | 10     | 11/03/2019 | 23/03/2019 | 11/03/2019 | 23/03/2019 | 0         |             | 0         |
| 5.1 | E05HSA160_03  | -0   | Soportes 03 - Planta                                | 10     | 22/04/2019 | 04/05/2019 | 22/04/2019 | 04/05/2019 | 0         |             | 0         |
| 5.1 | E05HSA160_PAB | -0   | Soportes pabellón                                   | 5      | 26/08/2019 | 31/08/2019 | 13/01/2020 | 18/01/2020 | 100       |             | 100       |
| 5.1 | E05HSA180     |      | HORMIGÓN ARMADO HA-30/P/20/I ENCOFRADO METÁLICO PIL | 20     | 28/01/2019 | 23/02/2019 | 29/04/2019 | 25/05/2019 | 65        |             | 50        |
| 5.1 | 4 E05HSA240   |      | HORMIGÓN ARMADO HA-35/P/20/I PILAR ENCOFRADO CARTÓ. | 5      | 26/08/2019 | 31/08/2019 | 16/12/2019 | 21/12/2019 | 80        |             | 0         |
| 5.1 | 5 E05HSA280   |      | HORMIGÓN ARMADO HA-25/B/20/I BLANCO ENCOFRADO MET.  | 15     | 11/02/2019 | 02/03/2019 | 11/03/2019 | 30/03/2019 | 20        |             | 0         |
| 5.1 | 5 E05HVA030   |      | HORMIGÓN ARMADO HA-25/P/20/I ENCOFRADO MADERA JÁCI  | 5      | 14/01/2019 | 19/01/2019 | 14/01/2019 | 18/01/2020 | 0         |             | 0         |

#### Fechas y holguras

Para cada tarea se muestra:

- Fecha ASAP, las más tempranas posible de inicio y de finalización.
- Fechas ALAP, las últimas fechas posible para el inicio y la finalización.
- Últimas fechas posibles para el inicio y la finalización, sin afectar a ninguna otra tarea.
- Número de días laborables desde el inicio de la obra hasta el comienzo y el final de la tarea.

Las fechas se visualizan mediante un sistema exclusivo de Presto, superponiendo las barras en situaciones ASAP y ALAP, de forma que el solape muestra gráficamente la criticidad.

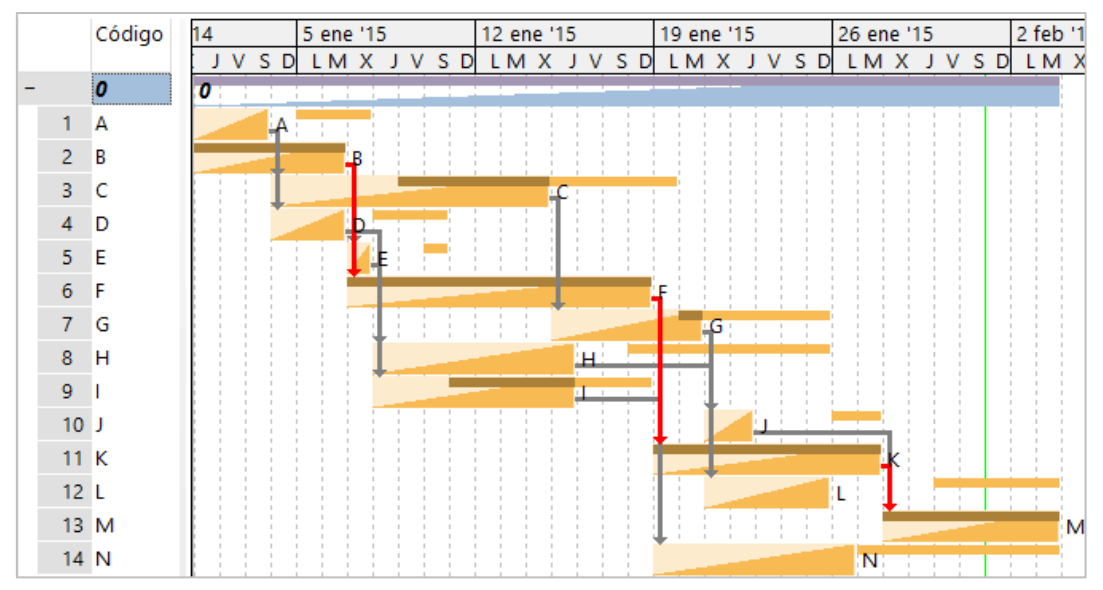

Diagrama con actividades y fechas estimadas (Mattos-Valderrama, p. 143)

En las actividades críticas, como B, K y M las dos barras coinciden y en las potencialmente críticas, como C o I, existe un solape.

Las barras de tipo resumen se muestran en forma triangular, identificando fácilmente el período de tiempo donde está abierto el diagrama en proyectos de gran duración.

La holgura libre, total y de duración se muestran mediante barras de diferentes colores. La holgura total se identifica también con facilidad por la diferencia entre las barras ASAP y ALAP.

# Enlaces

Los enlaces críticos se muestran en color rojo, indicando si son críticos por delante o por detrás, o si no puede cumplirse debido a las restricciones impuestas a la actividad.

La ventana de precedencias muestra los enlaces entre actividades con sus propiedades.

| CodAntecesor | ResAntecesor                                | CodSucesor | ResSucesor                                  | Tipo                | Solape | SolapeTras C | ríticoC    | Nota |
|--------------|---------------------------------------------|------------|---------------------------------------------|---------------------|--------|--------------|------------|------|
| 013          | Excavación en vaciado                       | 016        | Zapatas pilares                             | Comienzo-Comienzo 🗸 | 15     | P            | or delante |      |
| 013          | Excavación en vaciado                       | 017        | Zapatas de muros                            | Comienzo-Comienzo 🗸 | 15     | P            | or delante |      |
| 016          | Zapatas pilares                             | 018        | Red de tierras                              | Comienzo-Comienzo 🗸 |        |              |            |      |
| 017          | Zapatas de muros                            | 018        | Red de tierras                              | Comienzo-Comienzo 🗸 |        |              |            |      |
| 016          | Zapatas pilares                             | 019        | Alzado de pilares                           | Comienzo-Comienzo 🗸 | 10     |              |            |      |
| 017          | Zapatas de muros                            | 020        | Alzado de muros                             | Comienzo-Comienzo 🗸 | 10     |              |            |      |
| 016          | Zapatas pilares                             | 022        | Saneamiento enterrado y arquetas            | Fin-Comienzo 🗸 🗸    |        | P            | or detrás  |      |
| 017          | Zapatas de muros                            | 022        | Saneamiento enterrado y arquetas            | Fin-Comienzo 🛛 🗸    |        | P            | or detrás  |      |
| 022          | Saneamiento enterrado y arquetas            | 024        | Limpieza y nivelado de fondo de cimentación | Comienzo-Comienzo 🗸 | 10     | P            | or delante |      |
| 024          | Limpieza y nivelado de fondo de cimentación | 025        | Encachado y solera                          | Comienzo-Comienzo 🗸 | 5      | P            | or delante |      |
| 025          | Encachado y solera                          | 027        | Forjado suelo sótano 1                      | Comienzo-Comienzo 🗸 | 10     | P            | or delante |      |
| 003          | Movilización                                | 028        | Forjado suelo planta baja                   | Fin-Comienzo 🛛 🗸    |        |              |            |      |
| 027          | Forjado suelo sótano 1                      | 028        | Forjado suelo planta baja                   | Fin-Comienzo 🗸 🗸    |        | P            | or detrás  |      |

Ventana de precedencias

| NOTAS TÉCNICAS      | Planificación                                                           |
|---------------------|-------------------------------------------------------------------------|
| Control de la       | Sistema de catorce informes y filtros predefinidos para                 |
| planificación       | comprobar la calidad de una planificación con el criterio               |
| mediante DCMA-14    | de la Gestión de Contratos de Defensa de EE. UU.                        |
| Criticidad inversa  | Cuando acortar una tarea alarga la obra y cómo se<br>gestiona en Presto |
| Utilizar fechas de  | Un procedimiento para guardar el estado de la                           |
| estado para guardar | planificación en el diagrama de barras como línea de                    |
| líneas de base      | base                                                                    |

## Listado de barras

Esta ventana muestra los conceptos del diagrama de barras ordenados y filtrados por cualquier criterio. En el marco derecho se pueden activar las mismas posibilidades de visualización que en el diagrama de barras.

Los esquemas predefinidos muestran las tareas de cada tipo, con distintas combinaciones de columnas y filtros, y las tareas excluidas de la planificación.

| Código | NatC | DurTot FeciPlan | 2018                                                |
|--------|------|-----------------|-----------------------------------------------------|
|        |      | -               | ene '18 feb '18 mar '18 abr '18 may '18             |
| 004    |      | 7 09/01/2018    |                                                     |
| 005    |      | 11 09/01/2018   | Montaje de casetas                                  |
| 006    |      | 15 09/01/2018   | Acometidas y enganches de las instalaciones de obra |
| 013    |      | 20 16/01/2018   | Excavación en vaciado                               |
| 012    |      | 5 18/01/2018    | Limpieża del kolar                                  |
| 035    |      | 5 25/01/2018    | Limpleza del solar                                  |
| 040    |      | 25 01/02/2018   | Pantalla de pilotes                                 |
| 016    |      | 20 06/02/2018   | Zapatas pilares                                     |
| 017    |      | 20 06/02/2018   | Zapatas de muros                                    |
| 018    |      | 25 06/02/2018   | Red de tierras                                      |
| 019    |      | 20 20/02/2018   | Alzado de pilares                                   |
| 020    |      | 20 20/02/2018   | Alzado de muros                                     |
| 007    |      | 5 27/02/2018    | Montaje grúa 1                                      |
| 022    |      | 20 06/03/2018   | Saneamiento enterrado y arquetas                    |
| 024    |      | 20 20/03/2018   | Limpieza y nivelado de fond                         |
| 025    |      | 20 27/03/2018   | Encachado y solera                                  |
| 027    |      | 25 10/04/2018   |                                                     |

Listado de tareas ordenadas por fecha de inicio

#### Integración de costes y tiempos

| NOTAS TÉCNICAS                                           | SOBRE LA INTEGRACIÓN DE COSTES Y TIEMPOS                                                                                                    |
|----------------------------------------------------------|----------------------------------------------------------------------------------------------------|
| Uso de tareas                                            | Funcionamiento y significado de las tareas, conceptos<br>que se planifican, pero no forman parte del presupuesto                                          |
| Plan-It: Convertir el<br>presupuesto en<br>planificación | Proceso completo para generar una planificación por<br>diagrama de barras a partir del presupuesto,<br>manteniendo su estructura de cantidades e importes |
| Costo y tiempo en edificación                            | Un ejemplo completo de integración de costes y tiempos, basado en el libro de Carlos Suárez Salazar                                                       |

Presto mantiene unidas la planificación y el presupuesto de la obra, integrando totalmente la información de ingresos, costes y tiempos.

De esta forma, se puede analizar la relación entre los conceptos de ingreso, normalmente las unidades de obra, con la programación de los conceptos de gasto, basados en actividades, centros de coste o contratos.

## Relación con la planificación económica

Sobre la barra de cada tarea se puede visualizar cualquier campo de Presto relativo a la misma:

- Un campo del concepto, como el resumen o el precio
- Un valor periodificado por fases, como las cantidades o importes planificados, certificados o ejecutados

Los dos campos pueden contener expresiones definidas por el usuario, por lo que se puede ver de manera superpuesta al diagrama cualquier información contenida en el presupuesto.

Presto puede aplicar los datos del diagrama de barras para generar la planificación por fases o meses, como se describe en "Planificación económica", repartiendo la cantidad de cada unidad de obra entre los días laborables que transcurren entre sus fechas estimadas de inicio y fin para obtener las cantidades mensuales.

#### Cálculo y armonización de recursos

Los recursos necesarios para ejecutar la obra según la descomposición del presupuesto y del objetivo de coste se pueden calcular por días, meses y años.

|      |      |           |      | NatC     | Resumen      | CertIni       | CertMod    | CertPte  | Cert       | PlanPres     | OrCert     | OrPla    | nPres Co            | lor Transpar | encia Nota |            |            |
|------|------|-----------|------|----------|--------------|---------------|------------|----------|------------|--------------|------------|----------|---------------------|--------------|------------|------------|------------|
| 1/1  | -    | XXI       |      | жхі      |              | 536.363,61    |            |          | 536.363,62 | 2.106.734,97 | 536.363,62 | 2.106.7  | <mark>34, 97</mark> |              |            |            |            |
| 2/2  |      | + 2018    |      | 2000     |              |               |            |          |            |              |            |          |                     |              |            |            |            |
| 3/2  |      | - 2019    |      | 2000     |              | 536.363,61    |            |          | 536.363,62 | 2.069.190,27 | 536.363,62 | 2.069.19 | 90,27               |              |            |            |            |
| 4/3  | •    | + Ene     | 19   |          |              | 165.162,14    |            |          | 165.162,14 | 165.162,14   | 165.162,14 | 165.1    | 62,14               |              |            |            |            |
| 5/3  |      | + Feb     | 19   |          |              | 243.072,69    |            |          | 243.072,69 | 243.072,69   | 408.234,83 | 408.2    | 34,83               |              |            |            |            |
| 6/3  |      | + Ma      | -19  |          |              | 99.957,02     |            |          | 99.957,02  | 99.957,02    | 508.191,85 | 508.1    | 91,85               |              |            |            |            |
| 7/3  |      | + Abr     | -19  |          |              | 4.534,74      |            |          | 4.534,75   | 4.534,74     | 512.726,60 | 512.7.   | 26,59               |              |            |            |            |
| 8/3  |      | + Ma      | -19  |          |              | 23.637,02     |            |          | 23.637,02  | 23.637,02    | 536.363,62 | 536.3    | 63,61               |              |            |            |            |
| 9/3  |      | + Jun     | 19   |          |              |               |            |          |            | 120.100,01   | 536.363,62 | 656.4    | 63,62               |              |            |            |            |
| Bacu |      |           |      |          |              |               |            |          |            |              |            |          |                     |              |            |            |            |
| Kecu | 5051 | 2019      |      |          |              |               |            |          |            |              |            |          |                     |              |            |            |            |
| Recu | rsos | por fecha | 5 -  |          |              |               |            |          |            |              |            |          |                     |              |            |            |            |
| [Y]  | Cóc  | digo      | NatC | Resum    | en           |               |            |          |            |              | CanPr      | es 💌     | CanObj Ud           | CanTotPres   | CanTotObj  | Pres       | Obj        |
| 1    | P03  | ACC080    | ⊞    | Acero (  | corrugado    | B 500 S/SD e  | n barra    |          |            |              | 120.82     | 1,70 12  | 0.821,70 kg         | 232.627,15   | 232.627,15 | 93.032,71  | 93.032,71  |
| 2    | M1   | 3MPA01    | Jee  | Alquile  | r diario pu  | ntal metálico | telescópic | o hasta  | 3 m altura |              | 78.82      | 20,78 7  | 8.820,78 <b>u</b>   | 157.641,37   | 157.641,37 | 2.364,62   | 2.364,62   |
| 3    | M1   | 3EQ110    | Jee  | Tablero  | 2,00x0,50    | x0,027 m      |            |          |            |              | 24.78      | 88,75 2  | 4.788,75 <b>d</b>   | 49.577,45    | 49.577,45  | 2.230,99   | 2.230,99   |
| 4    | M1   | 3EQ120    | 10e  | Sopand   | da 4 m par   | a forjado     |            |          |            |              | 14.27      | 6,83 1   | 4.276,83 <b>d</b>   | 28.553,63    | 28.553,63  | 1.427,68   | 1.427,68   |
| 5    | M1   | 3EQ170    | 10e  | Bascula  | ante alumin  | io            |            |          |            |              | 12.39      | 94,38 1  | 2.394,38 <b>d</b>   | 24.788,72    | 24.788,72  | 743,66     | 743,66     |
| 6    | P04  | TJ030     | ⊞    | Perfil a | luminio sec  | undario 24x3  | 8-32x1200  | ) mm bla | anco       |              | 6.10       | 4,30     | 6.104,30 <b>m</b>   | 12.208,61    | 12.208,61  | 5.799,09   | 5.799,09   |
| 7    | 00   | 1OB256    | ÷    | Ayudar   | nte instalad | or muro cort  | ina        |          |            |              | 5.66       | 57,95    | 5.667,95 <b>h</b>   | 11.663,53    | 11.663,53  | 149.917,40 | 149.917,40 |
| 8    | 00   | 10B254    | ÷    | Instalad | dor muro c   | ortina        |            |          |            |              | 3.60       | 6,88     | 3.606,88 <b>h</b>   | 7,432,17     | 7.432,17   | 112.101,84 | 112.101,84 |
| 9    | M1   | 3EQ130    | 10e  | Sopand   | da 3 m par   | a forjado     |            |          |            |              | 3.56       | 9,21     | 3.569,21 <b>d</b>   | 7.138,41     | 7.138,41   | 321,23     | 321,23     |
| 10   | P04  | TJ020     | ⊞    | Perfil a | luminio pri  | mario 24x38-  | 40 mm bla  | anco     |            |              | 3.07       | 0,43     | 3.070,43 <b>m</b>   | 6.140,86     | 6.140,86   | 2.916,91   | 2.916,91   |

#### Recursos por días, meses y años en función del diagrama de barras

Los resultados se pueden ver por conceptos y por fechas:

• En la ventana de conceptos se muestra el consumo de cada recurso por fechas. Para nivelar el consumo de un recurso se puede modificar cualquier dato del presupuesto o del diagrama de barras que le afecte, observándose la repercusión del cambio en esta ventana.

• En las ventanas de agenda y de fechas se muestran todos los recursos necesarios en cada día, mes y año.

Estos resultados se pueden usar para generar histogramas de carga de equipos o de mano de obra y para calcular los contratos.

## Impresión

El diagrama de barras se puede imprimir:

- En una sola página de cualquier tamaño, en formato PDF.
- Mediante informes a base de bandas verticales, que permiten utilizar impresoras de cualquier ancho

La opción de informe automático, disponible en todas las ventanas de Presto, imprime el diagrama tal y como se visualiza en pantalla, con sus campos numéricos superpuestos y columnas visibles.

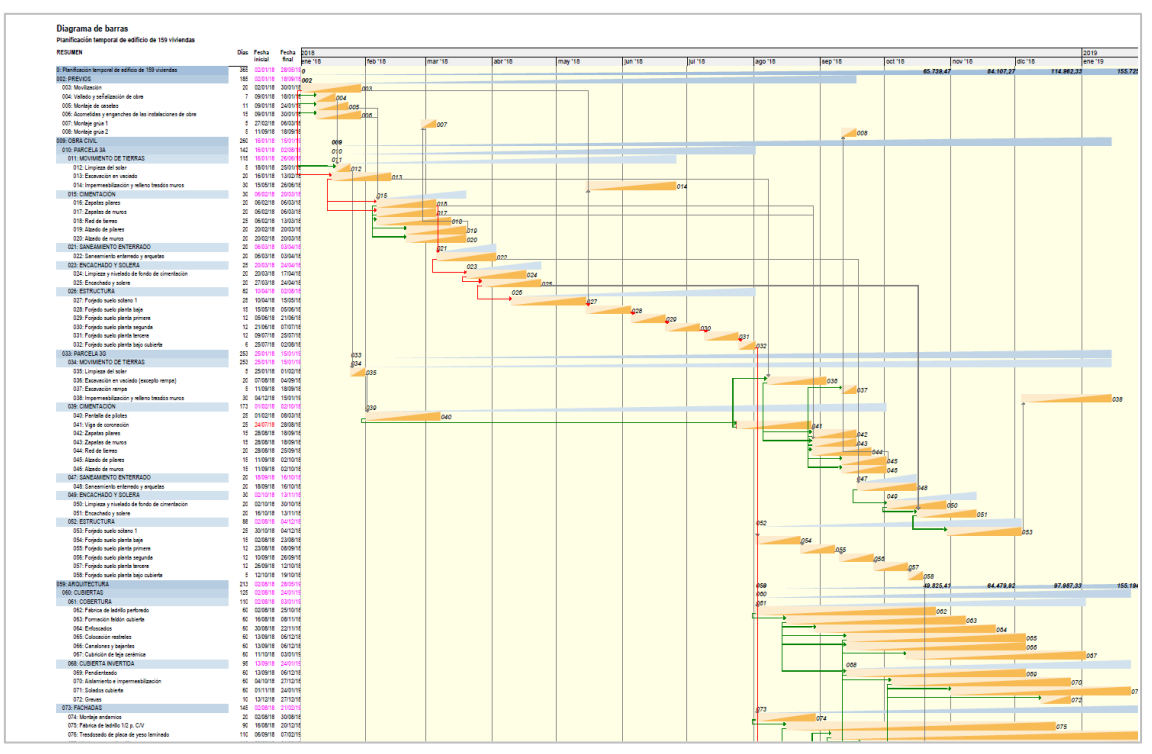

Impresión en cualquier formato, exportada a PDF

El sistema de diseño de informes permite personalizar las propiedades de impresión de las barras.

Otros informes generan información auxiliar, como las relaciones de precedencias, las tareas y sus recursos.

|                                                                                                    | Antecesore                                                                                                    | Sudescree                                                                                      | Día inidal Díafinal                                                                                                    | Días Lab                                                    |                                                             |                   |                  |                         |                            |                              |                               |                                             |
|----------------------------------------------------------------------------------------------------|----------------------------------------------------------------------------------------------------|------------------------------------------------------------------------------------------------|----------------------------------------------------------------------------------------------------|-------------------------------------------------------------|-------------------------------------------------------------|-------------------|------------------|-------------------------|----------------------------|------------------------------|-------------------------------|---------------------------------------------|
| 002 PREVIOS                                                                                                   |                                                                                                    |                                                                                                | 05/05/2008 14/08/2008                                                                                                    | 101 70                                                      |                                                             |                   |                  |                         |                            |                              |                               |                                             |
| 003: Movilización                                                                                             |                                                                                                    |                                                                                                | 05/05/2008 04/08/2008                                                                                                    | 30 20                                                       |                                                             |                   |                  |                         |                            |                              |                               |                                             |
|                                                                                                    |                                                                                                    | 004: Vallado y señalización o                                                                  | ie obra                                                                                                    | CC+5                                                        |                                                             |                   |                  |                         |                            |                              |                               |                                             |
|                                                                                                    |                                                                                                    | 006: Acometidas y enganche                                                                     | as de las instalaciones de                                                                                                    | 0C+5                                                        |                                                             |                   |                  |                         |                            |                              |                               |                                             |
|                                                                                                    |                                                                                                    | obra<br>012: Limpieza del solar                                                                |                                                                                                    | C/C+10                                                      |                                                             | A                 | B                | С                       | D                          | E                            | F                             | G                                           |
|                                                                                                    |                                                                                                    | 013: Excavación en vaciado                                                                     |                                                                                                    | C/C+10                                                      | 510                                                         | octubre de 2011   | lunes            | martes                  | miércoles                  | jueves                       | viernes                       | sábado                                      |
| 004: Vallado yseñali:                                                                                         | ación de obra                                                                                                    | aco. I oljabo soso parta daj                                                                   | 12/05/2008 21/05/2008                                                                                                    | 9 5                                                         | 511                                                         |                   |                  |                         |                            |                              |                               | 1                                           |
|                                                                                                    | 003: Movilización                                                                                                    | O/C                                                                                            | 245                                                                                                    | CIE                                                         | 510                                                         |                   |                  |                         |                            |                              |                               |                                             |
| 005: Montaje de case                                                                                          | 35                                                                                                    | ore. Emplete de solar                                                                          | 12/05/2008 04/05/2008                                                                                                    | 23 15                                                       | 512                                                         |                   | -                |                         |                            | -                            |                               |                                             |
|                                                                                                    | 003: Movilización                                                                                                    | OIG: Zeatter alares                                                                            | 245                                                                                                    | C/F                                                         | 513                                                         |                   | 3                | 4                       | 5                          | 6                            | 7                             | 8                                           |
| 008 Acometidas ver                                                                                            | canches de las instalaciones de ob                                                                                                    | vio. Zapatas plates                                                                            | 12/05/2008 04/05/2008                                                                                                    | 23 15                                                       | 514                                                         |                   |                  |                         |                            |                              |                               |                                             |
|                                                                                                    | 003: Novilización                                                                                                    | 00                                                                                             | 248                                                                                                    |                                                             | 515                                                         |                   | 10               | 11                      | 12                         | 13                           | 14                            | 15                                          |
| 007: Montaie onia 1                                                                                           |                                                                                                    | 016: Zapatas plares                                                                            | 02/07/2008 09/07/2008                                                                                                    | 7 5                                                         | 515                                                         |                   | 10               |                         | 12                         | 15                           | 14                            | 1.5                                         |
|                                                                                                    | 019: Alzado de plares                                                                                                    | CF                                                                                             | -15                                                                                                    |                                                             | 516                                                         |                   | -                |                         |                            | <u> </u>                     | <u> </u>                      |                                             |
| 008: Montaje grúa 2                                                                                           | Addit Alexandri de allement                                                                                                    |                                                                                                | 07/08/2008 14/08/2008                                                                                                    | 75                                                          | 517                                                         |                   | 17               | 18                      | 19                         | 20                           | 21                            | 22                                          |
|                                                                                                    | 040. Alzado de plares                                                                                                    | QF                                                                                             | -10                                                                                                    |                                                             | 518                                                         |                   |                  |                         |                            |                              |                               | _                                           |
| 009: OBRA CIVIL                                                                                               |                                                                                                    |                                                                                                | 21/05/2008 13/03/2009                                                                                                    | 298 198                                                     | 519                                                         |                   | 24               | 25                      | 26                         | 27                           | 28                            | 29                                          |
| 010: PARCELA 3A                                                                                               |                                                                                                    |                                                                                                | 21/05/2008 13/12/2008                                                                                                    | 208 142                                                     | 515                                                         |                   | 24               | 2.5                     | 20                         | 21                           | 20                            | 23                                          |
| 011: MOVIMIENTO D                                                                                             | E TERRAS                                                                                                    |                                                                                                | 21/05/2008 04/11/2008                                                                                                    | 167 115                                                     | 520                                                         |                   | L                |                         |                            |                              |                               |                                             |
| U12 Limpleza del sol                                                                                          | #<br>003: Movilización                                                                                                    | 00                                                                                             | 21/05/2006/28/05/2008                                                                                                    | / 0                                                         | 521                                                         |                   | 31               |                         |                            |                              |                               |                                             |
|                                                                                                    | 004: Vallado y señalización de ob                                                                                                    | na<br>Milianda dal adar                                                                        | DF                                                                                                    | 0.5                                                         | 522                                                         |                   |                  |                         |                            |                              |                               |                                             |
| 013: Excavación en v                                                                                          | aciado                                                                                                    | oso. Empeza de suar                                                                            | 21/05/2008 18/08/2008                                                                                                    | 28 20                                                       | 522                                                         |                   |                  |                         |                            |                              |                               |                                             |
|                                                                                                    | 003: Movilización                                                                                                    | 00                                                                                             | +10                                                                                                    |                                                             | 523                                                         |                   |                  |                         |                            |                              |                               |                                             |
|                                                                                                    |                                                                                                    | 017: Zapatas de muros<br>038: Excalvación en vaciado                                           | (excepto rampa)                                                                                                    | OCF                                                         | 524                                                         | noviembre de 2011 | lunes            | martes                  | miércoles                  | jueves                       | viernes                       | sábado                                      |
| 014 Immeritabilitate                                                                                          | és veziese tradés exures                                                                                                    | 016: Zapatas plares                                                                            | 19/09/0009 04/11/0009                                                                                                    | C/C+15                                                      | 525                                                         |                   |                  | 1                       | 2                          | 3                            | 4                             | 5                                           |
| ore reperiesonas                                                                                              | 027: Forjado suelo sótano 1                                                                                                    |                                                                                                | OF                                                                                                    |                                                             | 526                                                         |                   |                  |                         |                            |                              |                               |                                             |
| 015: CIMENTACION                                                                                              |                                                                                                    |                                                                                                | 11/05/2008 23/07/2008                                                                                                    | 42 30                                                       | 527                                                         |                   | -                |                         | 0                          | 10                           | 14                            | 10                                          |
| 016: Zapatas pilares                                                                                          | MS: Mastria da asertar                                                                                                    |                                                                                                | 11/06/2008 09/07/2008                                                                                                    | 28 20                                                       | 527                                                         |                   | - '              | 8                       | 9                          | 10                           | <u> </u>                      | 12                                          |
|                                                                                                    | 008: Acometidas yenganches de                                                                                                    | as instalaciones                                                                               | ÖF                                                                                                    |                                                             | 528                                                         |                   |                  |                         |                            |                              |                               |                                             |
|                                                                                                    | de obra<br>013: Excavación en vaciado                                                                                                    | 00                                                                                             | -15                                                                                                    |                                                             | 529                                                         |                   | 14               | 15                      | 16                         | 17                           | 18                            | 19                                          |
|                                                                                                    |                                                                                                    | 019: Alzado de pilares<br>018: Red de tierras                                                  |                                                                                                    | C/C+10<br>C/C                                               | 530                                                         |                   |                  |                         |                            |                              |                               |                                             |
|                                                                                                    |                                                                                                    | 022: Saneamiento enterrado                                                                     | yarquetas                                                                                                    | 0F                                                          | 500                                                         |                   | 21               | 22                      | 22                         | 24                           | 25                            | 26                                          |
| 017: Zapatas de mun                                                                                           | 25                                                                                                    | vec. Zapatas plates                                                                            | 11/05/2008 09/07/2008                                                                                                    | 28 20                                                       | 531                                                         |                   | 21               | 22                      | 23                         | 24                           | 25                            | 26                                          |
|                                                                                                    | 013: Excavación en vaciado                                                                                                    | 00                                                                                             | -15                                                                                                    |                                                             | 532                                                         |                   |                  |                         |                            |                              |                               |                                             |
|                                                                                                    |                                                                                                    | 020: Alzado de muros                                                                           |                                                                                                    | C/C+10                                                      | 533                                                         |                   | 28               | 29                      | 30                         |                              |                               |                                             |
|                                                                                                    |                                                                                                    | 022: Saneamiento enterrado<br>043: Zapatas de muros                                            | y arquetas                                                                                                    | SE                                                          | 534                                                         |                   |                  |                         |                            |                              |                               |                                             |
|                                                                                                    |                                                                                                    |                                                                                                | 11/05/2008 16/07/2008                                                                                                    | 35 25                                                       | 525                                                         |                   | -                |                         |                            | -                            |                               |                                             |
| 018. Red de terras                                                                                            |                                                                                                    |                                                                                                | 11002000 10012000                                                                                                    |                                                             |                                                             |                   |                  |                         |                            |                              |                               |                                             |
| 018: Red de terras                                                                                            | 016: Zapatas pilares<br>017: Zapatas de muros                                                                                                    | 2                                                                                              | 20                                                                                                    |                                                             | 555                                                         |                   |                  |                         |                            |                              |                               |                                             |
| 018: Red de tieras<br>019: Abado de plarer                                                                    | 018: Zapatas pilares<br>017: Zapatas de muros                                                                                                    |                                                                                                | 25/06/2008 23/07/2008                                                                                                    | 28 20                                                       | 536                                                         | diciembre de 2011 | lunes            | martes                  | miércoles                  | jueves                       | viernes                       | sabado                                      |
| 018: Red de terras<br>019: Alzado de pilare                                                                   | 018: Zapatas pilares<br>017: Zapatas de muros<br>018: Zapatas pilares                                                                                                    | CC-<br>007: Montaje grúa 1                                                                     | DC<br>25/06/2008 23/07/2008<br>10                                                                                                    | 28 20<br>C/F-15                                             | 535<br>536<br>537                                           | diciembre de 2011 | lunes            | martes                  | miércoles                  | jueves<br>1                  | viernes<br>2                  | sabado<br>3                                 |
| 018: Red de tieras<br>019: Abado de pilare<br>020: Abado de muros                                             | 016: Zapatas pilares<br>017: Zapatas de muros<br>9<br>016: Zapatas pilares                                                                                                    | 007: Montaje grúa 1                                                                            | 25/08/2008 23/07/2008<br>25/08/2008 23/07/2008                                                                                                    | 28 20<br>C/F-15<br>28 20                                    | 536<br>537<br>538                                           | diciembre de 2011 | lunes            | martes                  | miércoles                  | jueves<br>1                  | viernes<br>2                  | sabado<br>3                                 |
| 018: Red de tieras<br>019: Abado de pilare<br>020: Abado de muros                                             | 016: Zapatas pilares<br>017: Zapatas de muros<br>016: Zapatas pilares<br>017: Zapatas de muros                                                                                                  | 007: Montaje grúa 1<br>CC-                                                                     | 25/08/2008 23/07/2008<br>25/08/2008 23/07/2008<br>10<br>25/08/2008 23/07/2008                                                                                                    | 28 20<br>C/F-15<br>28 20                                    | 535<br>536<br>537<br>538                                    | diciembre de 2011 | lunes            | martes                  | miércoles                  | jueves<br>1                  | viernes<br>2                  | sabado<br>3                                 |
| 018: Red de terras<br>019: Abado de plane<br>020: Abado de muros<br>021: SANEAMIENTO                          | 018: Zapatas pilares<br>017: Zapatas de muros<br>018: Zapatas pilares<br>017: Zapatas de muros<br>ENTERRADO                                                                                     | 007: Montaje grúa 1 CC-                                                                        | 25/06/2008 23/07/2008<br>10<br>25/06/2008 23/07/2008<br>10<br>09/07/2008 07/08/2008                                                                                                    | 28 20<br>C/F-15<br>28 20<br>29 20                           | 536<br>537<br>538<br>539                                    | diciembre de 2011 | lunes<br>5       | martes<br>6             | miércoles<br>7             | jueves<br>1                  | viernes<br>2<br>9             | sabado<br>3<br>10                           |
| 018 Red de terras<br>019: Abado de plare<br>020: Abado de muro<br>021: SANEANIENTO<br>022: Saneamiento em     | 018: Zapatas plares<br>017: Zapatas de muros<br>010: Zapatas plares<br>017: Zapatas plares<br>017: Zapatas de muros<br>ENTERRADO<br>errado yarquetas<br>018: Zapatas plares                     | 007:Montaje grús 1<br>CC                                                                       | 25/06/2008 23/07/2008<br>10<br>25/06/2008 23/07/2008<br>10<br>09/07/2008 07/08/2008<br>09/07/2008 07/08/2008                                                                                                    | 28 20<br>C/F-15<br>28 20<br>29 20<br>29 20                  | 536<br>537<br>538<br>539<br>540                             | diciembre de 2011 | lunes<br>5       | martes<br>6             | miércoles<br>7             | jueves<br>1<br>8             | viernes<br>2<br>9             | sabado<br>3<br>10                           |
| 018: Red de terras<br>019: Abado de plare<br>020: Abado de muros<br>021: SANEANIENTO<br>022: Saneamiento en   | 016: Zapatas pilares<br>017: Zapatas de muros<br>016: Zapatas pilares<br>017: Zapatas de muros<br>B/TECRALDO<br>grando yarquetas<br>016: Zapatas de muros                                       | 007: Montaje grúa 1<br>CCC                                                                     | 25/06/2006 23/07/2008<br>10<br>25/06/2006 23/07/2008<br>10<br>09/07/2006 07/06/2008<br>09/07/2008 07/06/2008<br>CF<br>CF                                                                                                    | 28 20<br>C/F-15<br>28 20<br>29 20<br>29 20<br>C/F           | 535<br>536<br>537<br>538<br>539<br>540<br>541               | diciembre de 2011 | lunes<br>5       | martes<br>6<br>13       | miércoles<br>7<br>14       | jueves<br>1<br>8<br>15       | viernes<br>2<br>9<br>16       | sabado<br>3<br>10<br>10                     |
| 018. Red de terras<br>019. Abado de pilarer<br>020. Abado de muroz<br>021. SANEAMENTO<br>022. Saneamiento en  | 016: Zapatas planes<br>017: Zapatas de munos<br>016: Zapatas planes<br>017: Zapatas de munos<br>ENTERRADO<br>Erretado yanguetas<br>016: Zapatas de munos                                        | CC-<br>007: Montaje grúa 1<br>CC-<br>048: Saneamiento entersado<br>024: Limpiaza yni velaciode | 25/08/2008 23/07/2008<br>25/08/2008 23/07/2008<br>10<br>25/08/2008 23/07/2008<br>09/07/2008 07/08/2008<br>29/07/2008 07/08/2008<br>25/08/2008 07/08/2008<br>25/08/2008 07/08/2008<br>25/08/2008 07/08/2008                                                                                                    | 28 20<br>C/F-15<br>28 20<br>29 20<br>29 20<br>C/F<br>C/C+10 | 535<br>536<br>537<br>538<br>539<br>540<br>541<br>542        | diciembre de 2011 | lunes<br>5<br>12 | martes<br>6<br>13       | miércoles<br>7<br>14       | jueves<br>1<br>8<br>15       | viernes<br>2<br>9<br>16       | 33 3 10 10 10 10 10 10 10 10 10 10 10 10 10 |
| 018. Red de tieras<br>019. Alzado de pilare<br>020: Alzado de muro<br>021. SANEAMIENTO<br>022. Saneamiento en | 019: Zapatas planes<br>017: Zapatas de munos<br>010: Zapatas planes<br>017: Zapatas de munos<br>017: Zapatas de munos<br>BHTERPACO<br>019: Zapatas planes<br>017: Zapatas de munos              | 007: Montaje gala 1<br>CCC<br>CCC<br>CCC<br>CCC<br>CCC<br>CCC<br>CCC<br>CCC<br>CCC<br>C        | 25/06/2006 23/07/2008<br>25/06/2006 23/07/2008<br>10<br>25/06/2006 23/07/2008<br>10<br>05/07/2008 07/08/2008<br>05/07/2008 07/08/2008<br>05/07/2008<br>05/07/2008<br>05/07/2008<br>05/07/2008<br>05/07/2008<br>05/07/2008<br>05/07/2008<br>05/07/2008<br>05/07/2008<br>05/07/2008<br>05/07/2008<br>05/07/2008<br>05/07/2008<br>05/07/2008<br>05/07/2008<br>05/07/2008<br>05/07/2008<br>05/07/2008<br>05/07/2008<br>05/08/2008<br>05/07/2008<br>05/08/2008<br>05/08/2000<br>05/08/2000<br>05/08/000000000000000000000000000000 | 28 20<br>C/F-15<br>28 20<br>29 20<br>29 20<br>C/F<br>C/C+10 | 535<br>536<br>537<br>538<br>539<br>540<br>541<br>542        | diciembre de 2011 | lunes            | martes<br>6<br>13       | miércoles<br>7<br>14       | jueves<br>1<br>8<br>15       | viernes<br>2<br>9<br>16       | 33 3 10 10 10 10 10 10 10 10 10 10 10 10 10 |
| 018 Red de tieras<br>019 Atado de pilare<br>020 Atado de muro<br>021: SANEAMENTO<br>022 Seneamiento en        | 016 Zipstas planes<br>017 Zipstas de munos<br>016 Zipstas de munos<br>017 Zipstas de munos<br>ENTERPADO<br>Enterdo yanuetes<br>016 Zipstas planes<br>016 Zipstas planes<br>016 Zipstas de munos | 007: Montaje gala 1<br>CCC<br>CCC<br>045: Saneamiento emberdo<br>024: Limpieza yniveladode     | 2010 101 101 101 101 100<br>2010 101 101 101 101 101<br>25/08/2008 23/07/2008<br>10<br>25/08/2008 23/07/2008<br>05/07/2008 07/08/2008<br>25/<br>25/<br>25/<br>25/<br>25/<br>25/<br>25/<br>25/<br>25/<br>25/                                                                                                    | 28 20<br>CIF-15<br>28 20<br>29 20<br>29 20<br>CIF<br>CIC+10 | 535<br>536<br>537<br>538<br>539<br>540<br>541<br>542<br>543 | diciembre de 2011 | lunes<br>5<br>12 | martes<br>6<br>13<br>20 | miércoles<br>7<br>14<br>21 | jueves<br>1<br>8<br>15<br>22 | viernes<br>2<br>9<br>16<br>23 | sabado<br>3<br>10<br>10<br>17<br>24         |

Precedencias Calendario en Excel

|                                                                            | Durtot | Diatni | DiafinM | edición Ud Pr | odDia Recursos |                                                            | Dunid. | Dialni | DiafinMe | idición Ud Pir | od/Dia Recursos                                         |
|----------------------------------------------------------------------------|--------|--------|---------|---------------|----------------|------------------------------------------------------------|--------|--------|----------|----------------|---------------------------------------------------------|
| 2. Previos                                                                 | 70     | 1      | 70      | 1,00          | 1,00           | E02: Acondicionamiento del terreno                         | 18     | 1      | 18       | 1,00           | 1,00                                                    |
| Jus Movización                                                             | 20     | 1      | 20      | 1,00          | 1,00           | E02AM010: Desbroce y limple za superficial del terreno a   | ٥      | 1      | 18       | 80,00m2        | 1,00                                                    |
| JUA, Valado y Senalización de cora                                         | 5      | 2      | 10      | 1,00          | 1,00           |                                                            |        |        |          |                | 0,01 Peon<br>0.01 Pala camadora neumário                |
| una manage de Geletas                                                      | 15     | ŝ      | 20      | 1,00          | 100            | E02EM030 : Excavación en zanjais, en terrenos              | 0      | 1      | 15       | 117,76m3       | 1,00                                                    |
| uo. Acometoas y engenures de las instalaciones de<br>107: Mostrio cejo 1   | 15     |        | 20      | 1,00          | 100            |                                                            |        |        |          |                | 0,13 Peón                                               |
| 108: Montaie onia 2                                                        | 6      | 66     | 40      | 100           | 100            |                                                            |        |        |          |                | 0,25 Excavadora hidráulica n                            |
| R Chracial                                                                 | 195    | 11     | 208     | 100           | 100            | E02PM030: Excavación en pozos en terrenos                  | 0      | 1      | 18       | 9,24m3         | 1,00                                                    |
| 10: Parcela 3A                                                             | 142    | 11     | 152     | 1,00          | 1,00           |                                                            |        |        |          |                | 0,13 Peon<br>0.26 Exceledore hinkówine n                |
| 011: Movimiento de tienas                                                  | 115    | 11     | 125     | 1,00          | 1,00           | E02T T040 : Transporte de tierras al vertedero, d < 20 km, | 0      | 1      | 18       | 178,00m3       | 1,00                                                    |
| 012 Limpieza del solar                                                     | 5      | 11     | 15      | 4,000,00m2    | 1,00           |                                                            |        |        |          |                | 0,04 Exceledore hidreulos n                             |
| 013: Excavación en vaciado                                                 | 20     | 11     | 30      | 20.000,00m3   | 1,00           |                                                            |        |        |          |                | 0,19 Camion basquiante 6 x4                             |
| 014: Impermeabilización y relieno trastós muros                            | 30     | 96     | 125     | 2000,00m2     | 1,00           | E02CM/060: Excavación en terrenos de roca dura con         |        |        | 18       | 7.50m3         | 1,00 Canon de desbisce a ve<br>1.00                     |
| 015: Cimentación                                                           | 30     | 26     | 55      | 1,00          | 1,00           | Concernos, conservative en energia de loca data, con       | •      |        |          | -              | 0.20 Peán                                               |
| 016: Zapatas pilares                                                       | 20     | 26     | 45      | 81,00ud       | 1,00           |                                                            |        |        |          |                | 0,55 Retro excavadora con m                             |
| 017: Zapatas de munos                                                      | 20     | 26     | 45      | 284,00m       | 1,00           |                                                            |        |        |          |                | 0,10 Pala cargiadora neumáti                            |
| 015: Red de tierras                                                        | 25     | 25     | 50      | 1,00          | 1,00           | E02CA060: Excavadón en terrenos de roca dura con           | 0      | 1      | 18       | 3,00m3         | 1,00                                                    |
| 019: Alzado de pilares                                                     | 20     | 36     | 55      | 81,00ud       | 1,00           |                                                            |        |        |          |                | 1,50 Peon especializado<br>1.00 Paón                    |
| 020: Alzado de muros                                                       | 20     | 36     | 55      | 284,00m       | 1,00           |                                                            |        |        |          |                | 1,05 Compresor portátil. 10 r                           |
| 021: Saneamento enterrado                                                  | 20     | 46     | 65      | 1,00          | 1,00           |                                                            |        |        |          |                | 1,05 Martillo neumático de ut                           |
| 022: Saneamento enterrado y arquetas                                       | 20     | 46     | 65      | 1000,00m      | 1,00           | E03: Red de saneamiento                                    | 18     | 1      | 18       | 1,00           | 1,00                                                    |
| Uzo. Entuernació y solera                                                  | 25     | 56     | 80      | 1,00          | 1,00           | E03ALR040: Arqueta registrable de ladrilo, con tapa, de    | 0      | 1      | 18       | 6,00ud         | 1,00                                                    |
| 024. Empleza y nivesoo de ionocide ciméntáción<br>025. Entechnica y solara | 20     | 00     | /5      | 215,00m3      | 100            |                                                            |        |        |          |                | 1,70 Oficial de primera                                 |
| 026 E-Rindura                                                              | 20     | 71     | 152     | 1.00          | 100            |                                                            |        |        |          |                | 0,00 Mean especializado<br>0,07 Ladrilo perforado tosco |
| 027: Enclado gueio gitano 1                                                | 25     | 71     | -04     | 3225.00m2     | 100            | E03ZLR010: Pozo de registro de ladrilo, D+80 cm, h+1 m     | 0      | 1      | 18       | 1,00ud         | 1,00                                                    |
| 028: Forjado quelo panta baja                                              | 15     | 96     | 110     | 2162.00m2     | 100            |                                                            |        |        |          |                | 3,80 Oficial de primera                                 |
| 029: Forjado quelo planta primera                                          | 12     | 111    | 122     | 1825.00m2     | 1.00           |                                                            |        |        |          |                | 2,50 Peón especializado                                 |
| 030: Forjado suelo planta segunda                                          | 12     | 125    | 134     | 1794,00m2     | 1,00           | E03OEP140: Colector de PVC complante teia 4 kt/lm?         |        |        | 18       | 63.15m.        | 0,20 Launito pertonado todo<br>1.00                     |
| 031: Forjado suelo planta tercera                                          | 12     | 135    | 145     | 1787,00m2     | 1,00           |                                                            |        |        |          |                | 0.15 Oficial de primera                                 |
| 032. Forjado suelo planta bajo cubierta                                    | 6      | 147    | 152     | 637,00m2      | 1,00           |                                                            |        |        |          |                | 0,15 Peón especializado                                 |
| 33: Parcela 3G                                                             | 193    | 15     | 208     | 1,00          | 1,00           |                                                            |        |        |          |                | 0,25 Arena de río 0/6 mm                                |
| 034: Movimiento de tienas                                                  | 140    | 15     | 155     | 1,00          | 1,00           | E03M010: Acometida a red de saneamiento en zanja, d <      | 0      | 1      | 18       | 1,00ud         | 1,00                                                    |
| 035: Limpieza del solar                                                    | 5      | 16     | 20      | 4.000,00m2    | 1,00           |                                                            |        |        |          |                | 0,75 Undal de Segunda<br>1,50 Peón especialmento        |
| 036: Excavación en vaciado (excepto rampa)                                 | 20     | 41     | 60      | 18.000,00m3   | 1,00           |                                                            |        |        |          |                | 1,00 Compresor portial, 2 m                             |
| 037: Excavación rampa                                                      | 5      | 66     | 70      | 2.000,00m3    | 1,00           |                                                            |        |        |          |                | 1,00 Martillo neum ático de u                           |
| 038: impermeablizacion y relieno trastos mutos                             | 30     | 125    | 155     | 900,00m2      | 1,00           |                                                            |        |        |          |                | 7,20 Exceledon en zarjaso<br>fera nos duros la marco    |
| use comeniation                                                            | 60     | 21     | 80      | 1,00          | 100            | E03EUF020: Sumidero silónico de fundición de 200 x200      | 0      | 1      | 18       | 1,00ud         | 1,00                                                    |
| 040: Mantalia de pilotes                                                   | 25     | 21     | 45      | 1340,00m      | 1,00           |                                                            |        |        |          |                | 0,51 Oficial de primera. Pont                           |
| 041. Vga de caratadari<br>042. Trastas aliment                             | 20     | 31     | 50      | 50,00m        | 100            |                                                            |        |        |          |                | 0,16 Oficial de segunda. For                            |
| VHL Layelds pild to<br>0/3: Zanatas da murro                               | 15     |        | 70      | 133,000       | 100            | EN: Cimentaciones                                          | 18     | 1      | 18       | 1,00           | 1,00                                                    |
| Mil Ref de ferres                                                          | 20     |        | 75      | 1.00          | 100            | ED4CM040: Hormig on de Impieza HM-201P/201, vertido        | 0      | 1      | 15       | 1,24m3         | 1,00                                                    |
| 045: Alzado de pilares                                                     | 15     | 66     | 80      | 69.00ud       | 1.00           | E04CA050; Hormipón armado HA-25/Pi40/Ila en                |        |        | 18       | 5.99m3         | 1.00                                                    |
| 046: Alzado de munos                                                       | 15     | 66     | 80      | 133.00m       | 1.00           |                                                            | , i    |        |          | 2,22112        | 1.00 Hornibón armado HA-3                               |
| 047: Saneamiento enterrado                                                 | 20     | 71     | 90      | 1.00          | 1.00           |                                                            |        |        |          |                | zapatas, vertido manua                                  |
| 048: Saneamiento enterrado y arguetas                                      | 20     | 71     | 90      | 1,000,00m     | 1,00           |                                                            |        |        |          |                | 0,20 Grúa torre automontant                             |
| 049: Encachado y solera                                                    | 30     | 81     | 110     | 1,00          | 1,00           | EU45MU20: solera de homigon HA-25 armado con               | •      | 1      | 18       | 108,00m2       | 1,00                                                    |
| 050: Limpieza y nivelado de fondo de cimentación                           | 20     | 81     | 100     | 215,00m3      | 1,00           |                                                            |        |        |          |                | 1.00 Mala electrosobada de                              |
| 051: Encachado y solera                                                    | 20     | 91     | 110     | 3.225,00m2    | 1,00           |                                                            |        |        |          |                | 500 T, D=6 mm, 15x15                                    |
| 052 Estructura                                                             | 108    | 101    | 208     | 1,00          | 1,00           | E045E020: Encachado de piedra caliza 40.80, e+20 cm        | 0      | 1      | 18       | 108,00m2       | 1,00                                                    |
| 053: Forjado suelo sótano 1                                                | 25     | 101    | 125     | 3.225,00m2    | 1,00           |                                                            |        |        |          |                | 0,20 Peón                                               |
| 054: Forjado suelo planta baja                                             | 15     | 153    | \$67    | 2.162,00m2    | 1,00           | EDD ESTICIUS                                               | 62     | - 1    | 62       | 1,00           | 1,00                                                    |
| 055: Forjado suelo planta primera                                          | 12     | 165    | 179     | 1.825,00m2    | 1,00           | Exonomorio. Hormigon armado H.A-25 M/201, en plares,       |        |        | 15       | 0,4403         | (A) Howebin even ware H                                 |
| 055: Porjado suelo planta segunda                                          | 12     | 180    | 191     | 1.794,00m2    | 1,00           |                                                            |        |        |          |                | olares                                                  |
| uov: rorjado suelo panta tercera                                           | 12     | 192    | 203     | 1787,00m2     | 1,00           |                                                            |        |        |          |                | 13,33 Encotrado metálico en p                           |
| oso: Porjado suelo panta bajo cubierta                                     | 5      | 204    | 208     | 637,00m2      | 1,00           |                                                            |        |        |          |                | \$0,00 Acero corrugado B 500                            |
| Anguleouna                                                                 | 213    | 155    | 365     | 1,00          | 100            | EDSHVA030: Jacenas de cuelgue con hormigón                 | 0      | 19     | 40       | 16,74m3        | 1,00                                                    |
| SC Cubertas                                                                | 125    | 153    | 277     | 1,00          | 1,00           |                                                            |        |        |          |                | 1,00 Jacenas con hormigón                               |
| 001. COMPERATION OF LINE AND AND AND AND AND AND AND AND AND AND           | 110    | 155    | 262     | 1,00          | 100            |                                                            |        |        |          |                | 12.15 Encotrado de lácement r                           |
| 002. Paonos de nacimo periorado<br>003. Escanación destria encluste        | 60     | 155    | 212     | 629,00M2      | 1,00           |                                                            |        |        |          |                | madera, 4 posturas                                      |
| 053. Pomacon ration cubienta<br>054: Entracement                           | 60     | 100    | 222     | 100           | 100            |                                                            |        |        |          |                | 150,00 Acero corrugado B 500                            |
| 055 Coloradio restales                                                     | 60     | 189    | 242     | 1761.009/2    | 100            | Eventwovie: Zunchos planos con hormigon                    | •      | 19     | 40       | 7,20m3         | 1,00                                                    |
| 000. 0010000011031003                                                      |        | 100    | 646     | and young     | 1999           |                                                            |        |        |          |                | 1,00 Zurchos con hormigón                               |

Tareas Tareas y recursos

# Exportación

Presto puede generar archivos en el formato nativo de Microsoft Project o en el formato XML, soportado por Primavera y otros programas de gestión de proyectos.

En función de los módulos de Presto disponibles y de la información contenida en el presupuesto, se exporta la estructura de capítulos y partidas, los recursos materiales y laborales, las duraciones, las horas totales de los recursos de tipo laboral, las precedencias, las fechas calculadas y el porcentaje certificado.

## Diagrama de espacio-tiempo

| Notas técnicas                          | Planificación                                                                                                    |
|-----------------------------------------|----------------------------------------------------------------------------------------------------|
| Diagramas de<br>espacio-tiempo          | Diagramas de espacio tiempo y su funcionamiento en<br>Presto                                                                                                    |
| Un ejemplo clásico<br>de espacio-tiempo | Adaptado de Harris, <i>Modern construction management</i> ,<br>según Mattos y Valderrama, <i>Métodos de planificación y</i><br><i>control de obras</i> , Reverté. Barcelona, 2010. |

El diagrama de espacio-tiempo, ET, representa las actividades marcando en el eje vertical el espacio en el que transcurren y en el horizontal el tiempo.

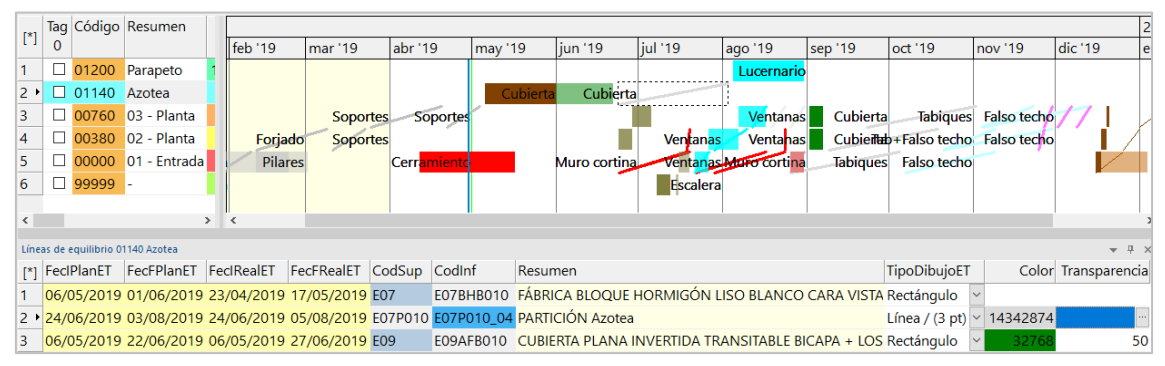

Diagrama de espacio tiempo

El diagrama ET se deduce automáticamente de las actividades del diagrama de barras, de sus fechas y de su asignación a espacios a través de las líneas de medición. Se ve en el marco derecho de la ventana "Espacios", que se activa mediante el icono "Espacio-Tiempo", con un funcionamiento general similar al diagrama de barras.

## Plan-It: Planificación sobre el modelo BIM

| Notas técnicas                                                          | Ejecución                                                                                                    |
|-------------------------------------------------------------------------|----------------------------------------------------------------------------------------------------|
| Tutorial: Planificar el<br>edificio educativo de<br>Revit               | Planificación paso a paso de este modelo entregado<br>con Revit para obtener una animación BIM 4D                                                           |
| Insertar en Plan-It una<br>planificación realizada<br>con otro programa | Ejemplo de inserción en Presto de una planificación<br>realizada en Microsoft Project, vinculándola al<br>modelo y obteniendo la simulación 4D con Plan-It. |

Plan-It recoge dos objetivos complementarios:

- La generación de una planificación por diagrama de barras a partir del presupuesto, que es independiente de la existencia o no de un modelo.
- La vinculación de la planificación directamente sobre el modelo haya sido realizada o no en Presto.

Este segundo objetivo se apoya en el primero, ya que la vinculación se realiza a través de las líneas de medición del presupuesto que se obtiene al exportar desde Revit con Cost-It.

Los dos procesos se describen en las notas técnicas que se han ido indicando anteriormente.

## Seguimiento de la ejecución

Una vez iniciada la ejecución se pueden introducir las fechas reales de inicio y fin de cada tarea y realizar la comparación entre el avance previsto y la situación real de la obra, tanto en usuarios BIM como no BIM.

NOTAS TÉCNICASEJECUCIÓNPlanificación y realidadComparación entre la planificación por diagrama de<br/>barras y la situación real, en la pantalla de Presto o<br/>directamente sobre el modelo BIM, si existe